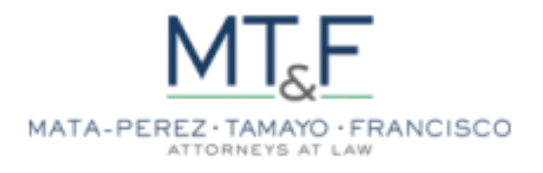

# MAPPING

# Table of Contents

| GENERAL          | PAGES                                                                         | 5  |
|------------------|-------------------------------------------------------------------------------|----|
| LOGIN P          | AGE                                                                           | 5  |
| DASHBO           | ARD                                                                           | 6  |
| ALL PAG          | ES LIST                                                                       | 6  |
| CUSTOM           | ize Page                                                                      | 7  |
| USERS P          | AGE                                                                           | 7  |
| CONTACT          | t Forms                                                                       | 8  |
| соммом           | I SECTIONS                                                                    | 9  |
| HEADER.          |                                                                               | 9  |
| Logo             |                                                                               | 9  |
| Main             | Navigation                                                                    | 9  |
| Main             | Navigation (Contact Us Button)                                                |    |
| FOOTER           | ,                                                                             |    |
|                  |                                                                               |    |
| EDIT HON         | IE PAGE                                                                       |    |
| Visit            | Site                                                                          |    |
| Custo            | omize                                                                         |    |
| Build            | ler                                                                           |    |
| Custo            | omizer (Builder)                                                              |    |
| 1.               | Home - Banner                                                                 |    |
| 2.               | Mata-Perez Tamayo & Francisco (MTF Counsel) Is A Law Firm Established in 2013 |    |
| 3.               | Practice Areas                                                                |    |
| 4.               | Partners                                                                      |    |
| 5.               | Latest News   Latest Article                                                  |    |
| 6.               | Contact Us                                                                    |    |
| EDIT ABO         | UT US PAGE                                                                    |    |
| Visit            | Site                                                                          |    |
| Custo            | omize                                                                         |    |
| Build            | ler                                                                           |    |
| Custo            | omizer (Builder)                                                              | 21 |
| 1.               | About Us – Banner                                                             |    |
| 2.               | A Little History Behind Our Firm                                              |    |
| 3.               | Mission   Vision                                                              |    |
| 4.               | Our Core Values                                                               |    |
| 5.               | Member Organizations                                                          | 24 |
| 6.               | Awards and Recognitions   representative Clients                              |    |
| EDIT LAW         | YERS: PARTNERS PAGE                                                           |    |
| Visit            | Site                                                                          | 26 |
| Custo            | omize                                                                         | 26 |
| Build            | ler                                                                           | 27 |
| Custo            | omizer (Builder)                                                              |    |
| 1.               | Partners - Banner                                                             |    |
| <u>_</u> .<br>2. | Partners - Content                                                            |    |
|                  | TICE AREAS PAGE                                                               | 20 |
| LDIT FRAC        |                                                                               |    |

| Visit Site                                       |    |
|--------------------------------------------------|----|
| Customize                                        |    |
| Builder                                          |    |
| Customizer (Builder)                             |    |
| 1. Practice Areas - Banner                       |    |
| 2. Taxation - Switcher                           |    |
| EDIT RESOURCES PAGE                              |    |
| Visit Site                                       | 32 |
| Customize                                        | 32 |
| Builder                                          | 33 |
| Customizer (Builder)                             | 33 |
| 1. Resources - Banner                            | 33 |
| 2. Resources - Content                           |    |
| EDIT PUBLICATIONS PAGE                           |    |
| Vicit Site                                       | 25 |
| Visit Site                                       |    |
| Custollize<br>Builder                            |    |
| Builder                                          |    |
| Customizer (Builder)                             |    |
| Publications - Banner     Publications - Content |    |
|                                                  |    |
| EDIT NEWS PAGE                                   |    |
| Visit Site                                       |    |
| Customize                                        |    |
| Builder                                          |    |
| Customizer (Builder)                             |    |
| 1. News and Updates - Banner                     |    |
| EDIT CAREERS PAGE                                | 41 |
| Visit Site                                       |    |
| Customize                                        |    |
| Builder                                          |    |
| Customizer (Builder)                             |    |
| 1. We Want You                                   |    |
| 2. Open Jobs                                     |    |
| 3. Our Offices                                   |    |
| 4. Know More About MTF Counsel                   |    |
| EDIT CONTACT US PAGE                             |    |
| Visit Site                                       |    |
| Customize                                        |    |
| Builder                                          |    |
| Customizer (Builder)                             |    |
| 1. Map                                           |    |
| 2. Contact Information                           |    |
| MANAGE BLOGS                                     |    |
| Add Blog                                         | 50 |
| Edit Blog                                        |    |
| Luit Divy                                        |    |

| FORM         |  |
|--------------|--|
| Contact Form |  |
| MANAGE USER  |  |
| Add User     |  |
| Edit User    |  |

# **General Pages**

### Login Page

Enter <u>https://staging.mtfcounsel.com/wp-admin</u> in the URL of your browser.

- 1. Enter Username
- 2. Enter Password
- 3. Click Log in

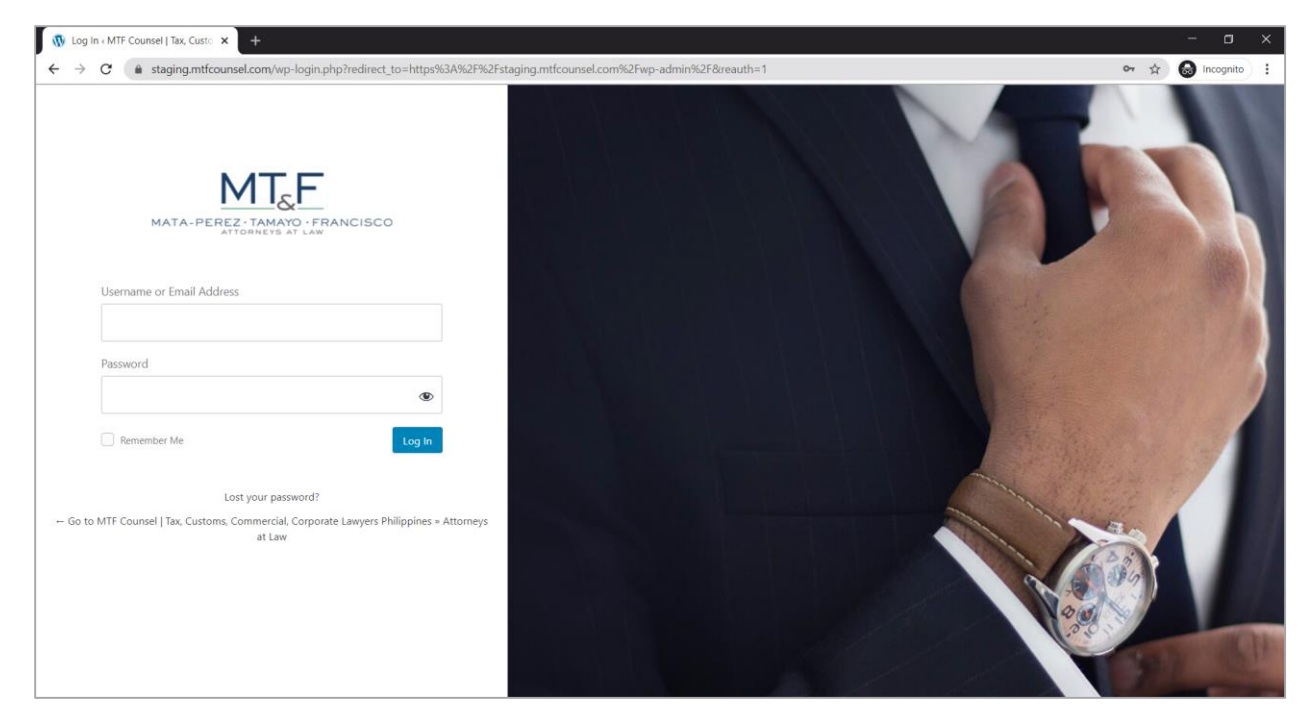

After logging in, it will land on the Dashboard page.

#### Note:

- Admin/backend URL will be send through email upon publication.
- Once the website has been published, you may now access [admin/backend URL] of the site.

### **Important Note:**

- \* Updating WordPress and plugins versions directly from the dashboard is not recommended.
- \* Updates may vary and may disable/alter custom codes from the website.

## Dashboard

| 🚯 者 MTF Counsel J Tax, Customs, Commercial, 🔿 11 🔻 0 + New Howdy: appsdev@imanila.ph 🍰 👕                                                                                |                                                                                                    |                                                                                                    |                         |  |  |  |
|----------------------------------------------------------------------------------------------------|----------------------------------------------------------------------------------------------------|----------------------------------------------------------------------------------------------------|-------------------------|--|--|--|
| Dashboard      Home Updates                                                                                                    | <u>WordPress 5.7</u> is available! <u>Please update now.</u><br>Dashboard                                                                                                    |                                                                                                    | Screen Options ¥ Help ¥ |  |  |  |
| <ul> <li>➢ Posts</li> <li>➢ Media</li> <li>☑ Pages</li> <li>➢ Comments</li> <li>☑ W4 Post List</li> <li>☑ Contact</li> <li>⊗ Widgetkit</li> <li>➢ Appearance</li> </ul> | Site Health Status  Should be improved Should be improved Your site has critical issues that should be addressed as soon as possible to improve its performance and security. Take a look at the 8 items on the <u>Site Health screen</u> .  At a Glance  At a Glance  33 Pages  33 Pages                                                                                                    | Quick Draft <ul> <li>✓</li> <li>▲</li> </ul> Title           Content               What's on your mind?   Save Draft                                                                                                    | Drag boxes here         |  |  |  |
| <ul> <li>✓ Plugins 10</li> <li>✓ Users</li> <li>✓ Tools</li> <li>Settings</li> <li>⊘ Duplicator</li> <li>Q Search &amp; Filter</li> <li>Collapse menu</li> </ul>        | Gomments WordPress 5.6.2 running YQQtheme theme. Update to 5.7     Search engines discouraged  Activity      Activity      Activity | WordPress Events and News <ul> <li>✓</li> <li>Attend an upcoming event near you.</li> <li>✓</li> </ul> de: (españo) Seguridad básica en<br>WordPress<br>Online               Thursday, Mar 18, 2021<br>1:00 am GMT+8                 WordPress 5.7 "Esperanza"               Thursdey Mar 18, 2021                 WordPress 5.7 "Esperanza"               People of WordPress: Olga Gleckler                 WPTavern: Compatibility Is Not Enough: The Exaell WordPress Theme<br>Creates Art With Blocks               Constantion of the Streaking the Open Web <sup>+</sup> |                         |  |  |  |

## All Pages List

- Dashboard > Pages

| 🚯 者 MTF Counsel J Tax, Customs, Commercial, 🔿 11 🔻 0 🕂 New Howdy, appsdev@imanila.ph 🛓 🚆 |                                                     |                        |            |                                         |  |  |
|------------------------------------------------------------------------------------------|-----------------------------------------------------|------------------------|------------|-----------------------------------------|--|--|
| 🖚 Dashboard                                                                              |                                                     |                        | Sci        | reen Options 🔻 Help 🔻                   |  |  |
|                                                                                          | WordPress 5.7 is available! Please update now.      |                        |            |                                         |  |  |
| 📌 Posts<br>Di Madia                                                                      | Pages Add New                                       |                        |            |                                         |  |  |
| 1 Pages                                                                                  | All (34)   Mine (20)   Published (33)   Draft (1)   |                        |            | Search Pages                            |  |  |
| All Pages                                                                                | Bulk actions V Apply All dates V Filter             |                        | 34 items 《 | < 1 of 2 > >>                           |  |  |
| Add New                                                                                  |                                                     | Author                 |            | Date T                                  |  |  |
| Comments                                                                                 | Associates VOOtheme                                 | annedev@imanila        | -          | Published                               |  |  |
| 目 W4 Post List                                                                           |                                                     | ph                     |            | 2021/01/25 at 9:35 am                   |  |  |
| 🖾 Contact                                                                                | Aziza Hannah A. Bacay — YOOtheme                    | PMT iManila            | _          | Published                               |  |  |
| \lambda Widgetkit                                                                        |                                                     |                        |            | 2021/02/08 at 11:38 am                  |  |  |
| 🔊 Appearance                                                                             | Ellaine Anne L. Barnardino — YOOtheme               | PMT iManila            | _          | Published<br>2021/02/08 at 11:45 am     |  |  |
| 💅 Plugins 🔟                                                                              | Euney Marie J. Mata-Perez — YOOtheme                | appsdev@imanila.       | _          | Published                               |  |  |
| 🚢 Users                                                                                  |                                                     | ph                     |            | 2021/01/25 at 12:23 pm                  |  |  |
| 🖋 Tools                                                                                  | Gerardo Maximo V. Francisco — YOOtheme              | appsdev@imanila.       | _          | Published                               |  |  |
| E Settings                                                                               |                                                     | Alast Case             |            | Dublished                               |  |  |
| 🚀 Duplicator                                                                             |                                                     | Alzer Sena             | _          | 2021/01/11 at 11:29 am                  |  |  |
| 🔍 Search & Filter                                                                        | Mark Anthony P. Tamayo — YOOtheme                   | appsdev@imanila.       | _          | Published                               |  |  |
| Collapse menu                                                                            |                                                     | ph                     |            | 2021/01/25 at 12:47 pm                  |  |  |
|                                                                                          | News — Customization Draft, Posts Page              | appsdev@imanila.<br>ph | _          | Last Modified<br>2021/01/04 at 11:08 am |  |  |
| https://staging.mtfcounsel.com/                                                          | wp-admin/edit.php?post_type=page&orderby=dateℴ=desc |                        |            | *                                       |  |  |

## **Customize Page**

- Dashboard > Appearance > Customize

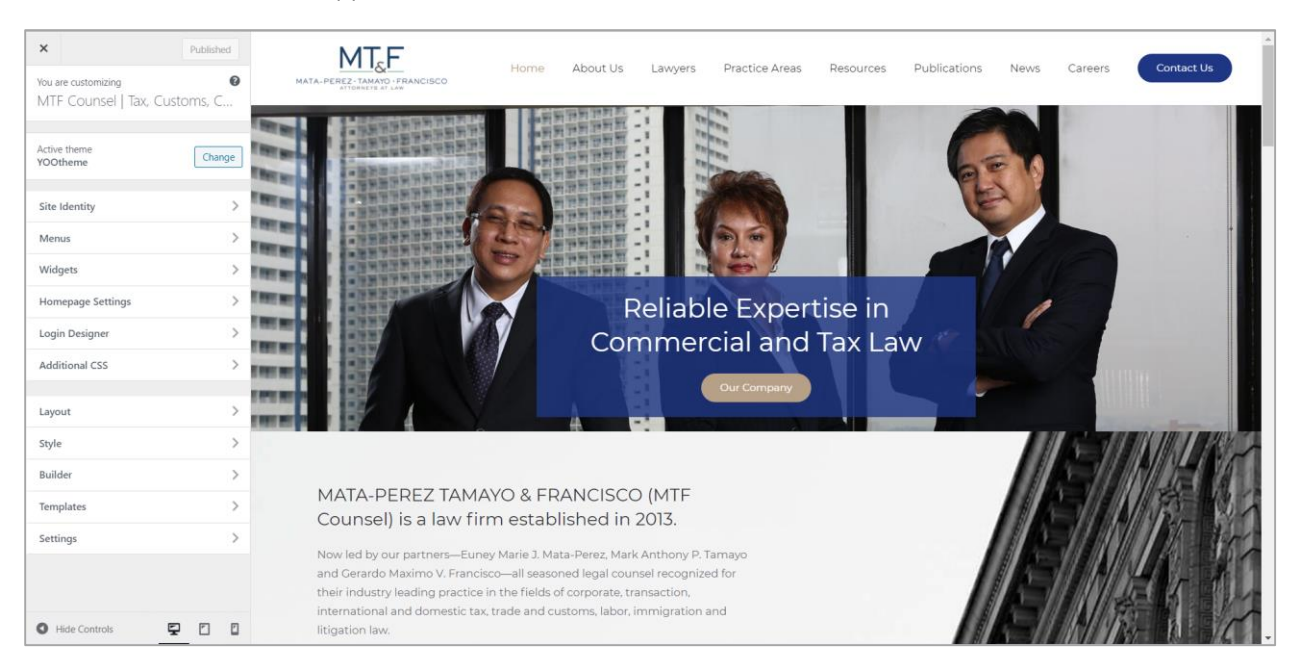

## **Users** Page

- Dashboard > Users

| 🚯 者 MTF Counsel   Tax, Customs, Commercial 📀 11 🖡 0 🕂 New Howdy, appsder@imanila.ph 📥 |                                                |                 |                                |               |                 |  |
|---------------------------------------------------------------------------------------|------------------------------------------------|-----------------|--------------------------------|---------------|-----------------|--|
| Dashboard                                                                             | WordPress 5.7 is available! Please update now. |                 |                                | Screen Op     | tions 🔻 Help 🔻  |  |
| ✤ Posts ♀ Media                                                                       | Users Add New                                  |                 |                                |               |                 |  |
| 📕 Pages                                                                               | All (5)   Administrator (2)   Subscriber (3)   |                 |                                |               | Search Users    |  |
| Comments                                                                              | Bulk actions V Apply Change role to V          | Change          |                                |               | 5 items         |  |
| W4 Post List                                                                          | Username                                       | Name            | Email                          | Role          | Posts           |  |
| Sontact                                                                               | aizel.sena@mtfcounsel.com                      | Aizel Sena      | aizel.sena@mtfcounsel.com      | Subscriber    | 139             |  |
| 😞 Widgetkit                                                                           |                                                |                 |                                |               |                 |  |
| 🔊 Appearance                                                                          | appsdev@imanila.ph                             | Apps Dev        | appsdev@imanila.ph             | Administrator | 6               |  |
| 🖌 Plugins 🔟                                                                           | joyce.bartolata@mtfcounsel.com                 | Joyce Bartolata | joyce.bartolata@mtfcounsel.com | Subscriber    | 80              |  |
| 📥 Users                                                                               |                                                |                 |                                |               |                 |  |
| All Users                                                                             | mjcastillo@mpfcounsels.com                     | MPF Admin       | mjcastillo@mpfcounsels.com     | Subscriber    | 25              |  |
| Add New<br>Profile                                                                    | projects@imanila.ph                            | PMT iManila     | projects@imanila.ph            | Administrator | 0               |  |
| 🗲 Tools                                                                               |                                                | Name            | Email                          | Role          | Posts           |  |
| 🖪 Settings                                                                            |                                                |                 |                                |               |                 |  |
| 🖉 Duplicator                                                                          | Bulk actions V Apply Change role to V          | Change          |                                |               | 5 items         |  |
| Q Search & Filter                                                                     |                                                |                 |                                |               |                 |  |
| Collapse menu                                                                         |                                                |                 |                                |               |                 |  |
|                                                                                       | Thank you for creating with WordPress.         |                 |                                |               | Get Version 5.7 |  |

7

## **Contact Forms**

- Dashboard > Contact Forms

| 🚯 💣 MTF Counsel   Ta                                              | x, Customs, Commercial, 📀 11 👎 0 🕂 New                                                                                                    |                                             |                                                                                                    |                                                      | Howdy, appsdev@imanila.ph 🚢 🏛                     |
|-------------------------------------------------------------------|----------------------------------------------------------------------------------------------------|---------------------------------------------|----------------------------------------------------------------------------------------------------|------------------------------------------------------|---------------------------------------------------|
| 🍪 Dashboard                                                       | WordPress 5.7 is available! Please update now.                                                                                                    |                                             |                                                                                                    | Scr                                                  | een Options V Help V                              |
| ✤ Posts ♥ Media                                                   | Contact Forms Add New                                                                                                    |                                             |                                                                                                    |                                                      |                                                   |
| <ul> <li>Pages</li> <li>Comments</li> <li>W4 Post List</li> </ul> | Getting spammed? You have protection.                                                                                                    |                                             | Before you cry over spilt mail                                                                                               |                                                      | C Dismiss                                         |
| Contact                                                           | Spammers target everything; your contact forms aren't an exception. Before you gr<br>your contact forms with the powerful anti-spam features Contact Form 7 provides.                                                  | et spammed, protect                         | Contact Form 7 doesn't store submitted messages anywh<br>forever if your mail server has issues or you make a mista          | ere. Therefore, you may<br>ke in mail configuration. | lose important messages                           |
| Contact Forms<br>Add New<br>Integration<br>Extensions             | Contact Form 7 supports spam-filtering with <b>Akismet</b> . Intelligent <b>reCAPTCHA</b> bloc<br>Plus, using <u>disallowed list</u> , you can block messages containing specified keywords<br>specified IP addresses. | ks annoying spambots.<br>or those sent from | Install a message storage plugin before this happens to y<br>forms into the database. Flamingo is a free WordPress plu<br>7. | ou. Flamingo saves all m<br>Igin created by the same | essages through contact<br>author as Contact Form |
| Leads                                                             |                                                                                                    |                                             |                                                                                                    |                                                      | Search Contact Forms                              |
| 🕭 Widgetkit                                                       | Bulk actions V Apply                                                                                                    |                                             |                                                                                                    |                                                      | 2 items                                           |
| 🔊 Appearance                                                      | Title                                                                                                    | Shortcode                                   |                                                                                                    | Author                                               | Date                                              |
| 🖆 Plugins 🔞 👗 Users                                               | Careers - Form 1 configuration error detected                                                                                                    | [contact-form-7 :                           | d="4394" title="Careers - Form"]                                                                                             | appsdev@imanila.<br>ph                               | 2021/02/15 at 11:03 am                            |
| <ul><li>Tools</li><li>Settings</li></ul>                          | Contact Us - Form  1 configuration error detected                                                                                                    | [contact-form-7 :                           | d="269" title="Contact Us - Form"]                                                                                           | appsdev@imanila.<br>ph                               | 2020/12/23 at 11:35 pm                            |
| 💯 Duplicator                                                      | Title                                                                                                    | Shortcode                                   |                                                                                                    | Author                                               | Date                                              |
| Q Search & Filter                                                 | Bulk actions V Apply                                                                                                    |                                             |                                                                                                    |                                                      | 2 items 👻                                         |

## **Common Sections**

### Header

### Logo

- To change the Logo - Go to Dashboard > Appearance > Customize > Layout > Site > Logo Image > Edit Image or Replace Image

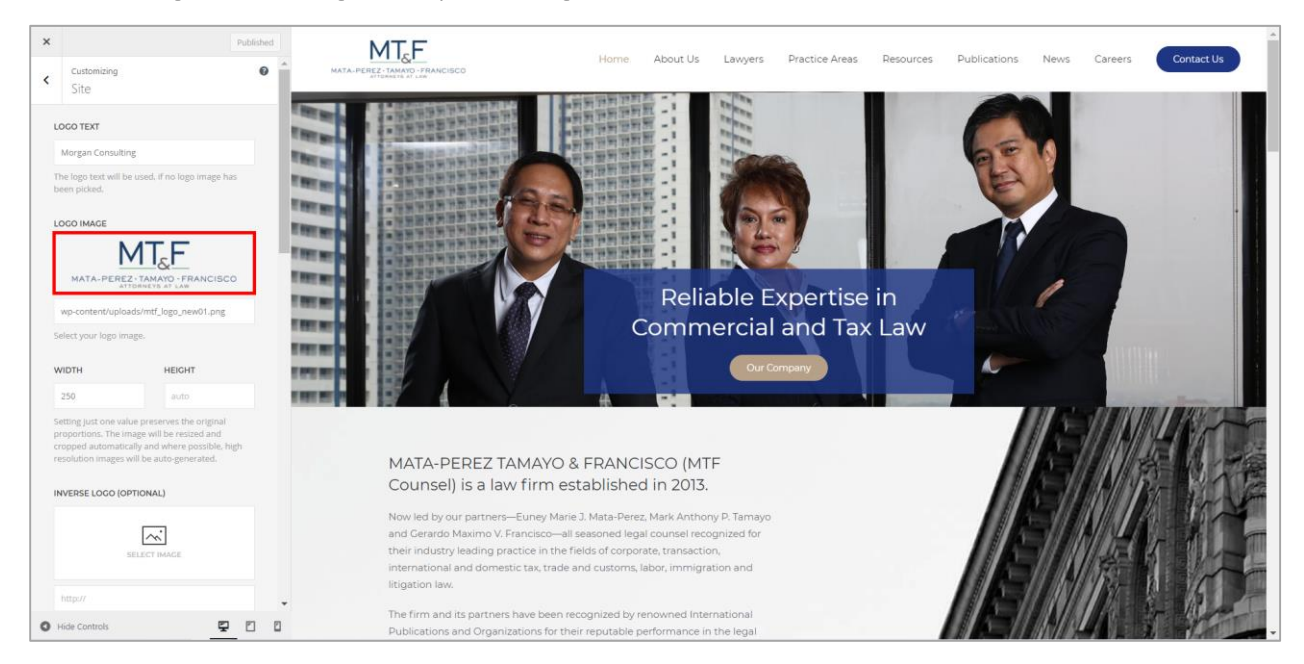

### Main Navigation

- To add or remove an item in the Main Navigation - Go to Dashboard > Appearance > Customize > Menus > Main Menu.

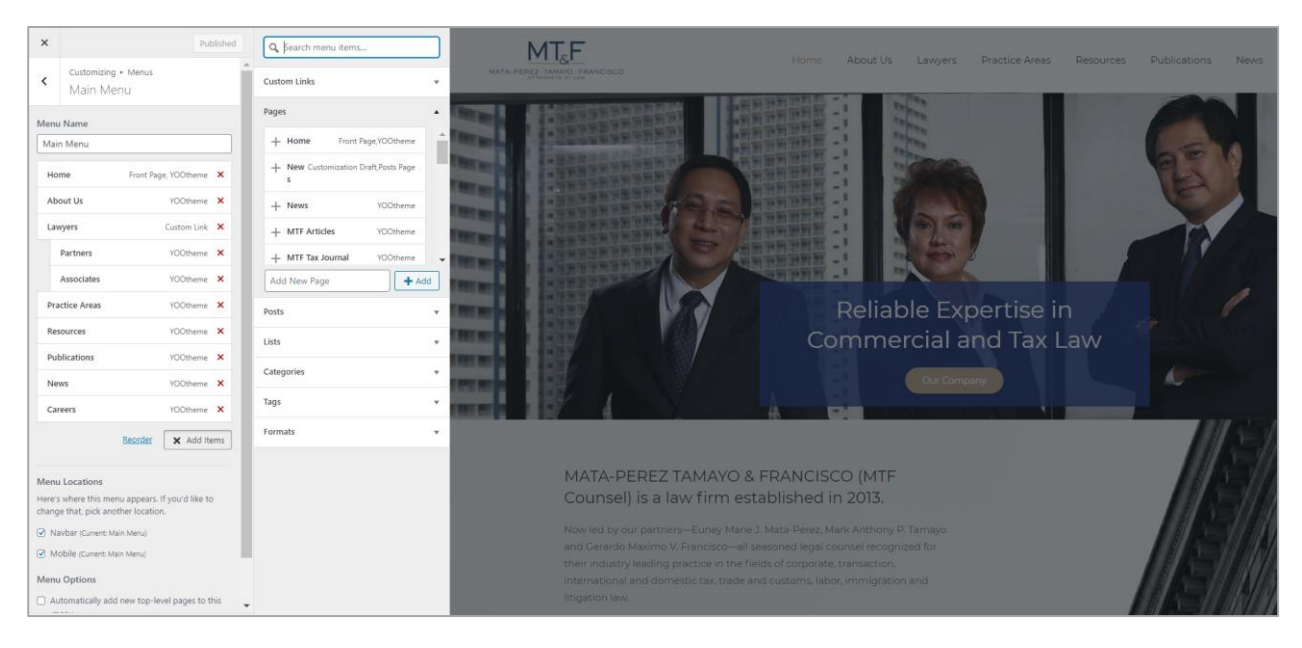

9

### Main Navigation (Contact Us Button)

- To add or remove an item in the Main Navigation - Go to Dashboard > Appearance > Customize > Widgets > Navbar > Navbar contact

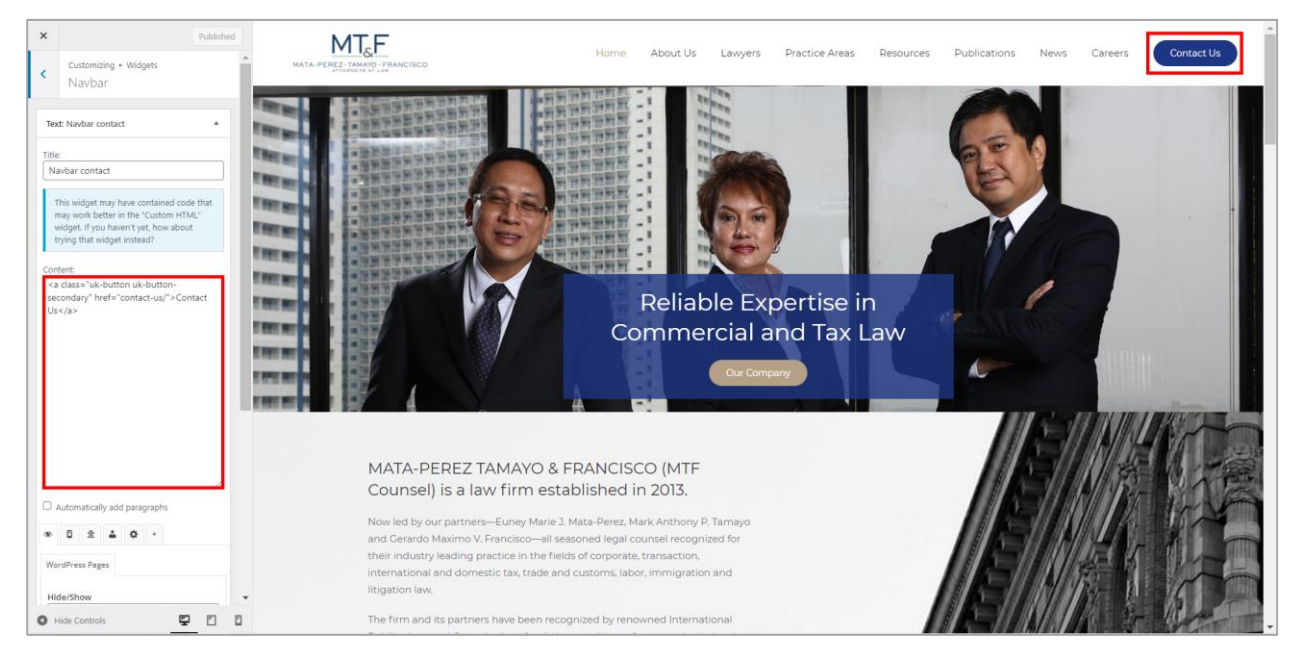

**Note:** Create a backup first of the code before editing. Copy and paste the code in notepad or word.

### Footer

- Go to Appearance > Customize > Layouts > Footer
- On the **Customizer (Footer)**, click the element/s on the section you want to modify.

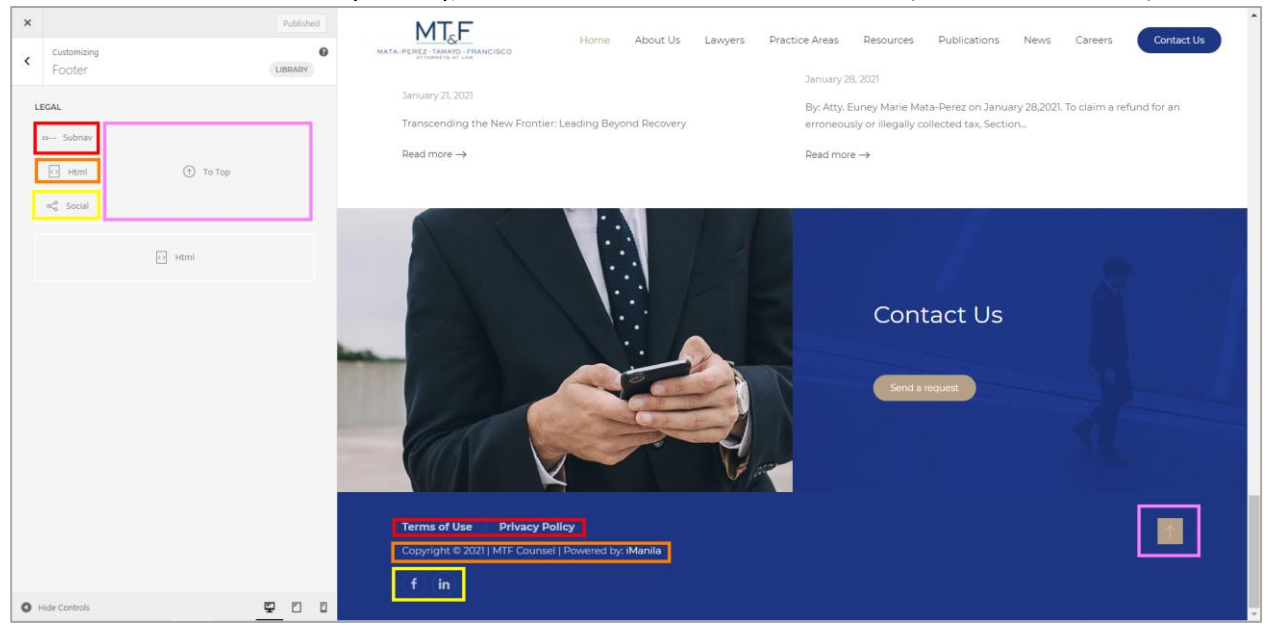

- Alternately, on the right side preview, hover the part you want to edit/modify and click the

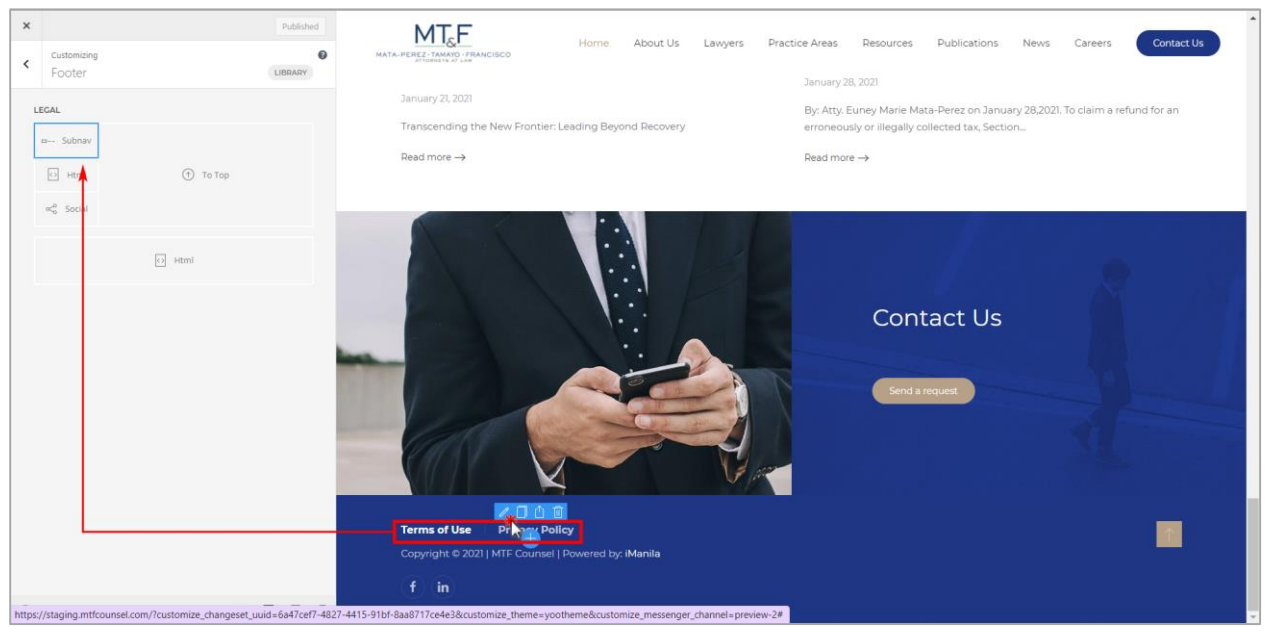

- Edit panel of the element will open. Then do the necessary changes.

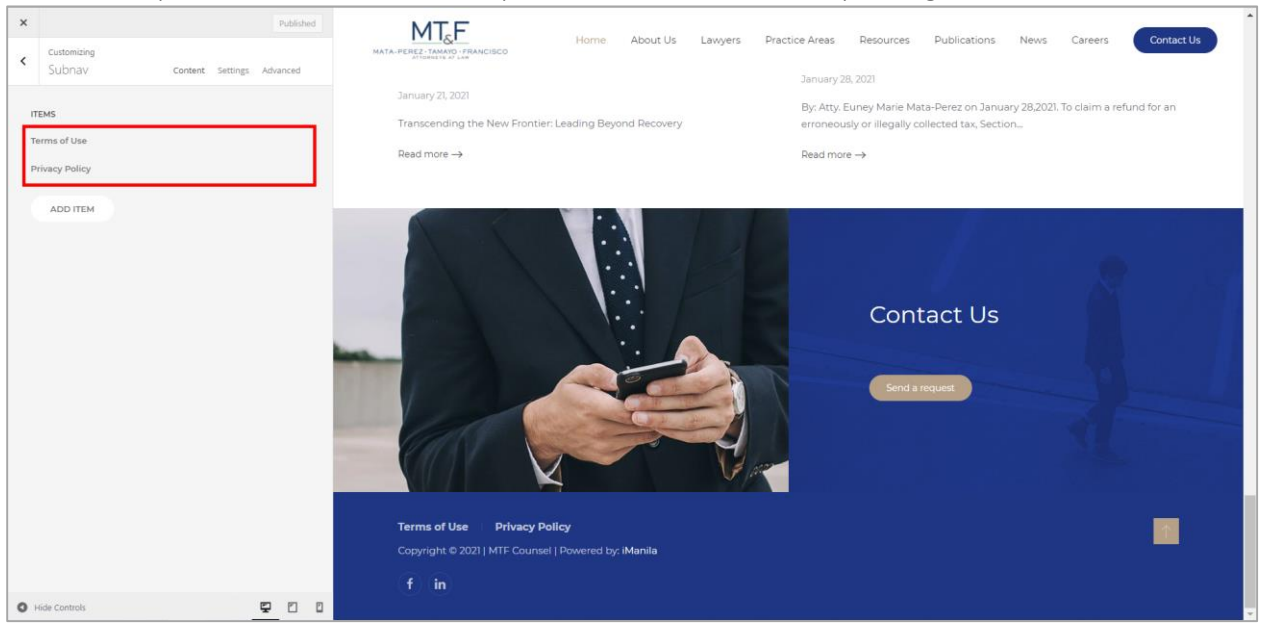

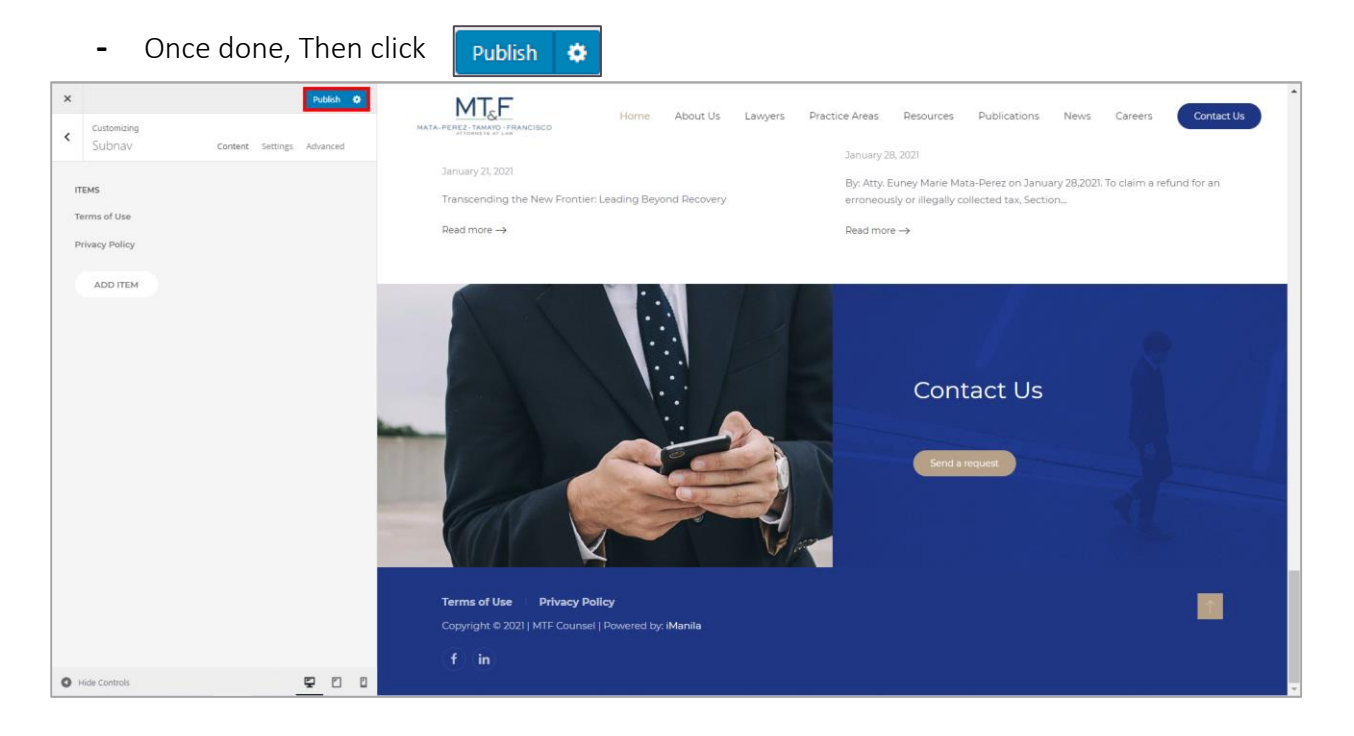

Note: Any changes on the **Customizer (Footer)**, the **Publish** button will appear. If not sure for the changes made just reload/refresh the page.

## Edit Home Page

### Visit Site

From the dashboard, On the upper-left corner, on-hover of "**MTF Counsel | Tax, Customs, Commercial**", kindly click "**Visit Site**".

| W ATF Counsel   Ta                                                                                                    | x, Customs, Commercial • 11 • 0 + New<br>WordPress 5.7 is available! Please update now.                                                                                                    |                                                                                                    | Howdy, appsdev@imanila.ph 🚵 🗖<br>Screen Options 🔻 Help ¥ |
|----------------------------------------------------------------------------------------------------|----------------------------------------------------------------------------------------------------|----------------------------------------------------------------------------------------------------|----------------------------------------------------------|
| Arrow Posts     Qaramana Marina Marina     Posts     Poses     Qaramana Marina     W4 Post List     W4 Post List     W4 Post Post Post Post Post Post     W4 Post Post Post Post Post     W4 Post Post Post Post Post     W4 Post Post Post Post     W4 Post Post Post Post     W4 Post Post Post     W4 Post Post Post Post     W4 Post Post Post Post     W4 Post Post     W4 Post Post     W4 Post     W4 Post Post     W4 Post Post | Site Health Status                                                                                                    | Quick Draft <ul> <li>✓</li> <li>Title</li> <li>Content</li> <li>What's on your mind?</li> <li>Save Draft</li> </ul> <li>WordPress Events and News         <ul> <li>✓</li> <li>✓</li> <li>✓</li> <li>✓</li> </ul> </li> | Drag boxes here                                          |
| <ul> <li>Tools</li> <li>Settings</li> <li>Duplicator</li> <li>Search &amp; Filter</li> <li>Collapse menu</li> </ul>                                                                                                    | Activity        Recently Published       Feb 4th, 12-50 pm     NATIONALITY OF CORPORATIONS       Jan 28th, 1:05 pm     RECENT CTA DECISIONS ON REFUNDS       OF ERRONEOUSLY COLLECTED TAXES     NATIONALITY OF CORPORATIONS       Jan 21st, 212 pm     MTH MANAGING PARTNER INDUCTED AS       New PINEX EXECUTIVE VICE-PRESIDENT AND CORPORATE | Attend an upcoming event near you.                                                                                                    |                                                          |

### Customize

Home page will be displayed. Click Customize on the toolbar.

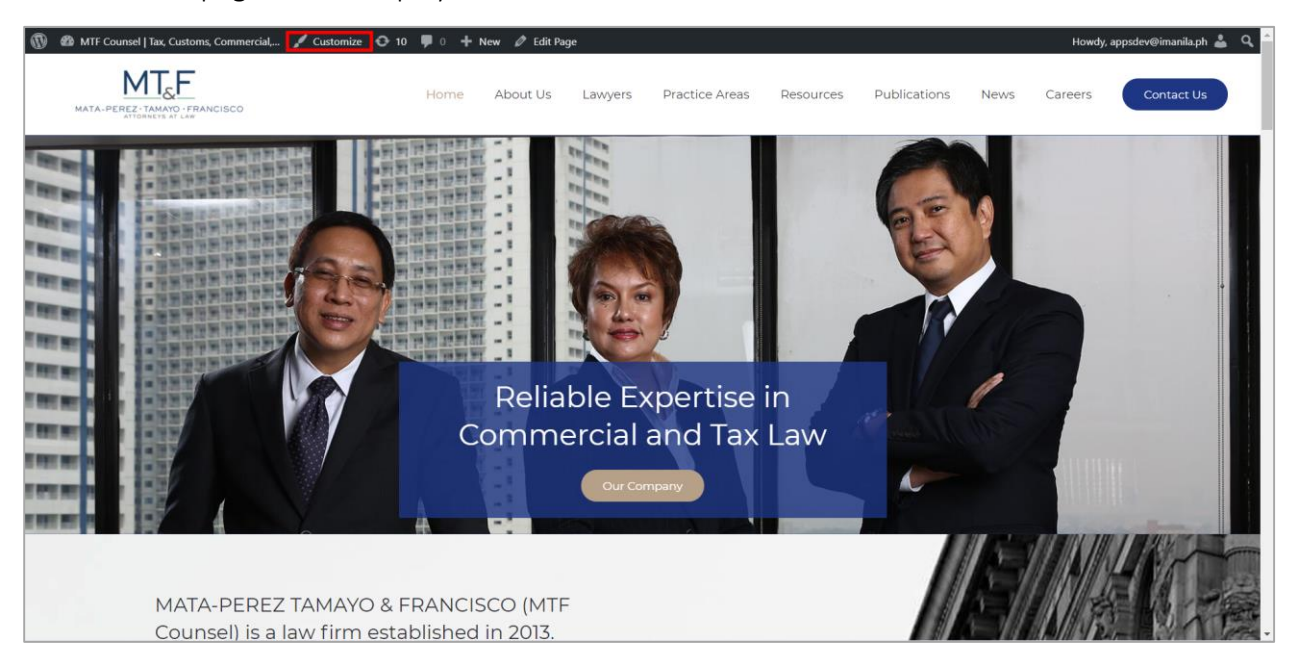

### **Builder**

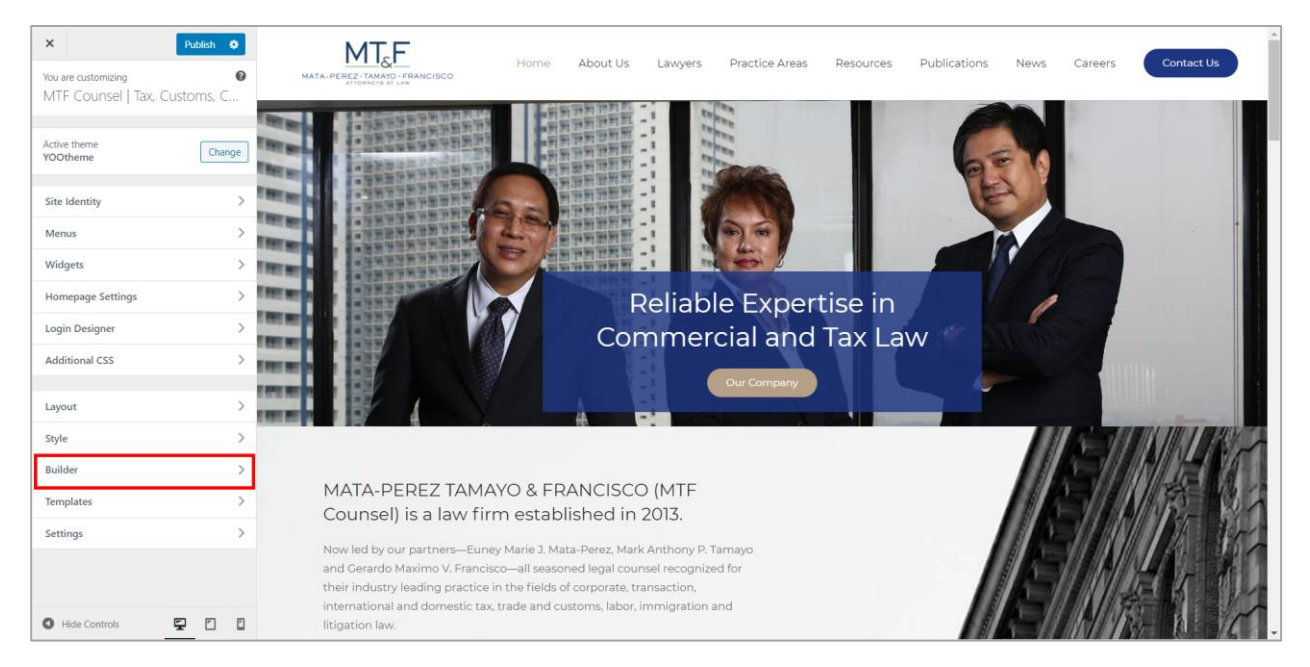

It will redirect to Customize Page. On the side panel, click Builder.

### Customizer (Builder)

Important Note: Clicking on an element will open a sub-panel with all style settings available to customize. To identify the elements within your website, just hover an item in the sidebar, and all its representations in the live preview will be highlighted with a blue border. And hovering any content in the live preview will be highlighted the element/s used in this specific part of the website. This gives you a hint as to which element/s to check in order to customize it.

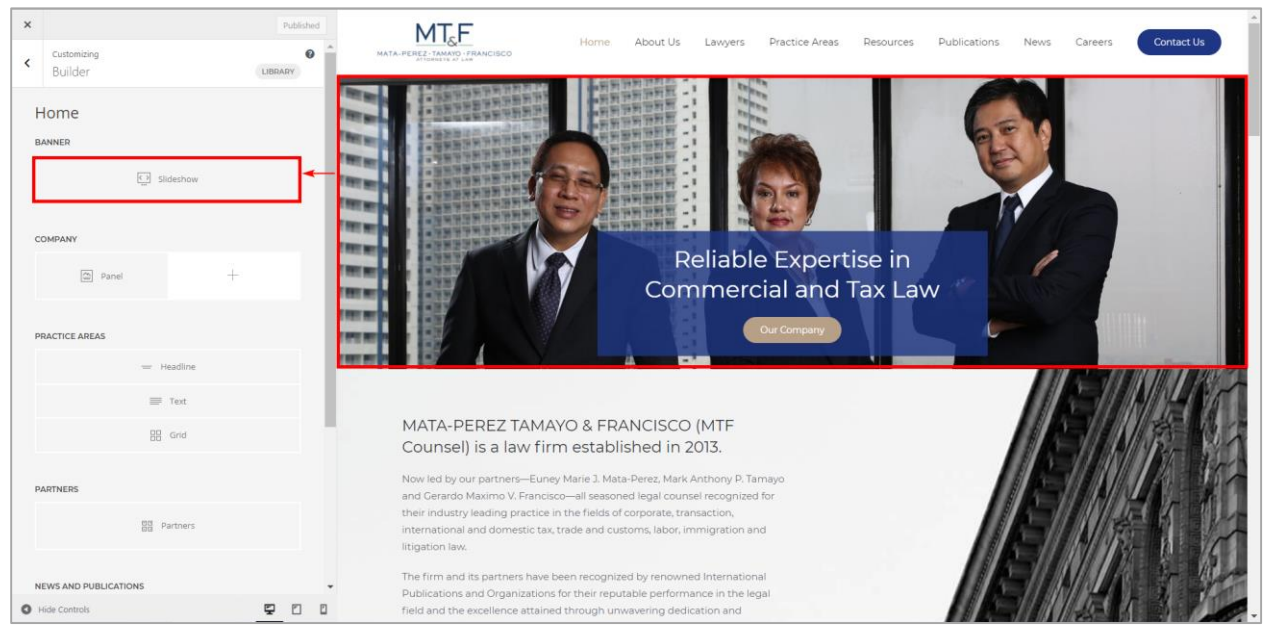

#### 1. Home - Banner

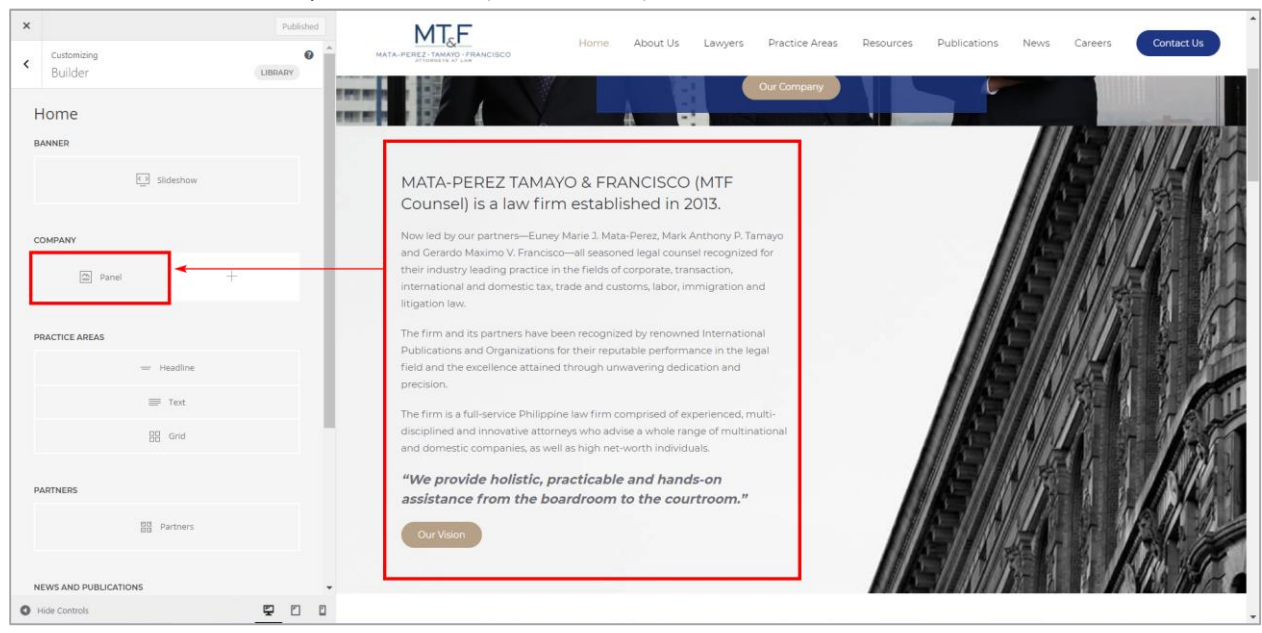

2. Mata-Perez Tamayo & Francisco (MTF Counsel) Is A Law Firm Established in 2013.

To edit the background image, hover on the upper left of the element then click Edit icon.

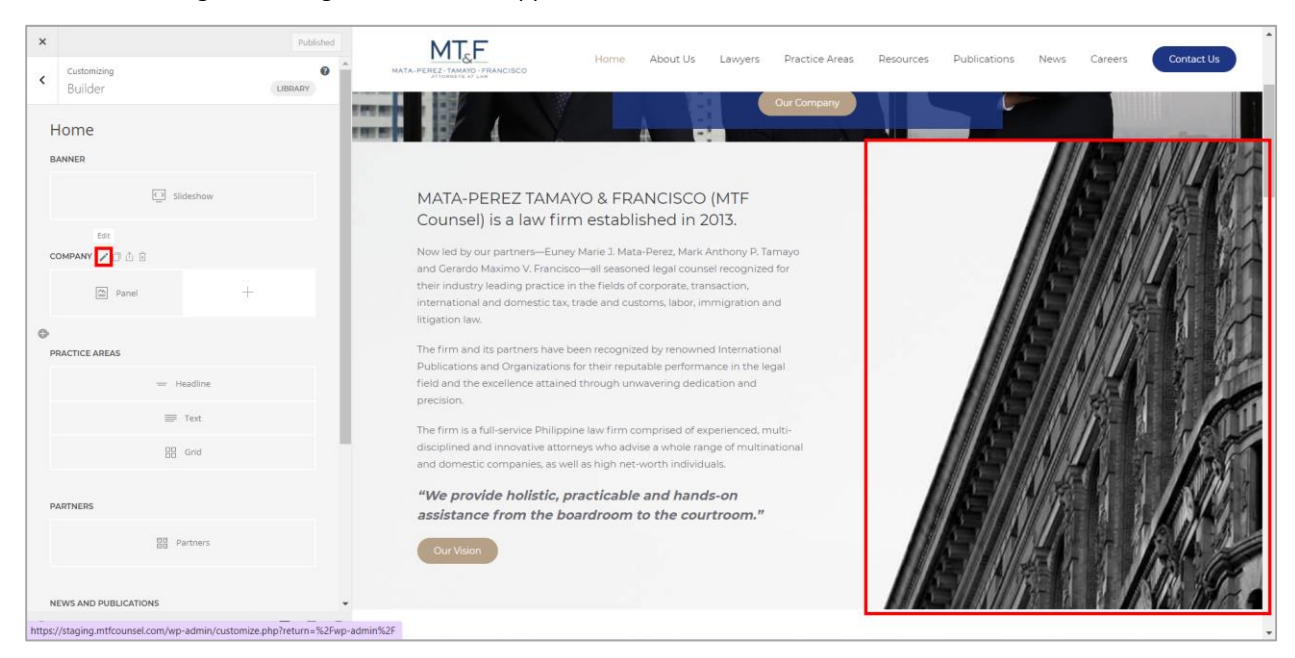

#### Click the image then select an image on the media library.

| × | Published                         | Home About Us Lawyers Practice Areas Re                                                                                                    | esources Publications News Careers Contact Us |
|---|-----------------------------------|----------------------------------------------------------------------------------------------------|-----------------------------------------------|
| < | Section Content Settings Advanced | Our Company                                                                                                    |                                               |
|   | NACE                              | MATA-PEREZ TAMAYO & FRANCISCO (MTF<br>Coursel) is a law firm established in 2013.<br>Now led by our partners—Euroy Marie 1. Mata-Perez, Mark Anthony P. Tamayo<br>and Gerardo Maximo V. Francisco—all seasoned legal coursel recognized for<br>their industry leading practice in the fields of corporate, transaction,<br>international and domestic tax, trade and customs, labor, immigration and<br>litigation law.<br>The firm and its partners have been recognized by renowned International<br>Publications and Organizations for their reputable performance in the legal<br>fuel and the excellence attained through unwavering dedication and<br>precision. |                                               |
|   |                                   | disciplined and innovative attorneys who advise a whole range of multinational<br>and domestic companies, as well as high net-worth individuals.<br>"We provide holistic, practicable and hands-on<br>assistance from the boardroom to the courtroom,"<br>Our Vision                                                                                                    |                                               |
| 0 | Hide Controls                     |                                                                                                    |                                               |

### 3. Practice Areas

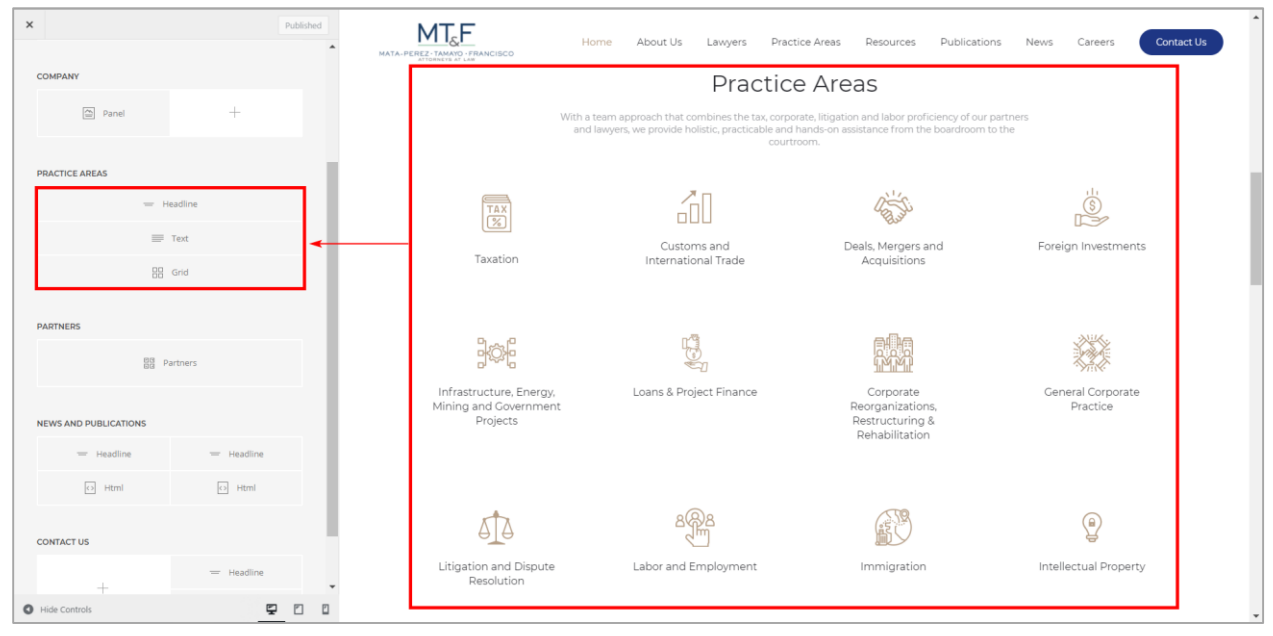

### 4. Partners

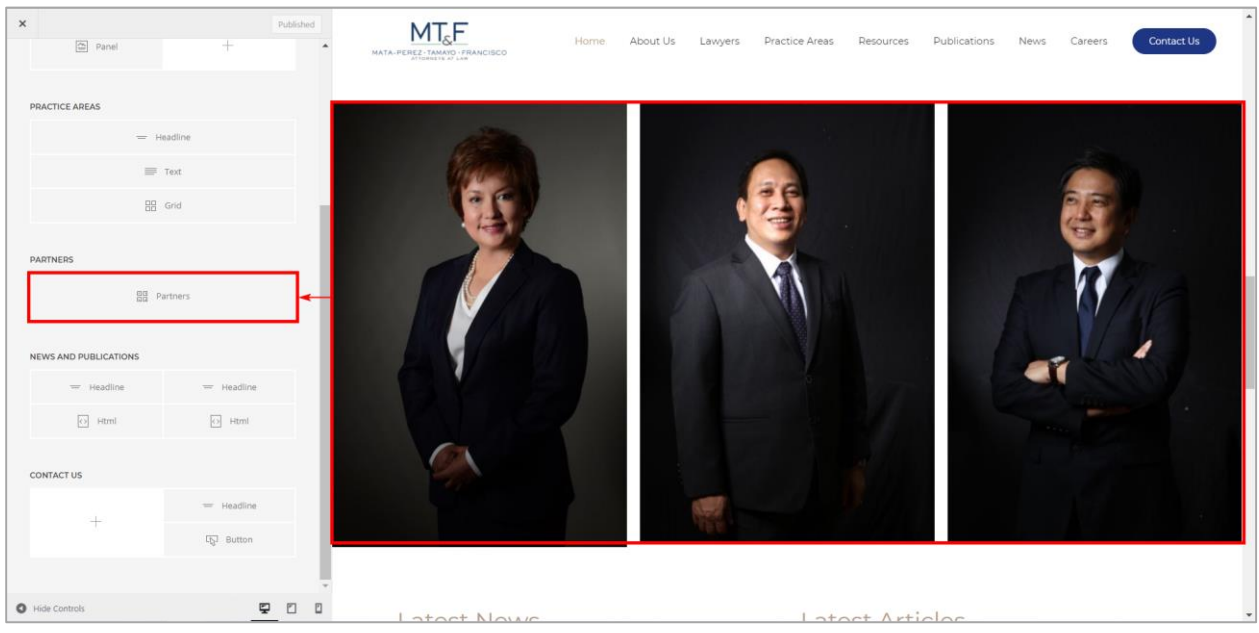

### 5. Latest News | Latest Article

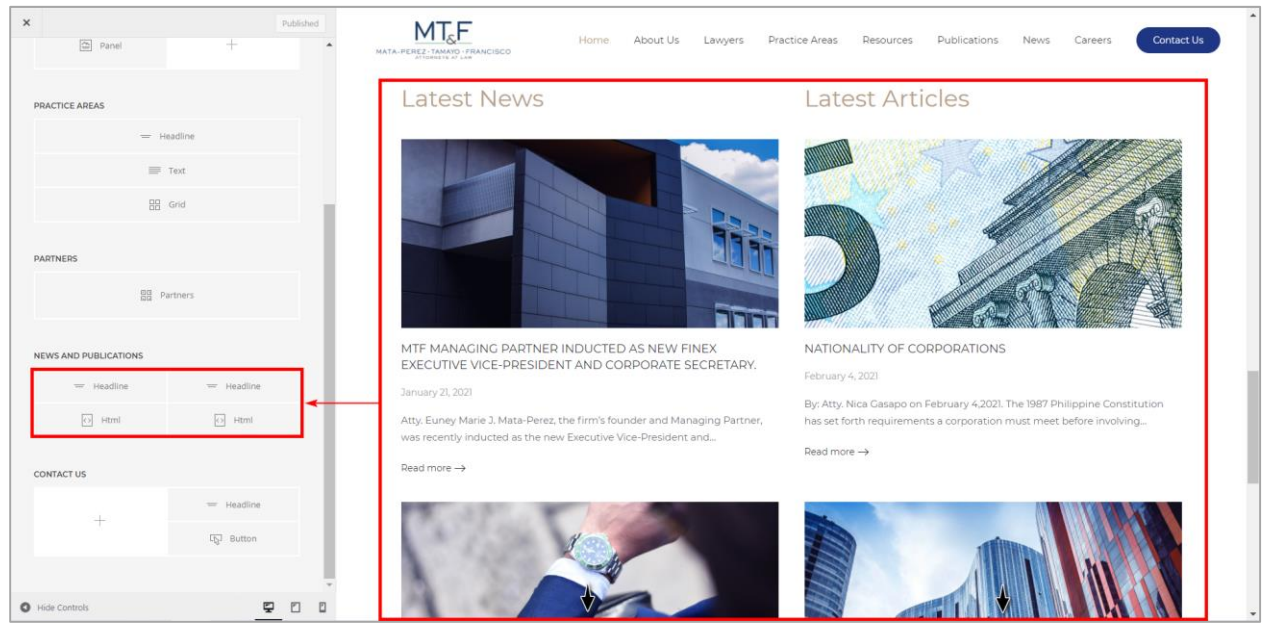

Note: To edit blogs/posts go to Manage blogs page.

### 6. Contact Us

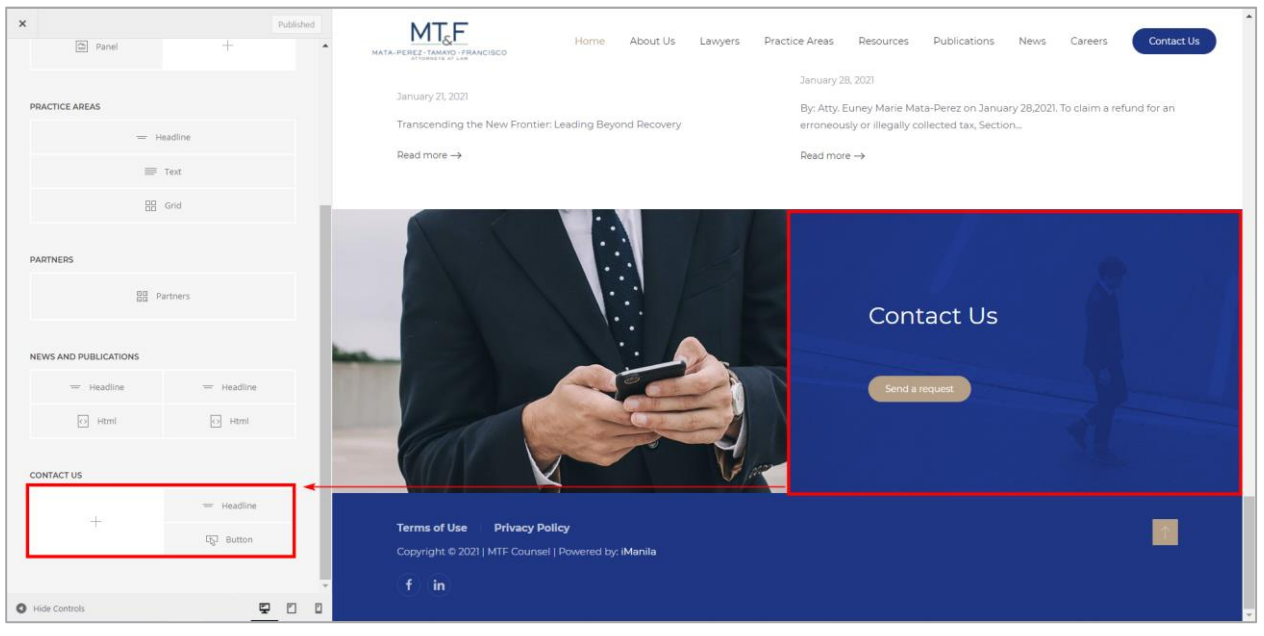

To edit the background image, hover on the upper right of the element then click Edit icon.

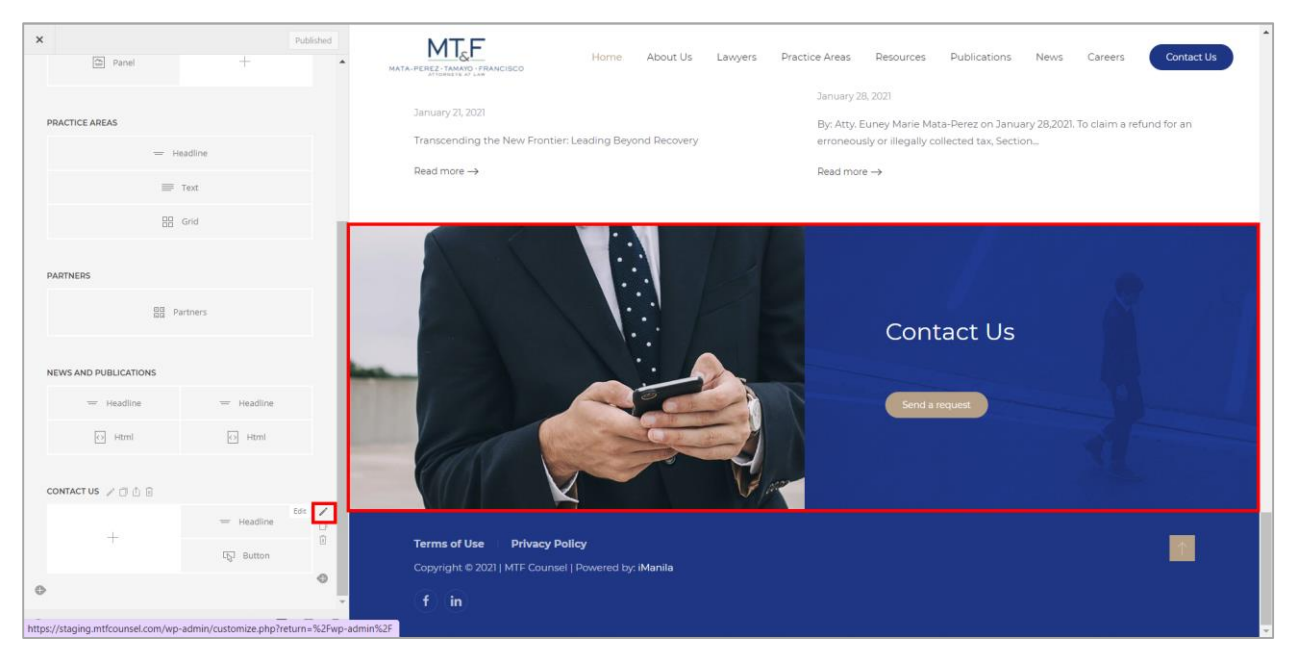

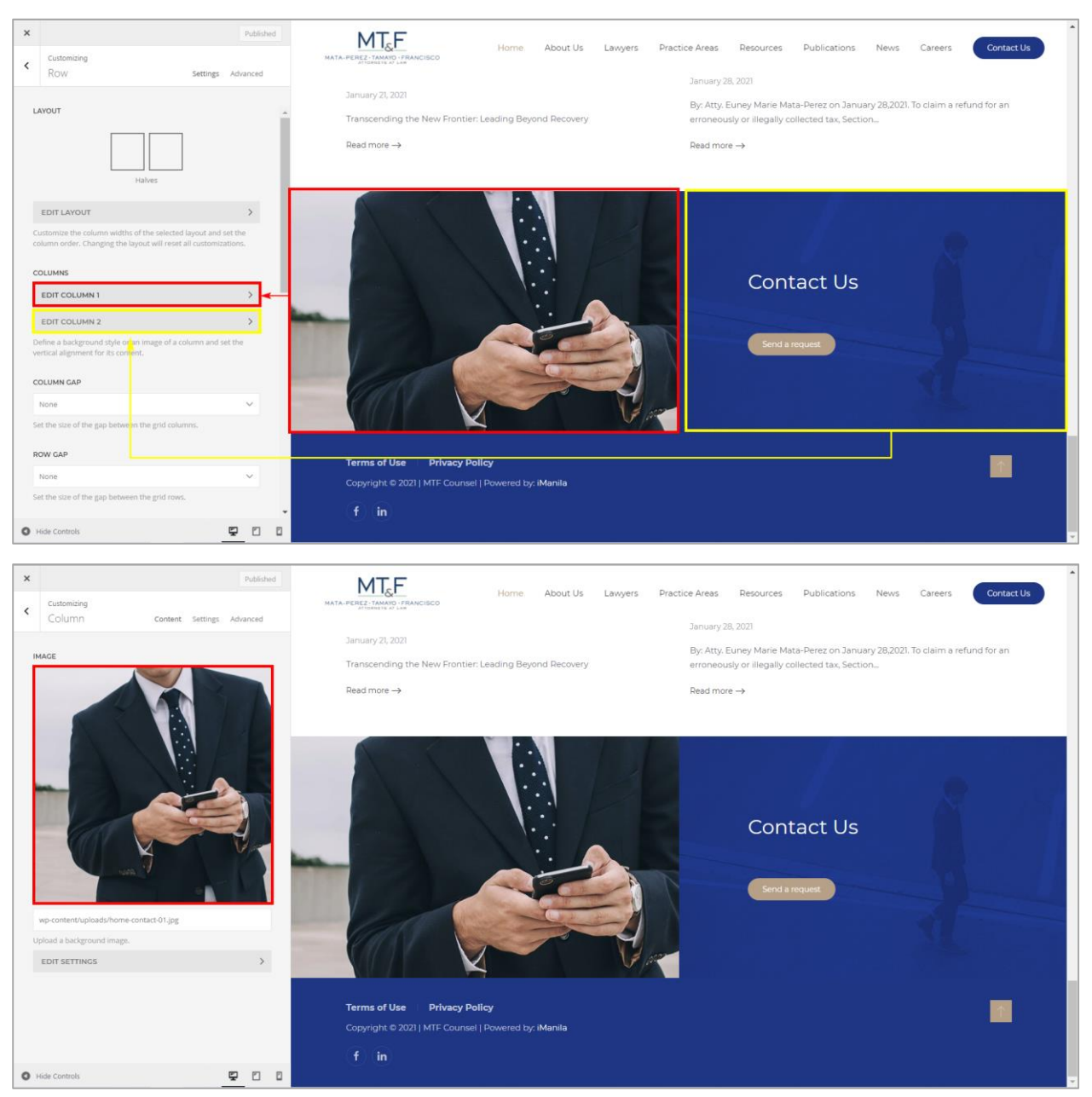

### Edit Column 1 for image on the left, Edit Column 2 for image on the right.

Note: Any changes on the **Customizer**, the **Publish** button will appear. If not sure for the changes made just reload/refresh the page.

## Edit About Us Page

### Visit Site

From the dashboard, On the upper-left corner, on-hover of "**MTF Counsel | Tax, Customs, Commercial**", kindly click "**Visit Site**". Then click **"About Us"** link.

| 🛞 😚 MTF Counsel   Ta:  | x, Customs, Commercial, 🚭 11 📮 0 🕂 New                                                                              |           |                                                                                              | Howdy, appsdev@imanila.ph 🚢 💧 |
|------------------------|----------------------------------------------------------------------------------------------------|-----------|----------------------------------------------------------------------------------------------|-------------------------------|
| 😙 Visit Site           |                                                                                                    |           |                                                                                              | Screen Options 🔻 Help 🔻       |
| Home                   | WordPress 5.7 is available! Please update now.                                                                      |           |                                                                                              |                               |
| Updates 🕕              | Dashboard                                                                                                    |           |                                                                                              |                               |
| 📌 Posts                | Site Health Status                                                                                                  | × •       | Quick Draft ^ Y                                                                              |                               |
| 97 Media<br>📕 Pages    | Should be improved                                                                                                  |           | Title                                                                                        |                               |
| Comments               | Your site has critical issues that should be addressed as soon<br>possible to improve its performance and security. | n as      | Content                                                                                      | Drag boxes here               |
| 目 W4 Post List         | Take a look at the 8 items on the Site Health screen.                                                               |           | What's on your mind?                                                                         |                               |
| Contact                | At a Glance                                                                                                    | · • •     |                                                                                              |                               |
| Appearance             | ★ 250 Posts ■ 33 Pages 9 Comments                                                                                   |           | Save Draft                                                                                   |                               |
| 😰 Plugins 🔟            | WordPress 5.6.2 running <u>YOOtheme</u> theme.                                                                      | te to 5.7 | WordPress Events and News                                                                    |                               |
| F Tools                | Search englies discollaged                                                                                          |           | Attend an upcoming event near you. ⊘                                                         |                               |
| Settings               | Activity                                                                                                    | × *       | (español) Seguridad básica en     Thursday, Mar 18, 2021     WordPress     1:00 am GMT+8     |                               |
| 🐲 Duplicator           | Recently Published                                                                                                  |           | Unline                                                                                       |                               |
| Q Search & Filter      | Feb 4th, 12:50 pm NATIONALITY OF CORPORATION                                                                        | NS        | WordPress 5.7 "Esperanza"<br>People of WordPress: Olga Gleckler                              |                               |
| Collapse menu          | Jan 28th, 1:05 pm RECENT CTA DECISIONS ON REF<br>OF ERRONEOUSLY COLLECTED TAXES                                     | FUNDS     | WPTavern: Google Accuses Microsoft of "Breaking the Open Web"                                |                               |
| staging.mtfcounsel.com | Jan 21st, 2:12 pm MTF MANAGING PARTNER INDU<br>NEW FINEX EXECUTIVE VICE-PRESIDENT AND CORPORATE                     | UCTED AS  | WPTavern: Compatibility Is Not Enough: The Eksell WordPress Theme<br>Creates Art With Blocks | *                             |

### Customize

About Us page will be displayed. Click Customize on the toolbar.

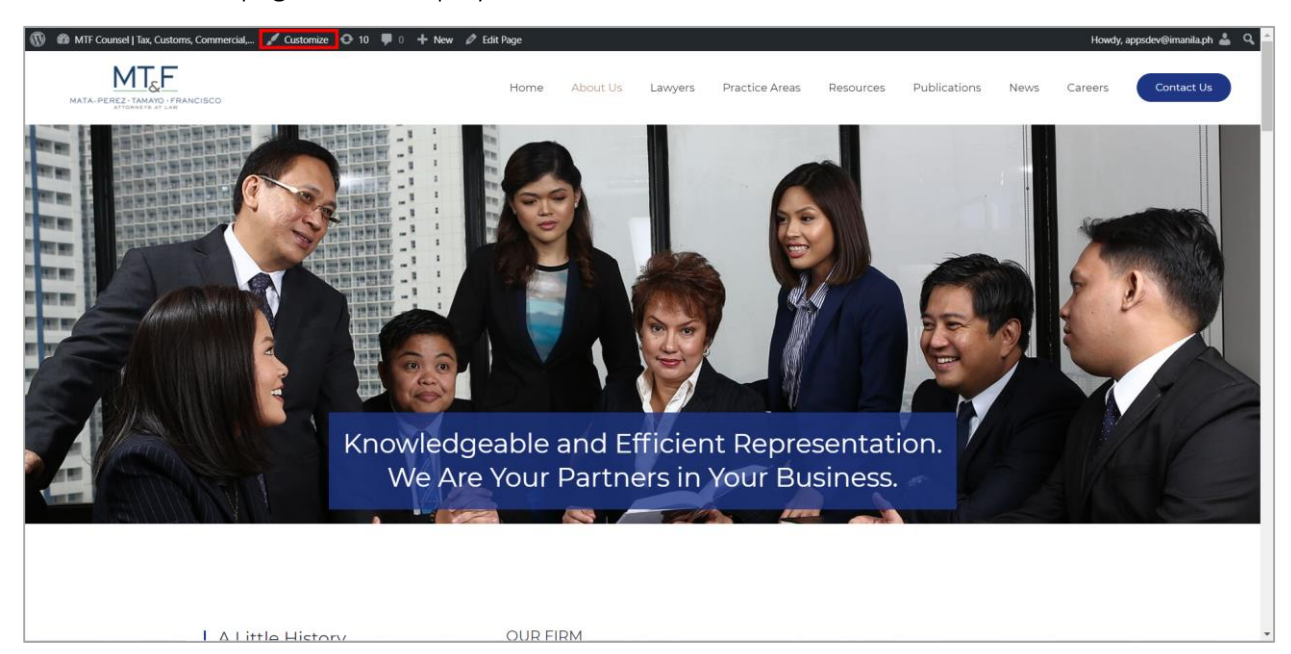

### **Builder**

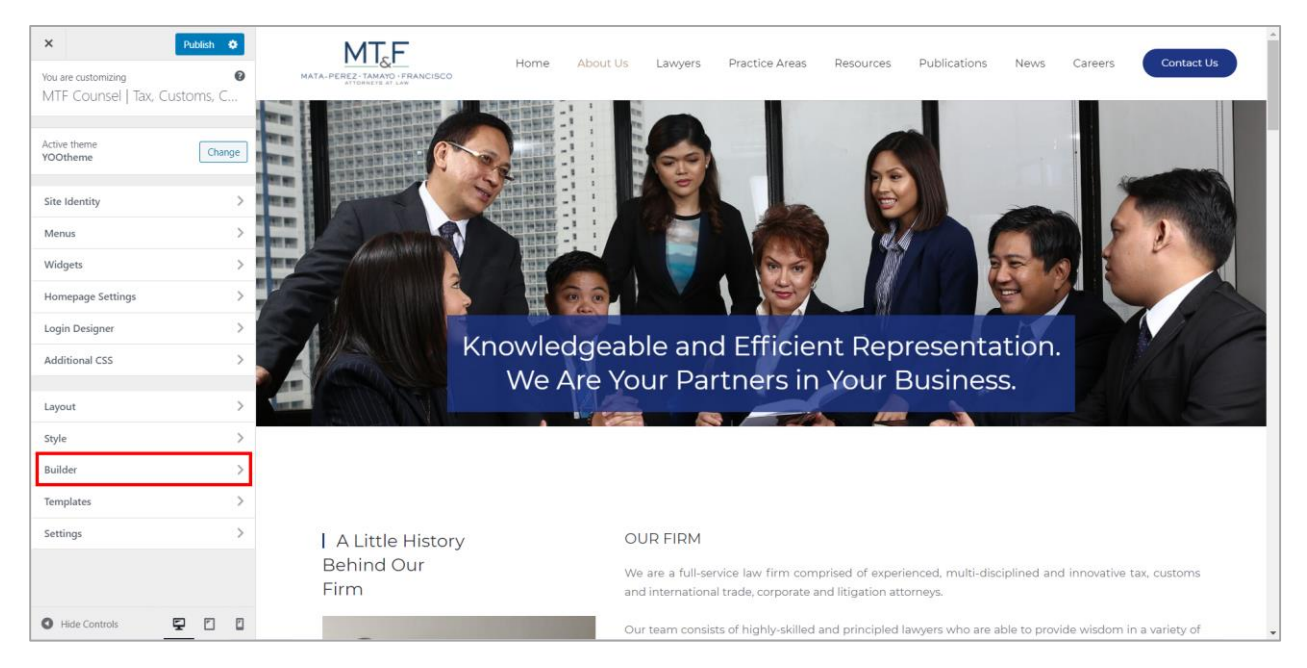

### It will redirect to Customize Page. On the side panel, click Builder.

### **Customizer (Builder)**

Important Note: Clicking on an element will open a sub-panel with all style settings available to customize. To identify the elements within your website, just hover an item in the sidebar, and all its representations in the live preview will be highlighted with a blue border. And hovering any content in the live preview will be highlighted the element/s used in this specific part of the website. This gives you a hint as to which element/s to check in order to customize it.

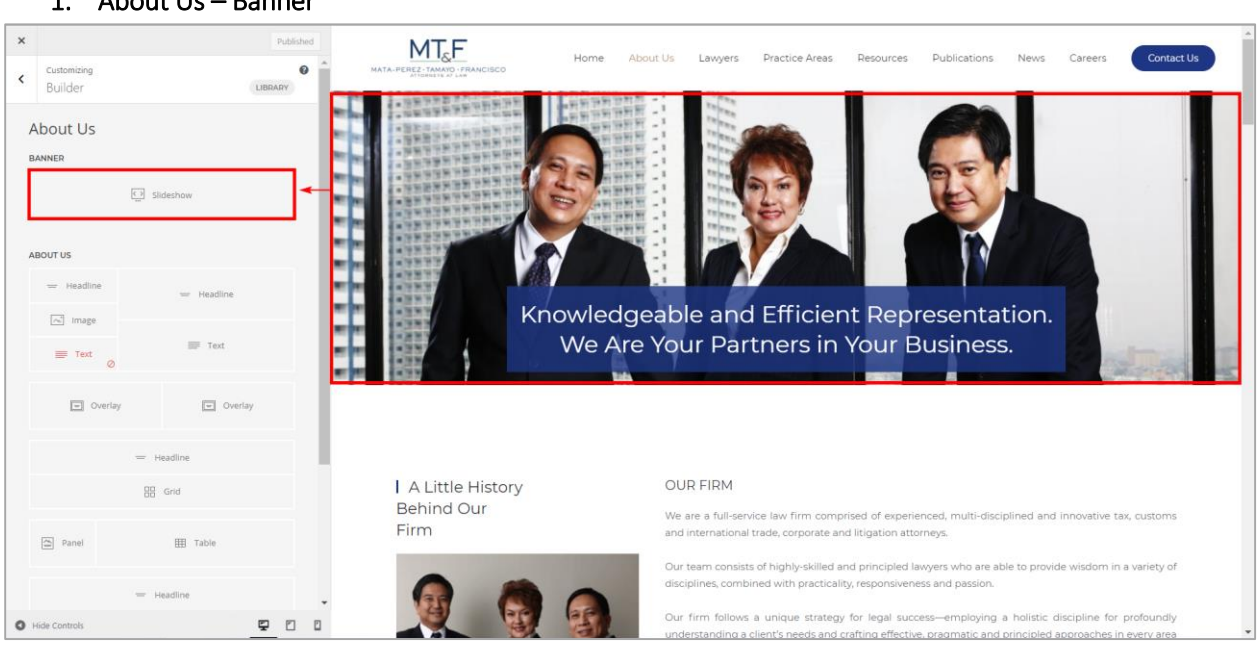

### 1. About Us – Banner

#### 2. A Little History Behind Our Firm

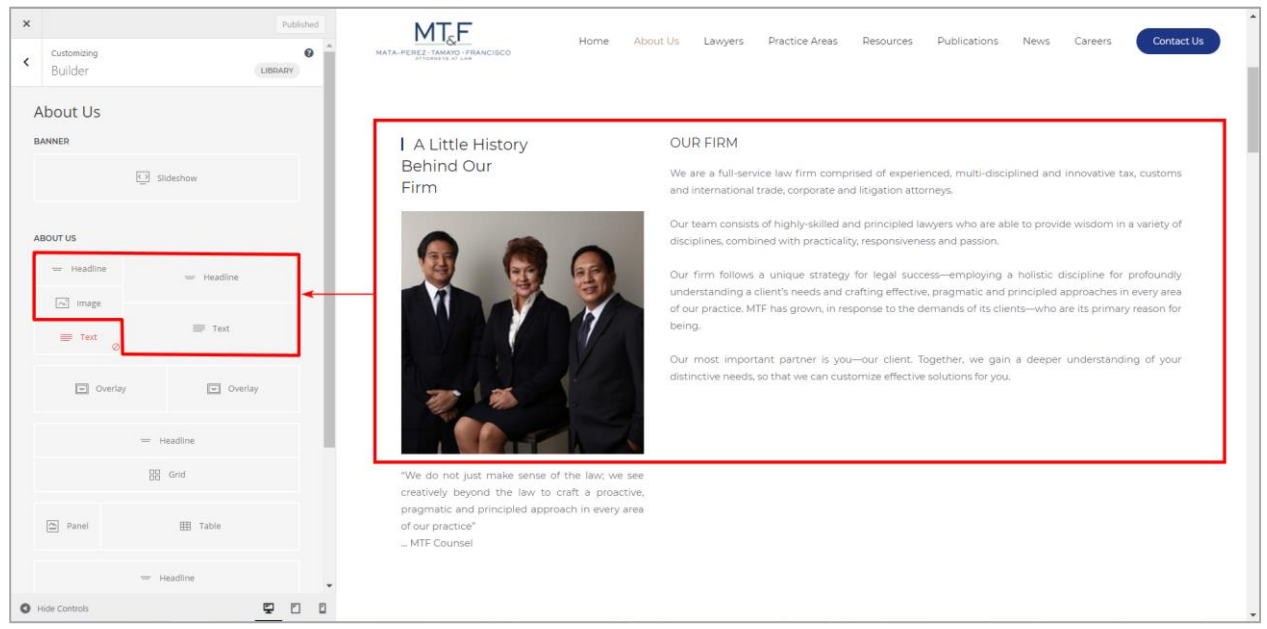

#### 3. Mission | Vision

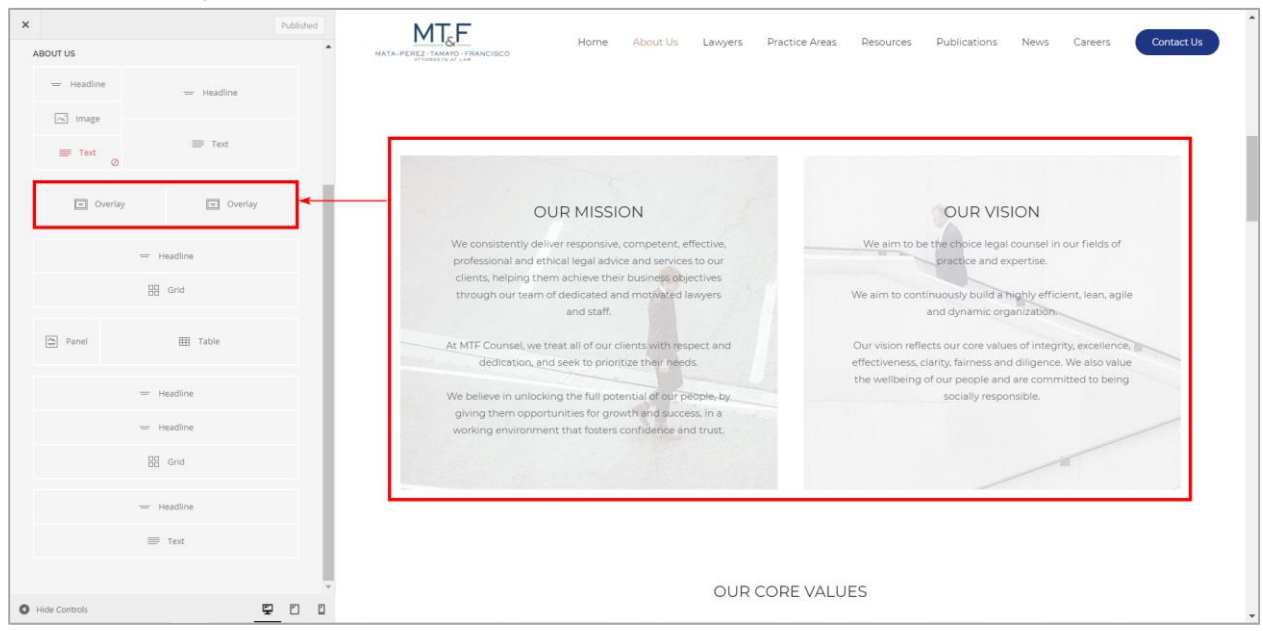

### 4. Our Core Values

|                             | [          | Published  | MT                                                             | Home About Us Lawyers Prac                                 | tice Areas Desources Publications                                 | News Careers Contact Us                                                                    |
|-----------------------------|------------|------------|----------------------------------------------------------------|------------------------------------------------------------|-------------------------------------------------------------------|--------------------------------------------------------------------------------------------|
| ABOUT US                    |            | <b>^</b> H | IATA-PEREZ-TAMAYO - FRANCISCO                                  | tenges need                                                |                                                                   | Hens eareers admast as                                                                     |
| — Headline                  | — Headline |            |                                                                |                                                            |                                                                   |                                                                                            |
| image                       |            |            |                                                                |                                                            |                                                                   |                                                                                            |
| Text Ø                      | Text       |            |                                                                |                                                            |                                                                   |                                                                                            |
| <ul> <li>Overlay</li> </ul> | Cverlay    |            |                                                                | OUR COR                                                    | E VALUES                                                          |                                                                                            |
|                             | - Headline | ٦.         | Integrity                                                      | High Quality and<br>Effectiveness                          | Client First                                                      | Passion and Diligence                                                                      |
|                             | E Grid     |            | We hold ourselves accountable<br>to the highest professional,  | Championing our client's best                              | We believe that the client's best<br>interest should always come  | Staying passionate about our<br>work and putting the highest                               |
| Panel                       | I Table    |            | the performance of our work.                                   | Interest                                                   | TITSL.                                                            | and diligence                                                                              |
|                             | - Headline |            | Clarity                                                        | Personnel Well-Being                                       | Fairness                                                          | Social Responsibility                                                                      |
|                             | - Headline |            | Ensuring clarity in our work by<br>staying simple, precise and | Going beyond the work by<br>taking care of our team's      | Maintaining equity and fairness<br>between our partners, clients, | Staying socially responsible in<br>our work by involving ourselves                         |
|                             | Grid       |            | clear in all our communications                                | financial, physical, emotional<br>and spiritual well-being | personnel, contractors, and<br>counterparties                     | and supporting causes and<br>advocacies that help others,<br>especially the less fortunate |
|                             | — Headline |            |                                                                |                                                            |                                                                   |                                                                                            |
|                             | = Text     |            |                                                                |                                                            |                                                                   |                                                                                            |
|                             |            |            | Member                                                         | WTERNATIONAL The Internatio                                | nal Tax Specialist Group (ITSG)                                   |                                                                                            |
| Hide Controls               | Ę          |            | Organizations                                                  |                                                            |                                                                   |                                                                                            |

#### 5. Member Organizations

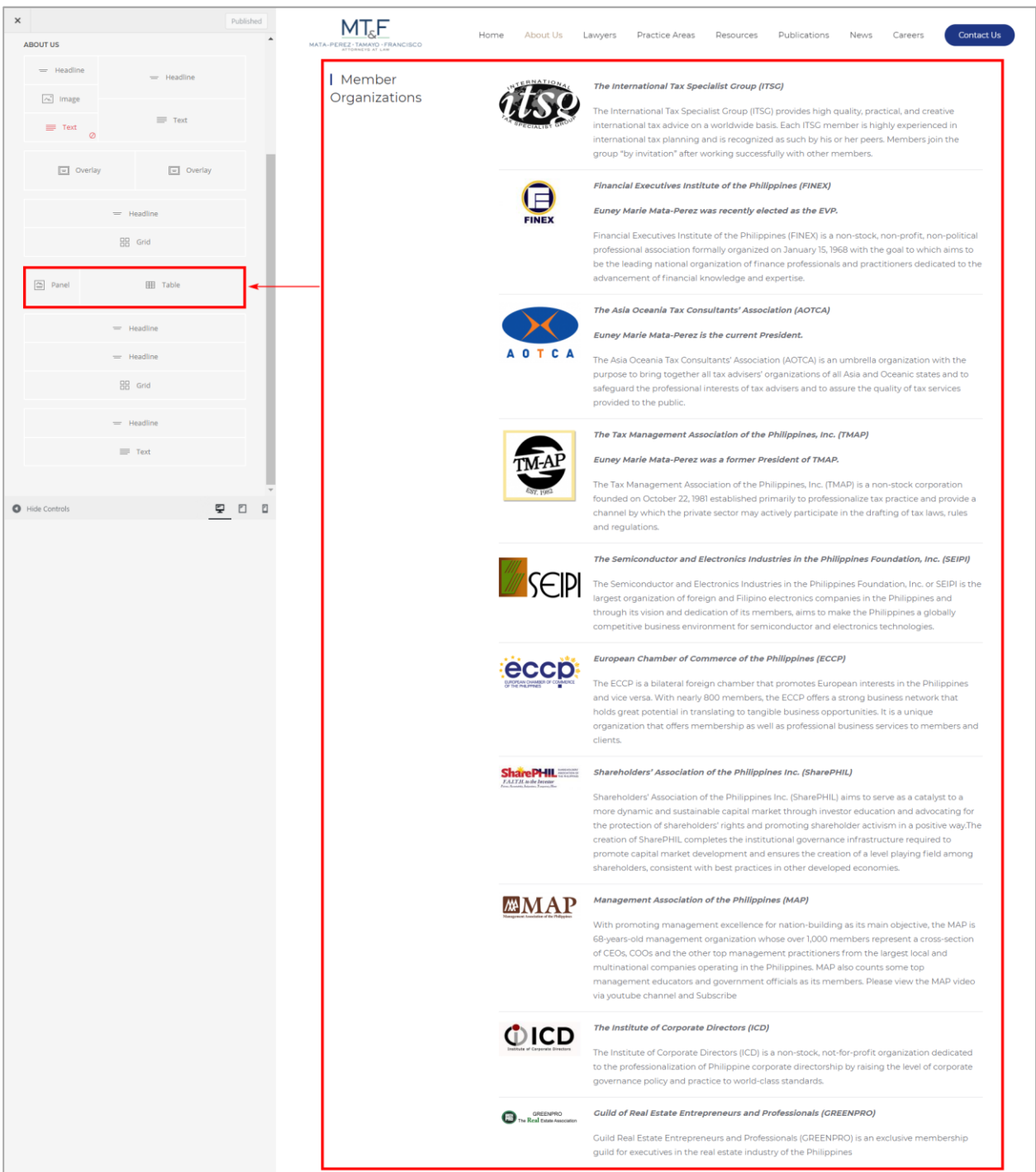

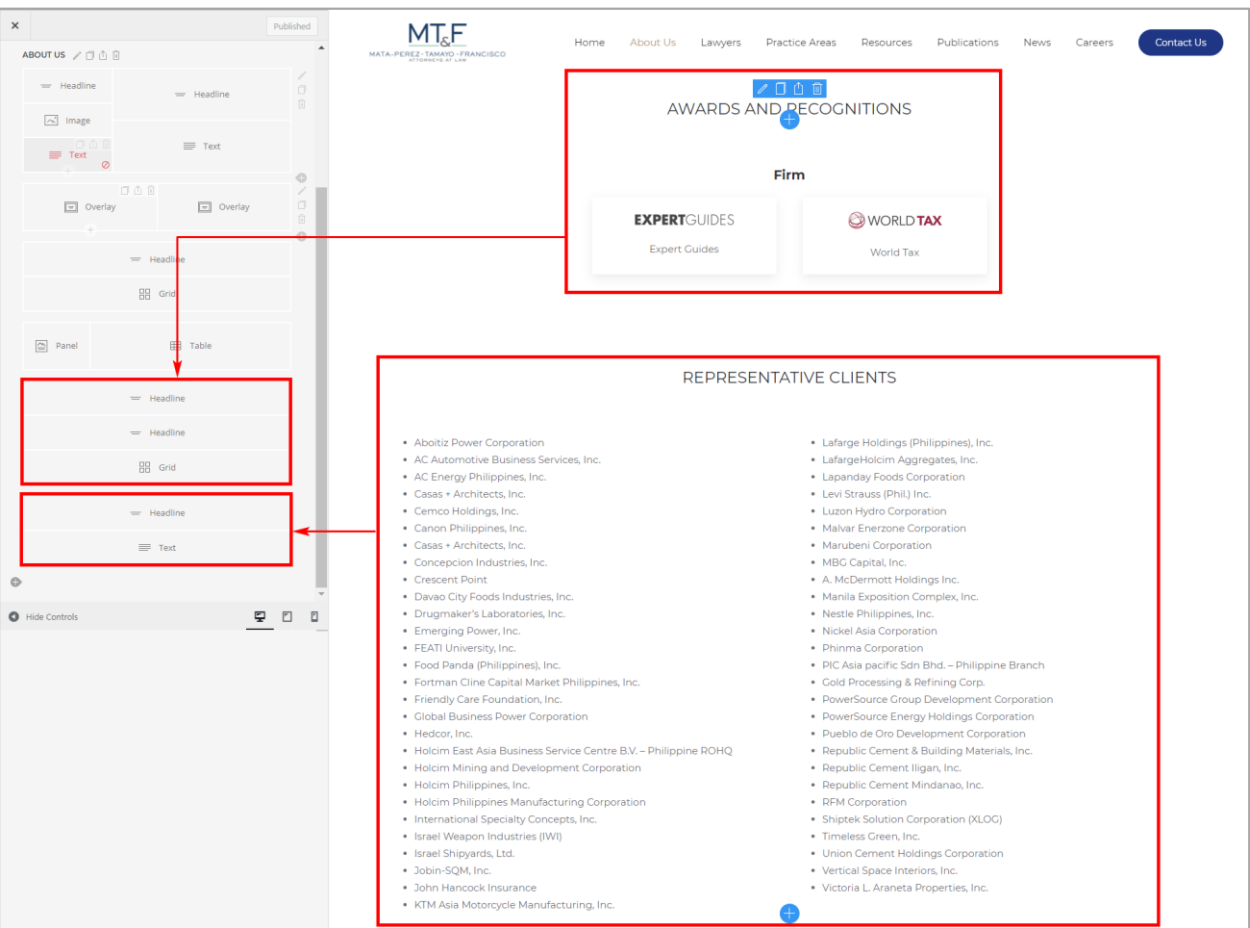

### 6. Awards and Recognitions | representative Clients

Note: Any changes on the **Customizer**, the **Publish** button will appear. If not sure for the changes made just reload/refresh the page.

## Edit Lawyers: Partners Page

### Visit Site

From the dashboard, On the upper-left corner, on-hover of "**MTF Counsel | Tax, Customs, Commercial**", kindly click "**Visit Site**". Then hover "**Lawyers**" link and click "**Partners**" link.

| MTF Counsel   Ta:<br>Visit Site<br>Home<br>Updates 11                                                                                                    | x Customs, Commercial • 11 • 0 + New<br>WordPress 5.7 is available! Please update now.                                                                                                    |                                                                                                    | Howdy, appsdev@imanila.ph 🛓 Screen Options 🔻 🛛 Help 🔻 |
|----------------------------------------------------------------------------------------------------|----------------------------------------------------------------------------------------------------|----------------------------------------------------------------------------------------------------|-------------------------------------------------------|
| <ul> <li>➢ Posts</li> <li>➢ Media</li> <li>☑ Pages</li> <li>☑ Comments</li> <li>☑ Contact</li> <li>⊗ Widgetkit</li> <li>➢ Appearance</li> <li>ፉ Plugins 100</li> <li>▲ Users</li> <li>✓ Tools</li> </ul> | Site Health Status <ul> <li>Should be improved</li> </ul> Vour site has critical issues that should be addressed as soon as possible to improve its performance and security.         Table a look at the 8 items on the Site Health screen.         At a Clance                                                                                                    | Quick Draft <ul> <li>✓</li> <li>✓</li> <li>✓</li> <li>✓</li> </ul> <ul> <li>Content</li> <li>What's on your mind?</li> <li>Save Draft</li> </ul> <ul> <li>Save Draft</li> </ul> <ul> <li>A V ▲</li> <li>Attend an upcoming event near you. </li> </ul>                                                                                                    | Drag boxes here                                       |
| <ul> <li>Settings</li> <li>Duplicator</li> <li>Search &amp; Filter</li> <li>Collapse menu</li> <li>staging mt(counsel.com</li> </ul>                                                                     | Activity  Activity Activity Ac | Image: Constraint of the second second sec |                                                       |

### Customize

Partners page will be displayed. Click Customize on the toolbar.

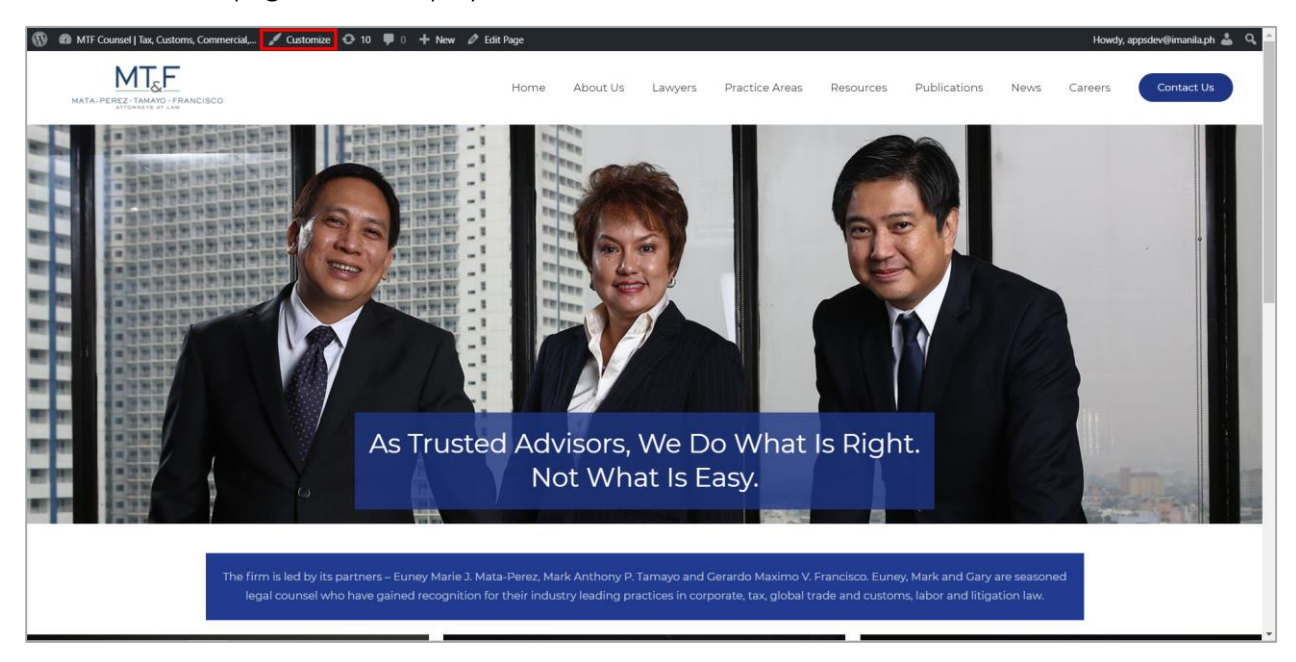

### Builder

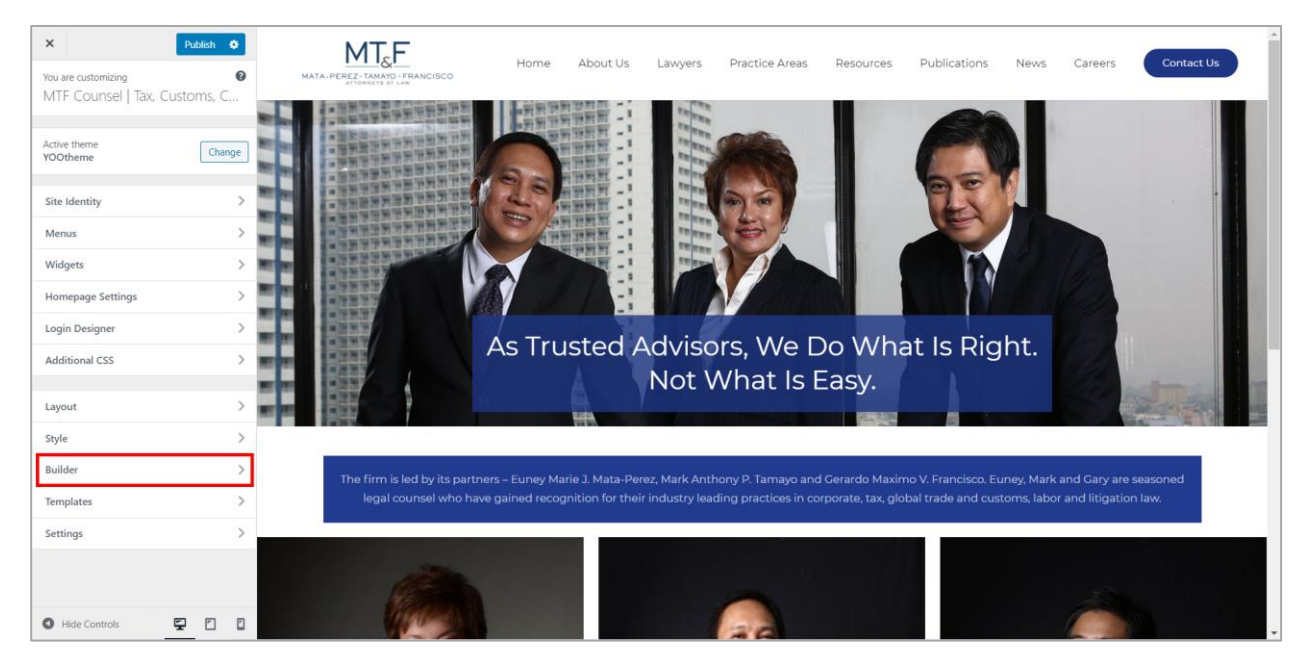

It will redirect to Customize Page. On the side panel, click Builder.

### Customizer (Builder)

Important Note: Clicking on an element will open a sub-panel with all style settings available to customize. To identify the elements within your website, just hover an item in the sidebar, and all its representations in the live preview will be highlighted with a blue border. And hovering any content in the live preview will be highlighted the element/s used in this specific part of the website. This gives you a hint as to which element/s to check in order to customize it.

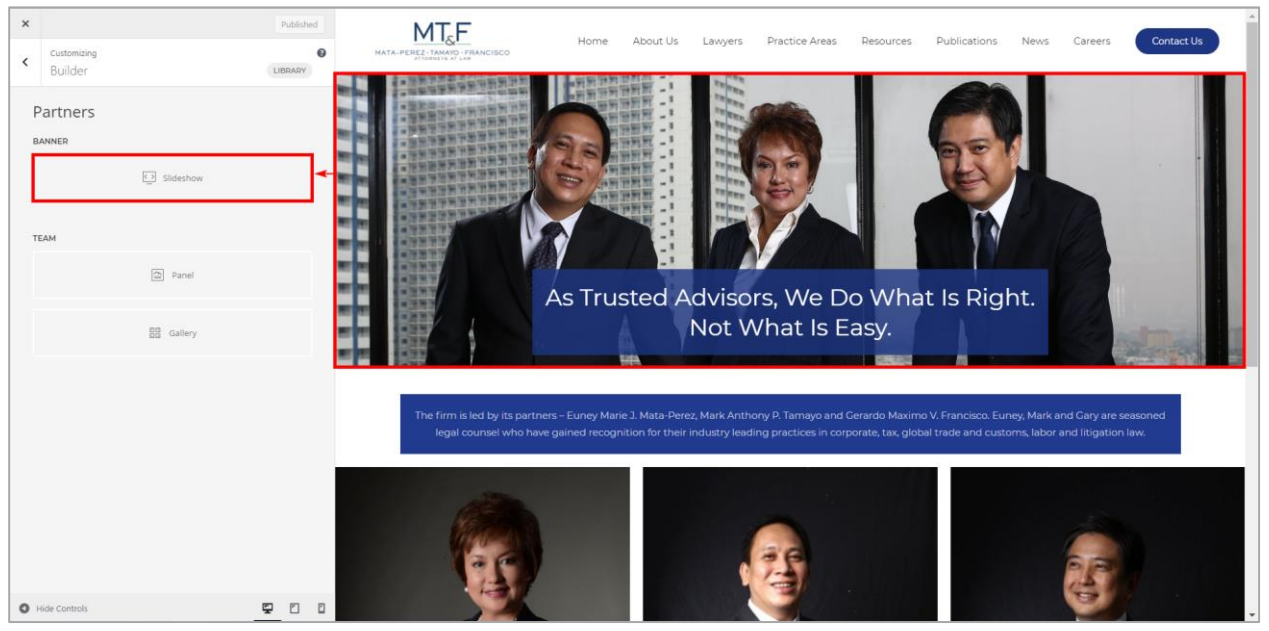

### 1. Partners - Banner

### 2. Partners - Content

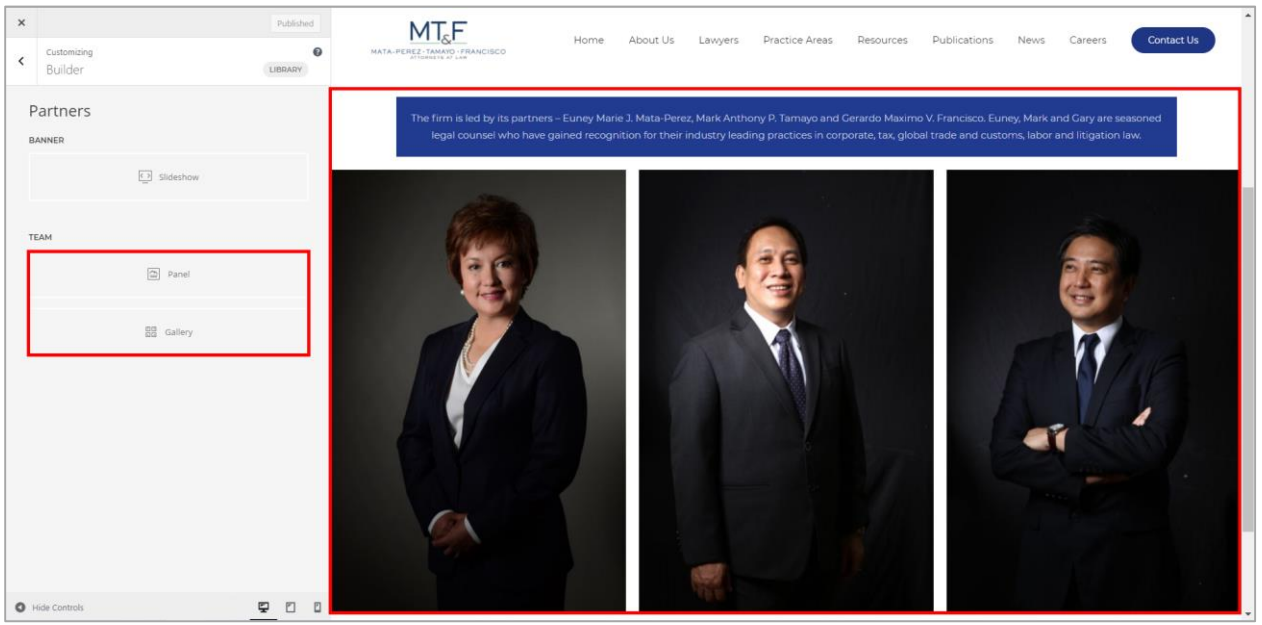

## **Edit Practice Areas Page**

### Visit Site

From the dashboard, On the upper-left corner, on-hover of "**MTF Counsel | Tax, Customs, Commercial**", kindly click "**Visit Site**". Then click "**Practice Areas**" link.

| MTF Counsel   Ta       Visit Site       Home       Updates (1)                                                                                                    | x, Customs, Commercial O 11 P 0 + New<br>WordPress 5.7 is available! Please update now.                                                                                                    |                                                                                                    | Howdy, appsdev@imanila.ph 🍰 🍝<br>Screen Options 🔻 Help 🔻 |
|----------------------------------------------------------------------------------------------------|----------------------------------------------------------------------------------------------------|----------------------------------------------------------------------------------------------------|----------------------------------------------------------|
| <ul> <li>➢ Posts</li> <li>☑ Media</li> <li>☑ Pages</li> <li>☑ Comments</li> <li>☑ Contact</li> <li>☑ Widgetkit</li> <li>➢ Appearance</li> <li>☑ Pugins 10</li> <li>☑ Users</li> </ul> | Site Health Status <ul> <li>Should be improved</li> </ul> Your site has critical issues that should be addressed as soon as possible to improve its performance and security.           Take a look at the 8 items on the Site Health screen.           At a Glance | Quick Draft     Image: Content       Content     Image: Content       What's on your mind?     Image: Content       Swee Draft     Image: Content       WordPress Events and News     Image: Content                                                                                                    | Drag boxes here                                          |
| <ul> <li>Tools</li> <li>Settings</li> <li>Duplicator</li> <li>Search &amp; Filter</li> <li>Collapse menu</li> </ul>                                                                   | Activity   Recently Published  Feb 4th, 12:50 pm NATIONALITY OF CORPORATIONS Jan 28th, 105 pm RECENT CTA DECISIONS ON REFUNDS OF ERRONEOUSLY COLLECTED TAXES Jan 21st, 212 pm MTF MANAGING PARTNER INDUCTED AS NEW FINCE CRECUTIVE VICE-PRESIDENT AND CORPORATE     | Attend an upcoming event near you.<br>WordPress Gnilie WordPress Online WordPress Online WordPress Online WordPress Online WordPress Online WordPress Online WordPress Online WPTavern: Google Accuses Microsoft of "Breaking the Open Web" WPTavern: Compatibility is Not Enough: The Eksell WordPress Theme Creates At With Blocks |                                                          |

### Customize

Practice Areas page will be displayed. Click Customize on the toolbar.

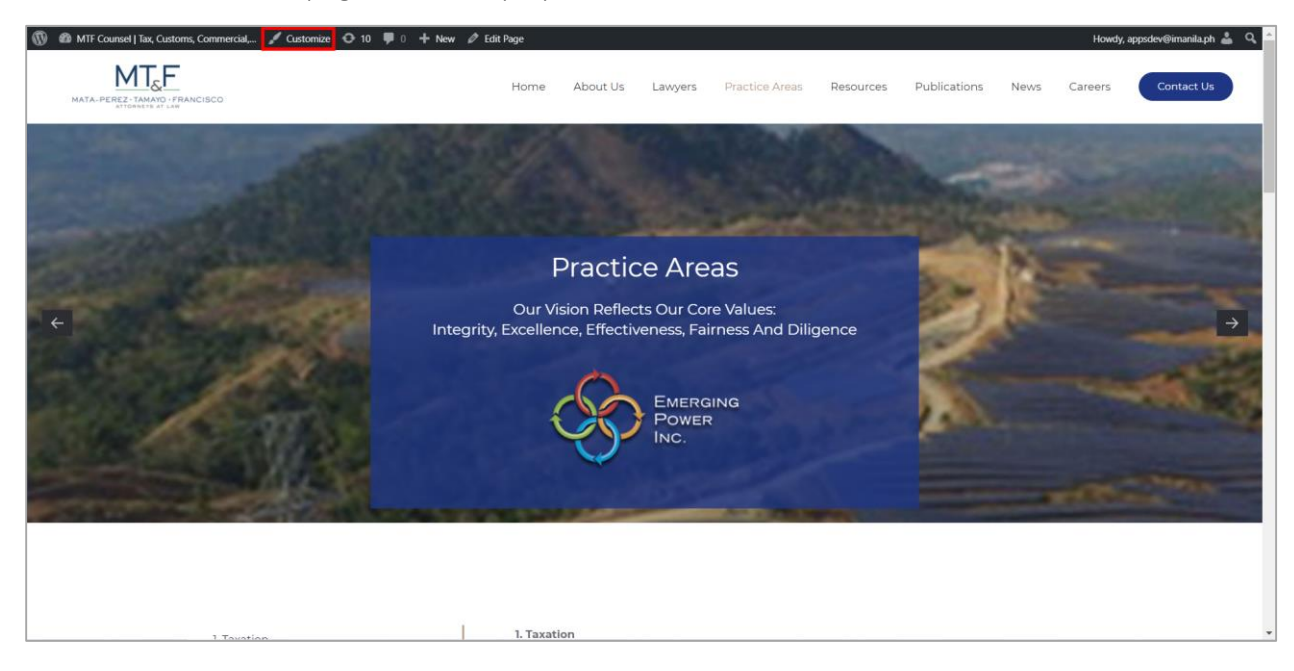

### Builder

| X Publish 0<br>You are customizing MTF Counsel   Tax, Customs, C. | MATA-PEREZ-TANKIG FRANCISCO<br>MATA-PEREZ-TANKIG FRANCISCO<br>Entransmiser francisco                 |
|-------------------------------------------------------------------|----------------------------------------------------------------------------------------------------|
| Active theme Change                                               | Practice Areas                                                                                       |
| Site Identity Menus                                               | Our Vision Reflects Our Core Values:<br>Integrity, Excellence, Effectiveness, Fairness And Diligence |
| Widgets Homepage Settings                                         |                                                                                                    |
| Additional CSS                                                    |                                                                                                    |
| Layout<br>Style                                                   |                                                                                                    |
| Templates                                                         |                                                                                                    |
| Settings                                                          | Frequently Asked<br>Questions                                                                        |
| Hide Controls                                                     | 1. Taxation                                                                                          |

It will redirect to Customize Page. On the side panel, click Builder.

### Customizer (Builder)

<u>Important Note</u>: Clicking on an element will open a sub-panel with all style settings available to customize. To identify the elements within your website, just hover an item in the sidebar, and all its representations in the live preview will be highlighted with a blue border. And hovering any content in the live preview will be highlighted the element/s used in this specific part of the website. This gives you a hint as to which element/s to check in order to customize it.

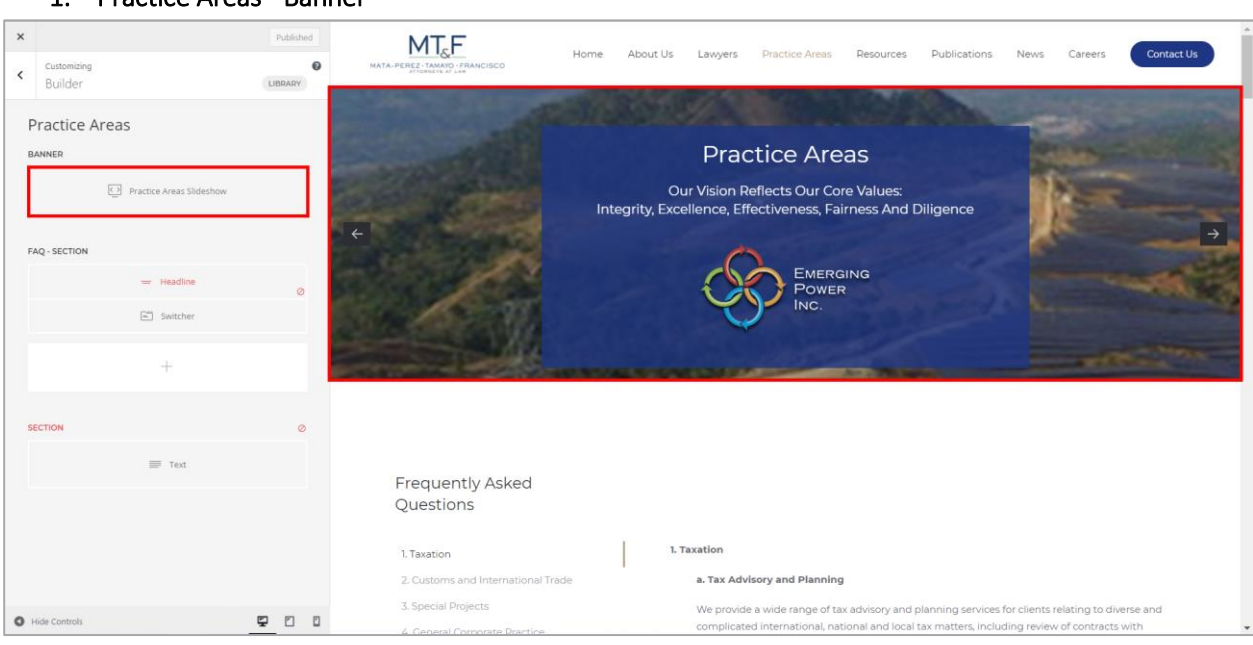

### 1. Practice Areas - Banner

### 2. Taxation - Switcher

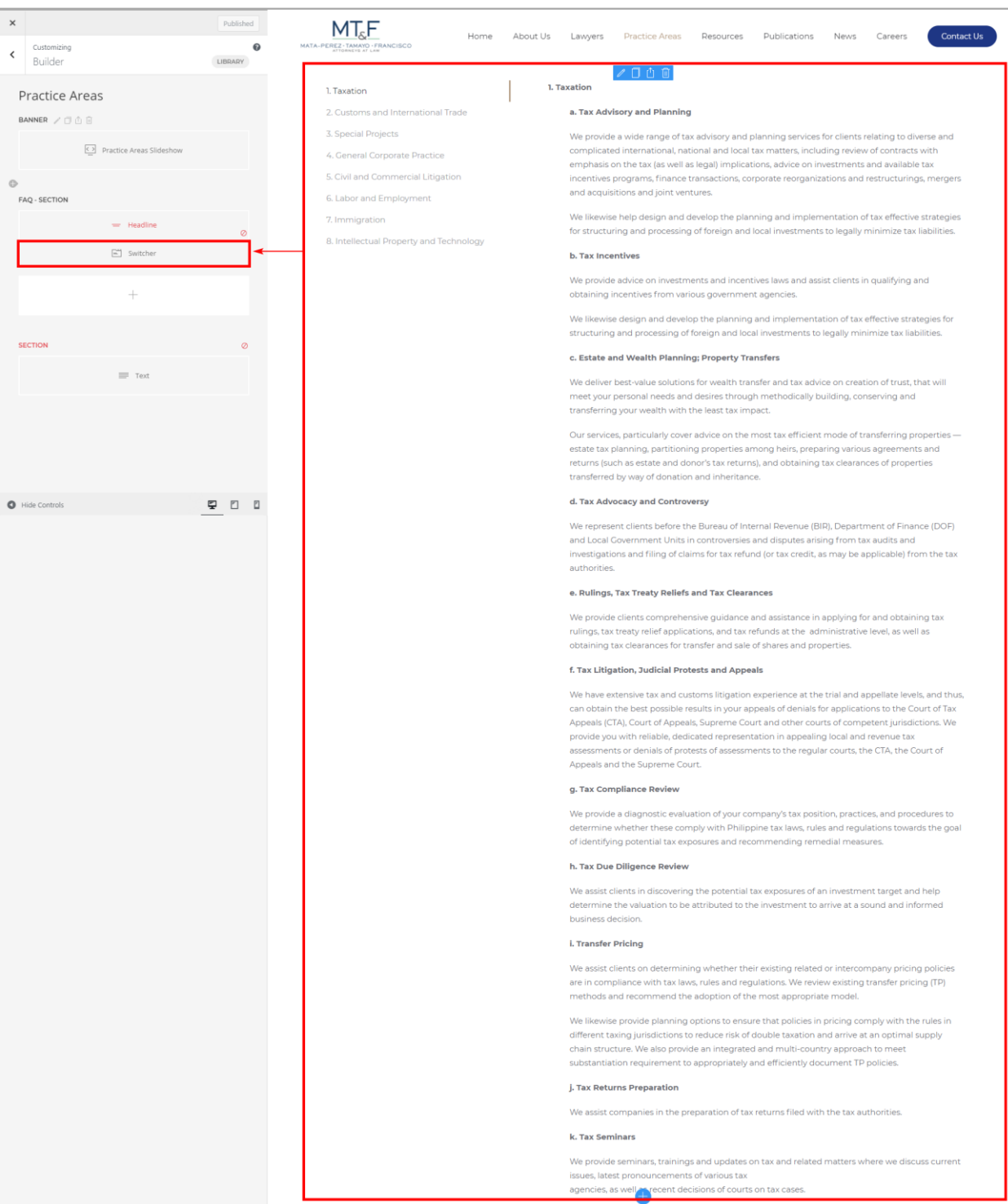

Note: Any changes on the Customizer, the Publish button will appear. If not sure for the changes made just reload/refresh the page.

## Edit Resources Page

### Visit Site

From the dashboard, On the upper-left corner, on-hover of "**MTF Counsel | Tax, Customs, Commercial**", kindly click "**Visit Site**". Then click **"Resources"** link.

| W ATF Counsel   Ta                                                                                                    | x Customs, Commercial • 11 • • • + New<br>WordPress 5.7 is available! Please update now.                                                                                                    |                                                                                                    | Howdy, appsdev@imanila.ph 🍰<br>Screen Options 🔻 Help 🔻 |
|----------------------------------------------------------------------------------------------------|----------------------------------------------------------------------------------------------------|----------------------------------------------------------------------------------------------------|--------------------------------------------------------|
| <ul> <li>✓ Posts</li> <li>✓ Media</li> <li>I Pages</li> <li>✓ Comments</li> <li>✓ W4 Post List</li> <li>✓ Contact</li> <li>✓ Widgetkit</li> <li>✓ Appearance</li> <li>✓ Ubugins 10</li> <li>✓ Users</li> <li>✓ Toole</li> </ul>                                                                                                    | Site Health Status <ul> <li>Should be improved</li> </ul> Your site has critical issues that should be addressed as soon as possible to improve its performance and security.          Take a look at the 8 items on the Site Health screen.         At a Glance                                                                                                    | Quick Draft <ul> <li>✓</li> <li>Title</li> <li>Content</li> <li>What's on your mind?</li> <li>Save Draft</li> </ul> <li>WordPress Events and News         <ul> <li>✓</li> <li>✓</li> <li>Attend an upcoming event near you.</li> <li>Ø</li> </ul> </li>                                                                                         | Drag boxes here                                        |
| Settings Cuplicator Cuplicator C | Activity         Image: Comparison of the second second secon | Cespañol ) Seguridad básica en<br>WordPress<br>Online     Thursday, Mar 18, 2021<br>1:00 am GMT+8<br>Online     WordPress 5.7 "Esperanza"<br>People of WordPress: Olga Gleckler<br>WPTavern: Google Accuses Microsoft of "Breaking the Open Web"<br>WPTavern: Congatbility is Not Enough: The Eksell WordPress Theme<br>Creates Art With Blocks |                                                        |

### Customize

Resources page will be displayed. Click Customize on the toolbar.

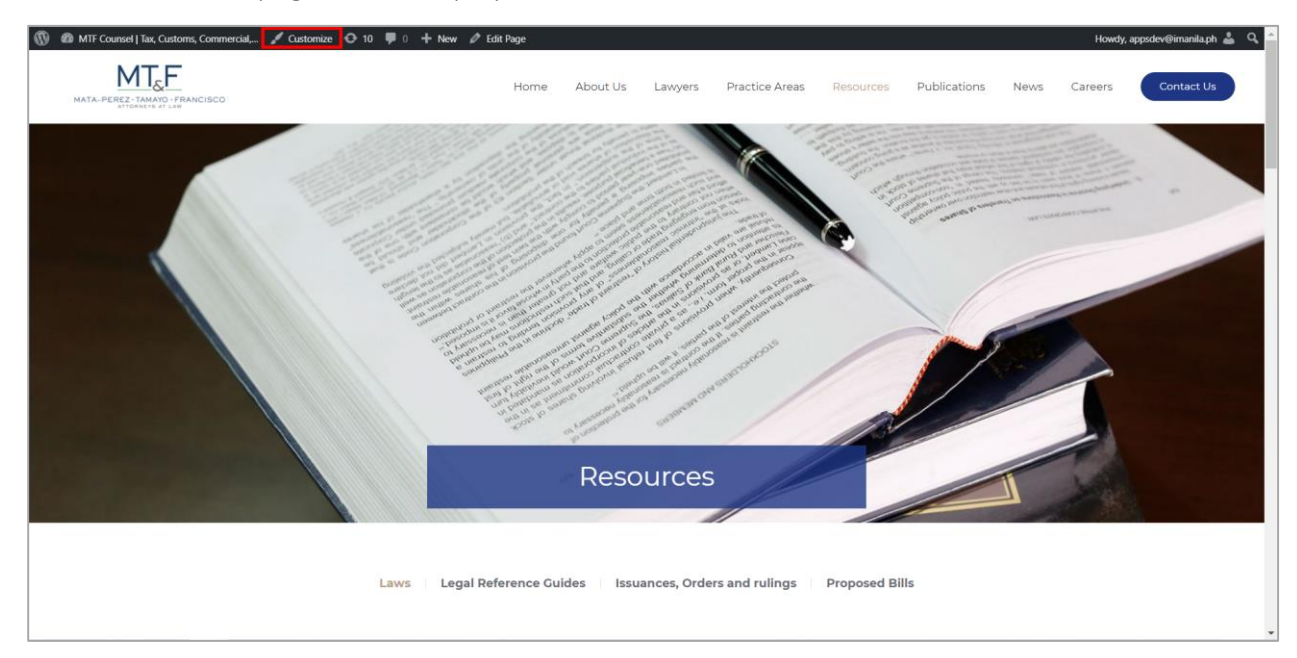

### **Builder**

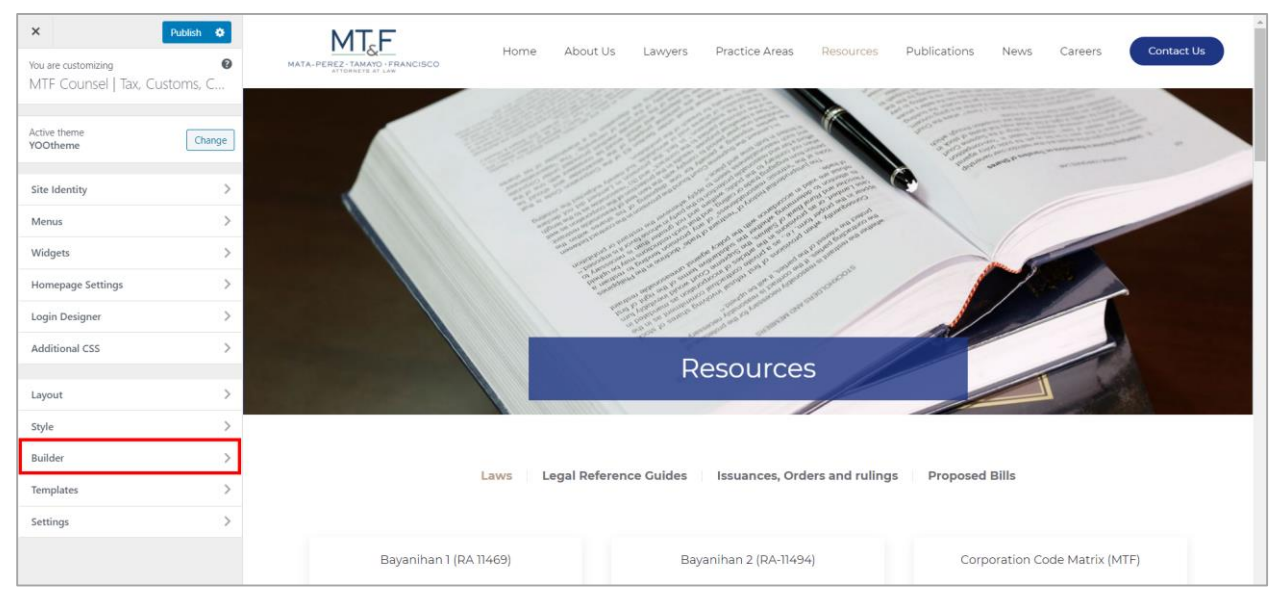

It will redirect to Customize Page. On the side panel, click Builder.

### Customizer (Builder)

Important Note: Clicking on an element will open a sub-panel with all style settings available to customize. To identify the elements within your website, just hover an item in the sidebar, and all its representations in the live preview will be highlighted with a blue border. And hovering any content in the live preview will be highlighted the element/s used in this specific part of the website. This gives you a hint as to which element/s to check in order to customize it.

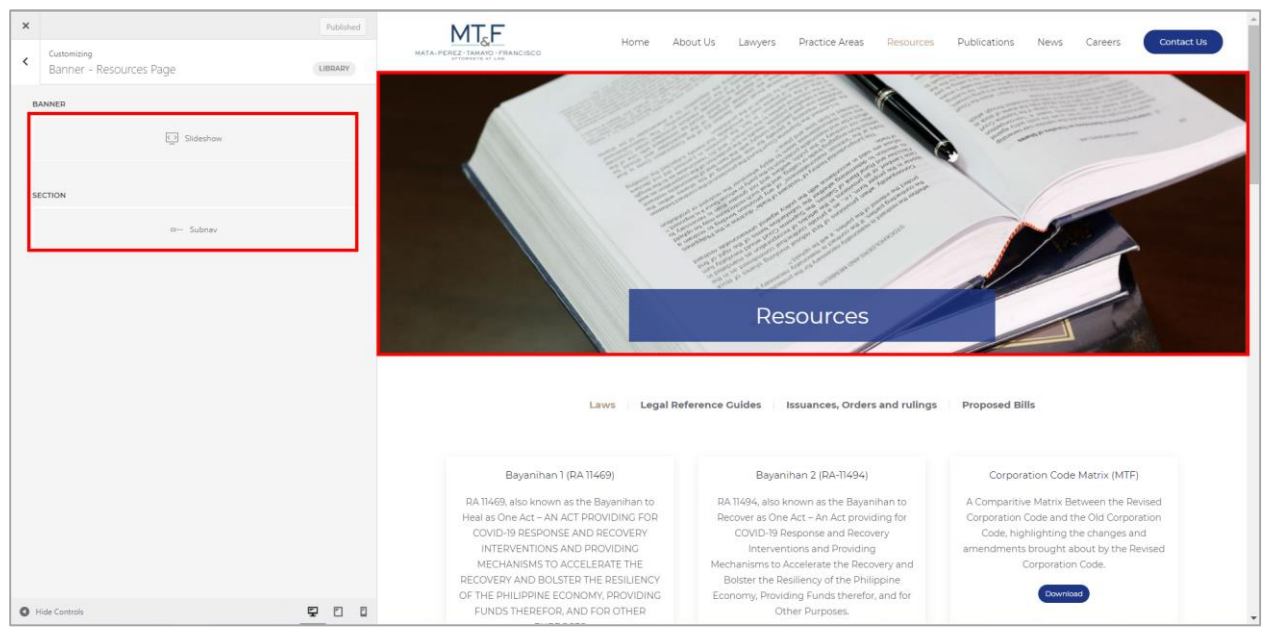

### 1. Resources - Banner

Note: To edit Resources Banner, from Dashboard > Appearance > Customize > Widgets > Top > Builder: Banner Resources page > Open Builder

#### 2. Resources - Content

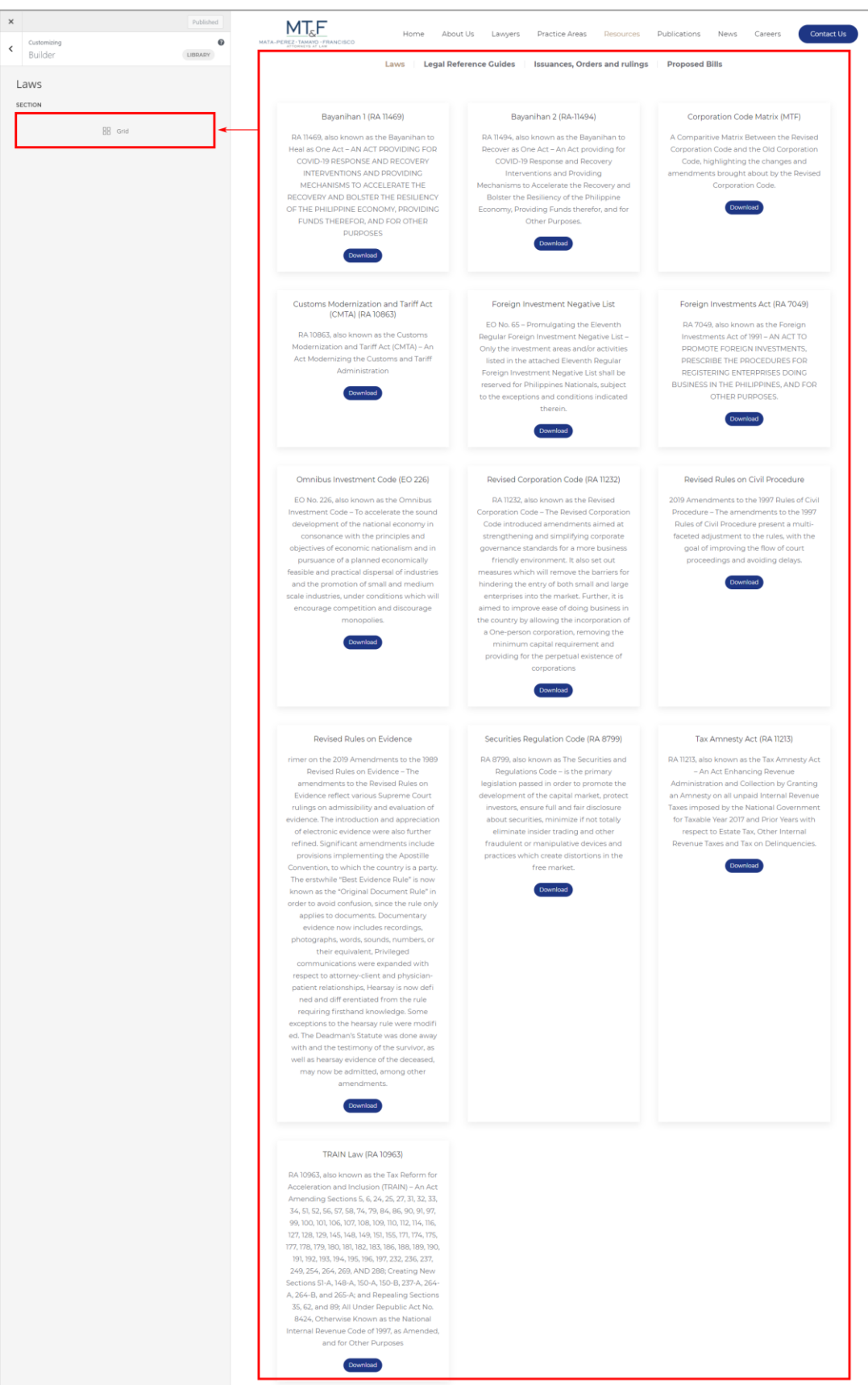

## **Edit Publications Page**

### Visit Site

From the dashboard, On the upper-left corner, on-hover of "**MTF Counsel | Tax, Customs, Commercial**", kindly click "**Visit Site**". Then click **"Publications"** link.

| 🛞 😤 MTF Counsel   Ta                                              | ax, Customs, Commercial, 📀 11 📮 0 🕂 New                                                                                                    |                                                                                                    | Howdy, appsdev@imanila.ph 🚢 💧 |
|-------------------------------------------------------------------|----------------------------------------------------------------------------------------------------|----------------------------------------------------------------------------------------------------|-------------------------------|
| 😙 Visit Site                                                      |                                                                                                    |                                                                                                    | Screen Options 🔻 Help 🔻       |
| Home                                                              | WordPress 5.7 is available! Please update now.                                                                                                    |                                                                                                    |                               |
| Updates 🔟                                                         | Dashboard                                                                                                    |                                                                                                    |                               |
| 📌 Posts                                                           | Site Health Status                                                                                                    | Quick Draft ^ Y                                                                                                    |                               |
| <ul> <li>Media</li> <li>Pages</li> <li>Comments</li> </ul>        | Should be improved<br>Your site has critical issues that should be addressed as soon as<br>possible to improve its performance and security.                                                                                                    | Title                                                                                                    | Drag bases base               |
| 目 W4 Post List                                                    | Take a look at the 8 items on the <u>Site Health screen</u> .                                                                                                    | What's on your mind?                                                                                                    | Drag boxes nere               |
| 🖾 Contact                                                         | At a Glance                                                                                                    |                                                                                                    |                               |
| <ul> <li>Appearance</li> <li>Plugins 10</li> <li>Users</li> </ul> | 250 Posts     250 Posts     9 Comments WordPress 5.6.2 running YOOtheme theme. Update to 5.7      Saarch engines discouraged                                                                                                    | Save Draft                                                                                                    | []                            |
| Tools                                                             |                                                                                                    | Attend an upcoming event near you.                                                                                                    |                               |
| Settings W Duplicator                                             | Activity ^                                                                                                    | Image: wide of the second second se |                               |
| <ul> <li>Search &amp; Filter</li> <li>Collapse menu</li> </ul>    | Recently Published           Feb 4th, 12:50 pm         NATIONALITY OF CORPORATIONS           Jan 28th, 105 pm         RECENT CTA DECISIONS ON REFUNDS           OF ERRONFOLSIV COLLECTED TAXES         Jan 21st, 2-12 pm           Jan 21st, 2-12 pm         MTF MANAGINE PARTNER INDUCTED AS | WordPress 5.7 "Esperanza"<br>People of WordPress: Olga Gleckler<br>WPTavern: Google Accuses Microsoft of "Breaking the Open Web"<br>WPTavern: Compatibility Is Not Enough: The Eksell WordPress Theme                                                                                                    |                               |

### Customize

Publications page will be displayed. Click Customize on the toolbar.

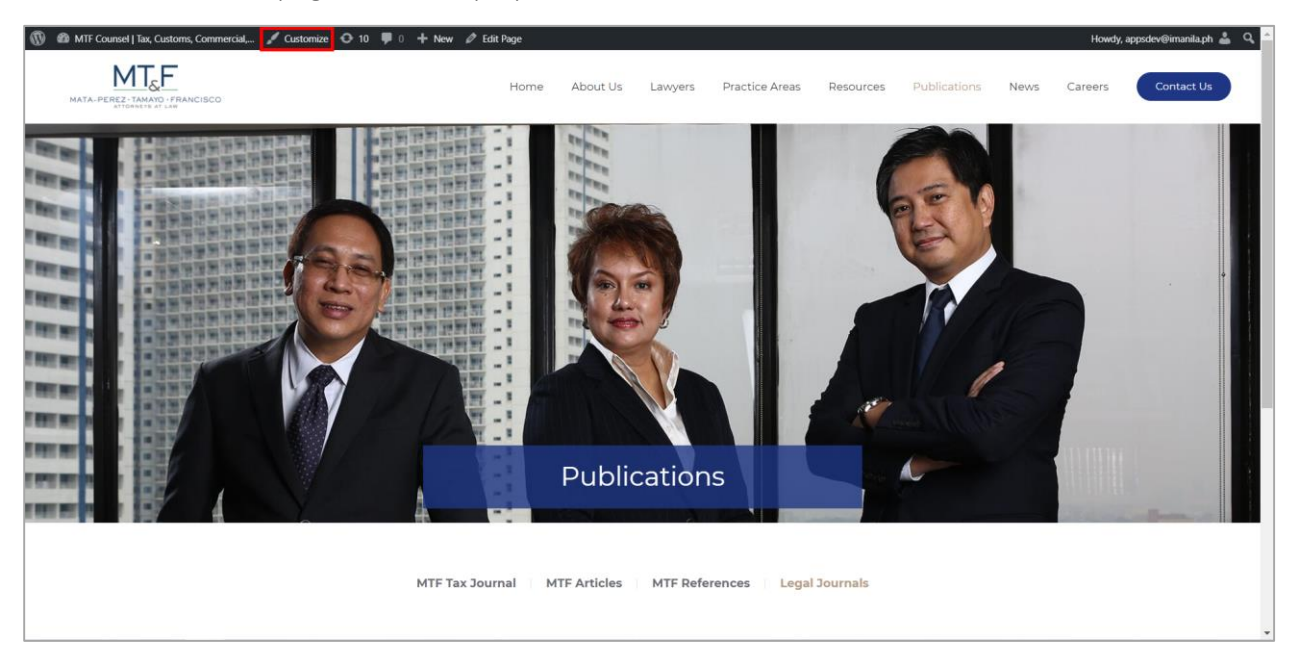

### **Builder**

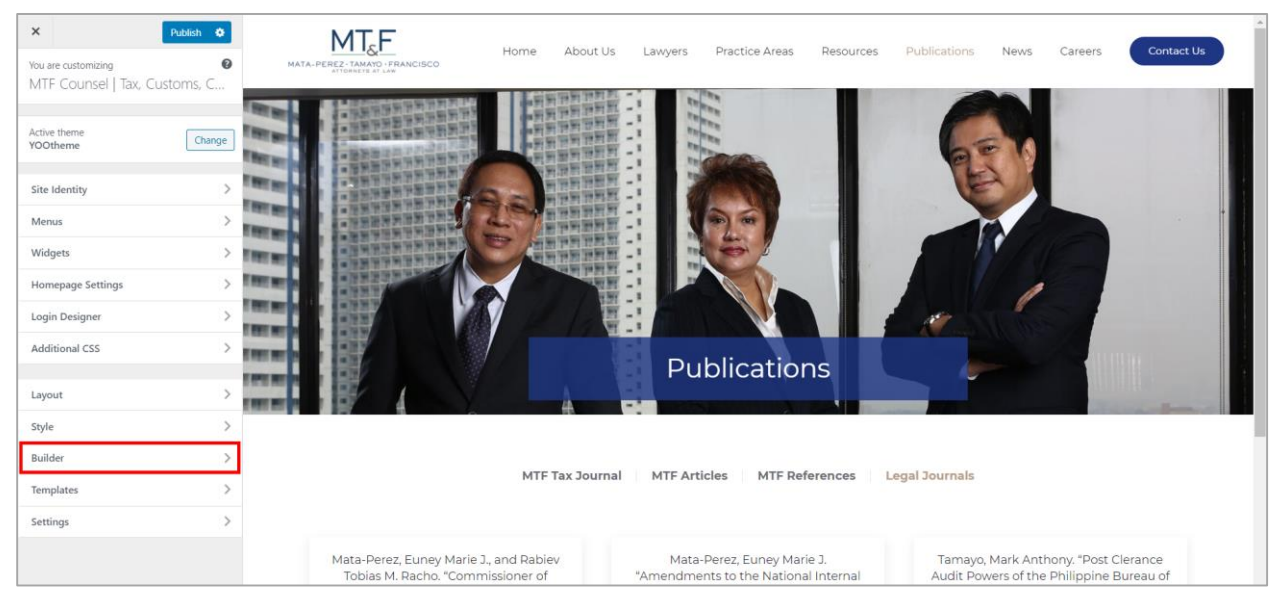

It will redirect to Customize Page. On the side panel, click Builder.

### Customizer (Builder)

Important Note: Clicking on an element will open a sub-panel with all style settings available to customize. To identify the elements within your website, just hover an item in the sidebar, and all its representations in the live preview will be highlighted with a blue border. And hovering any content in the live preview will be highlighted the element/s used in this specific part of the website. This gives you a hint as to which element/s to check in order to customize it.

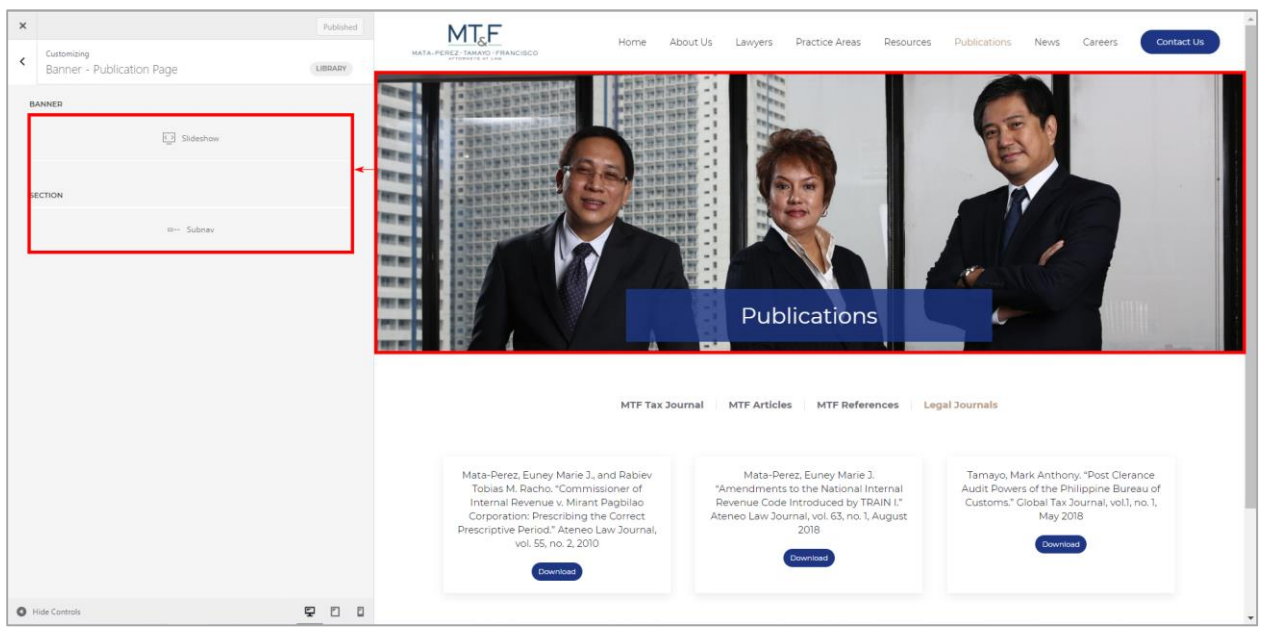

### 1. Publications - Banner

Note: To edit Publications Banner, from Dashboard > Appearance > Customize > Widgets > Top > Builder: Banner Publication page > Open Builder

### 2. Publications - Content

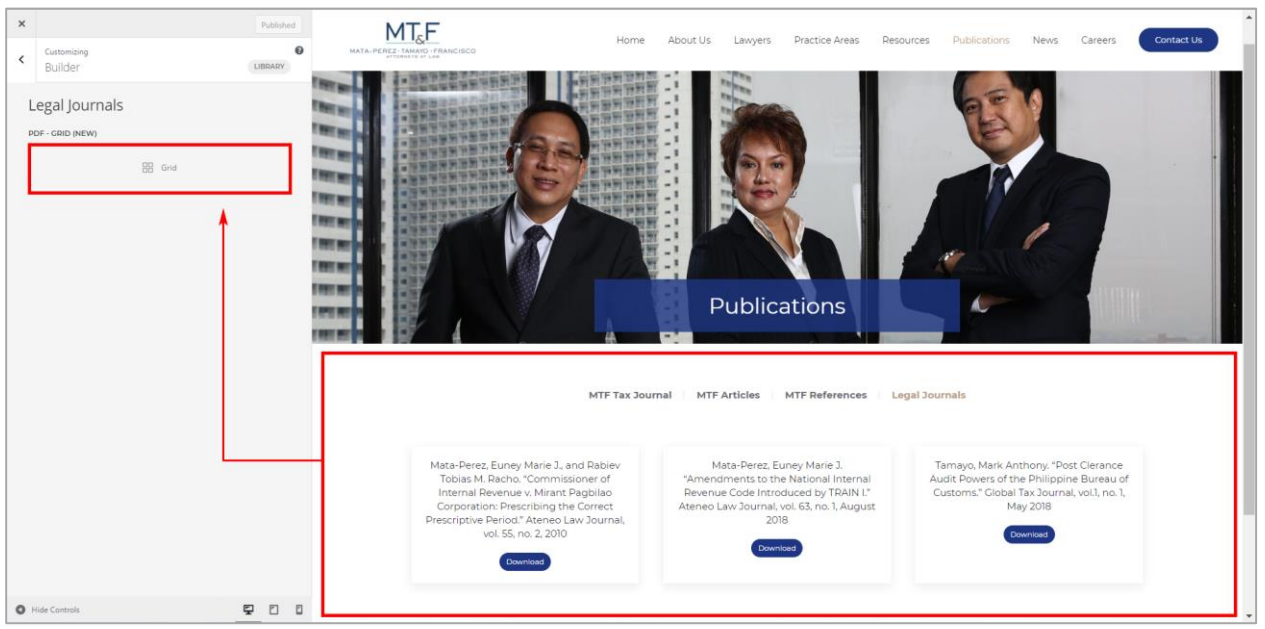

Note: Any changes on the **Customizer**, the **Publish** button will appear. If not sure for the changes made just reload/refresh the page.

## **Edit News Page**

### Visit Site

From the dashboard, On the upper-left corner, on-hover of "**MTF Counsel | Tax, Customs, Commercial**", kindly click "**Visit Site**". Then click "**News**" link.

| MTF Counsel   Ta:<br>Visit Site<br>Home<br>Updates 11                                                                                                    | x Customs, Commercial • 11 • 0 + New<br>WordPress 5.7 is available! Please update now.                                                                                                    |                                                                                                    | Howdy, appsdev@imanila.ph 🛓 Screen Options 🔻 🛛 Help 🔻 |
|----------------------------------------------------------------------------------------------------|----------------------------------------------------------------------------------------------------|----------------------------------------------------------------------------------------------------|-------------------------------------------------------|
| <ul> <li>➢ Posts</li> <li>➢ Media</li> <li>☑ Pages</li> <li>☑ Comments</li> <li>☑ Contact</li> <li>⊗ Widgetkit</li> <li>➢ Appearance</li> <li>ፉ Plugins 100</li> <li>▲ Users</li> <li>✓ Tools</li> </ul> | Site Health Status <ul> <li>Should be improved</li> </ul> Vour site has critical issues that should be addressed as soon as possible to improve its performance and security.         Table a look at the 8 items on the Site Health screen.         At a Clance                                                                                                    | Quick Draft <ul> <li>✓</li> <li>✓</li> <li>✓</li> <li>✓</li> </ul> <ul> <li>✓</li> <li>✓</li> </ul> <ul> <li>✓</li> <li>✓</li></ul>                                                                                                    | Drag boxes here                                       |
| <ul> <li>Settings</li> <li>Duplicator</li> <li>Search &amp; Filter</li> <li>Collapse menu</li> <li>staging mt(counsel.com</li> </ul>                                                                     | Activity  Activity Activity Ac | Image: Constraint of the second second sec |                                                       |

### Customize

News page will be displayed. Click Customize on the toolbar.

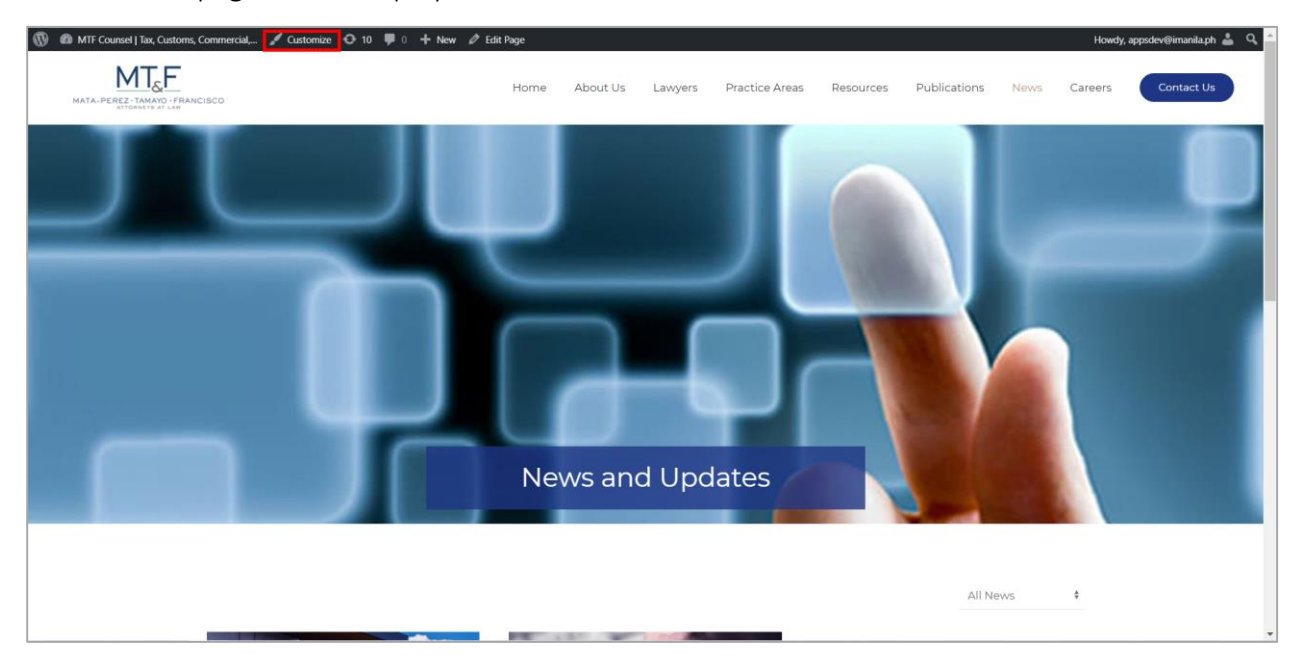

### Builder

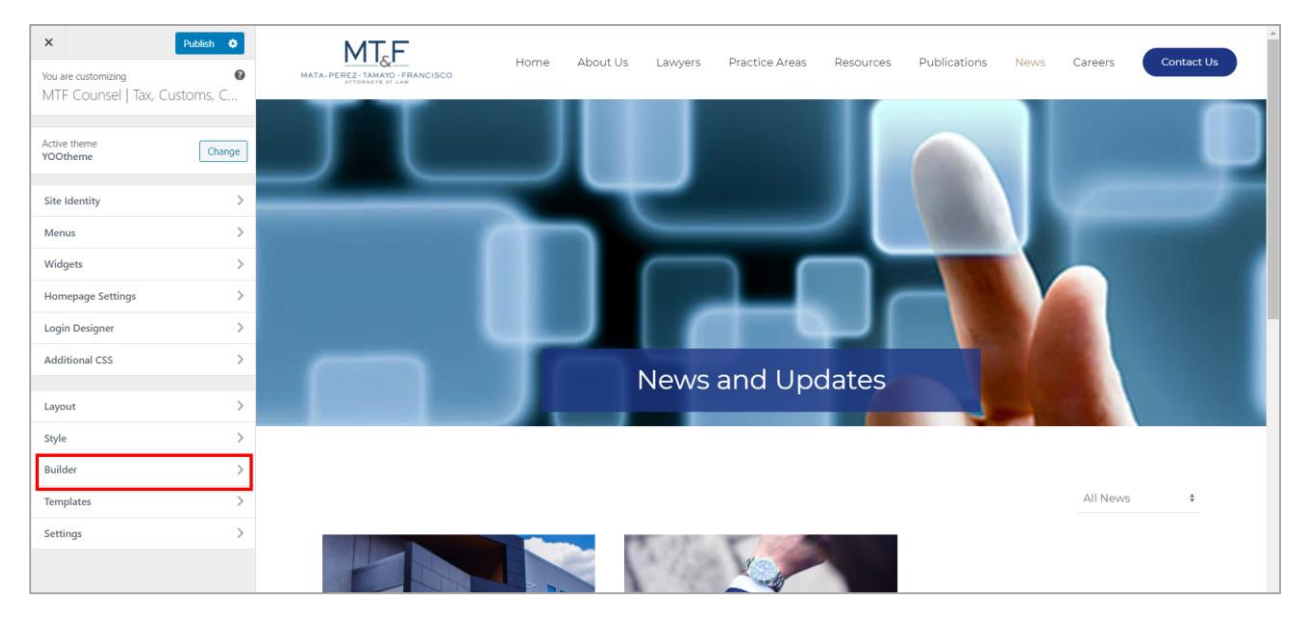

It will redirect to Customize Page. On the side panel, click Builder.

### Customizer (Builder)

Important Note: Clicking on an element will open a sub-panel with all style settings available to customize. To identify the elements within your website, just hover an item in the sidebar, and all its representations in the live preview will be highlighted with a blue border. And hovering any content in the live preview will be highlighted the element/s used in this specific part of the website. This gives you a hint as to which element/s to check in order to customize it.

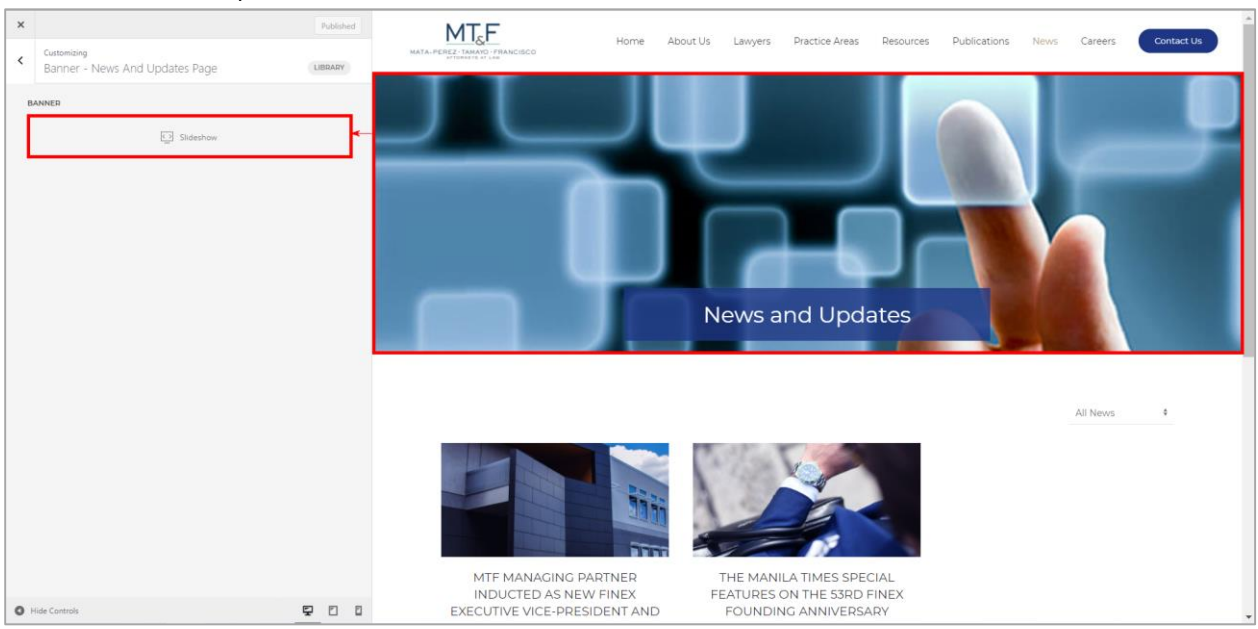

### 1. News and Updates - Banner

Note: To edit News and Updates Banner, from Dashboard > Appearance > Customize > Widgets > Top > Builder: Banner News and Updates page > Open Builder

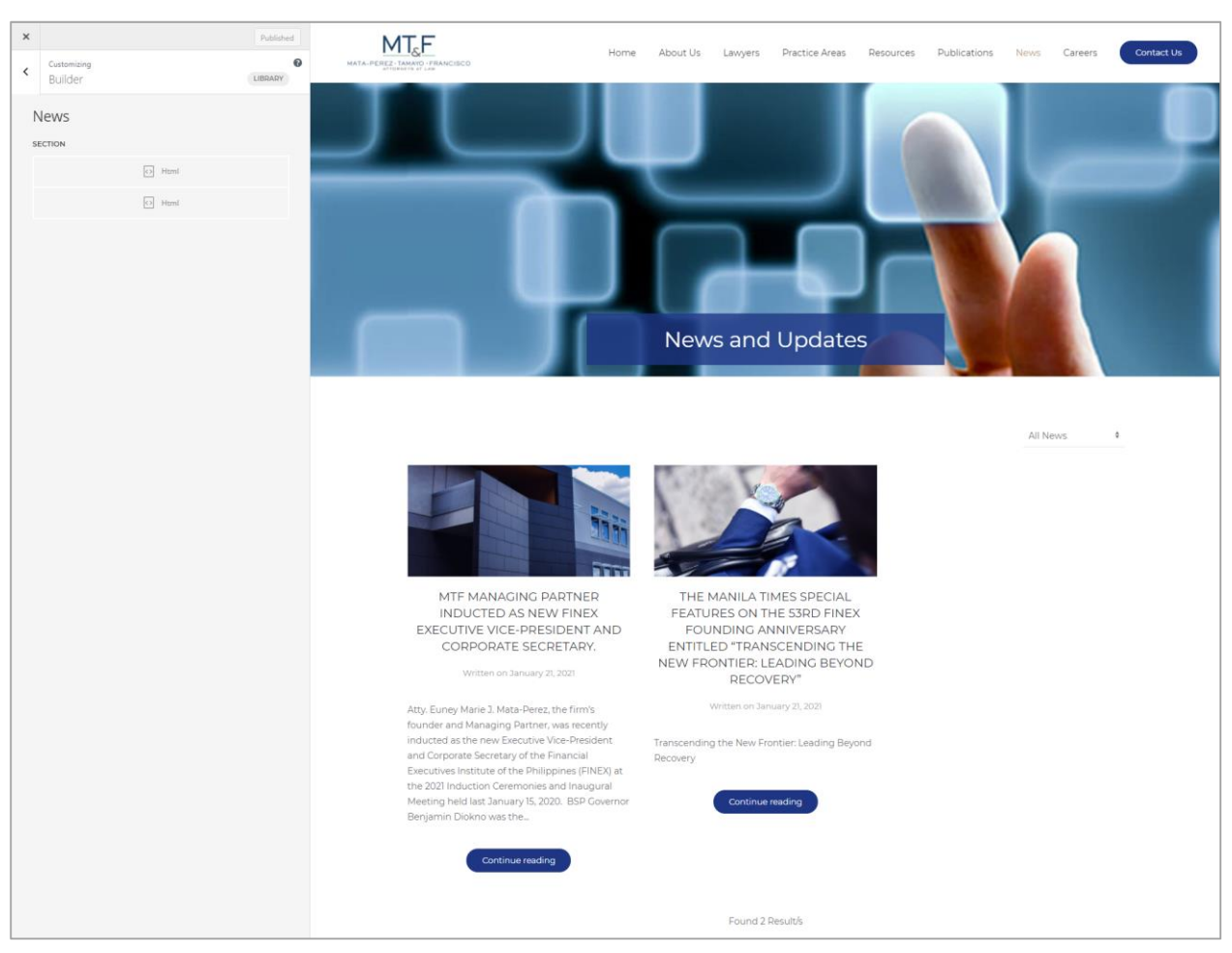

#### Note: To edit blogs/posts go to Manage blogs page.

Note: Any changes on the **Customizer**, the **Publish** button will appear. If not sure for the changes made just reload/refresh the page.

## **Edit Careers Page**

### Visit Site

From the dashboard, On the upper-left corner, on-hover of "**MTF Counsel | Tax, Customs, Commercial**", kindly click "**Visit Site**". Then click "**Careers**" link.

| 🛞 💣 MTF Counsel   Ta   | ax, Customs, Commercial, 📀 11 📮 0 🕂 New                                                                |                                                                                                    | Howdy, appsdev@imanila.ph 👗 着 |
|------------------------|----------------------------------------------------------------------------------------------------|----------------------------------------------------------------------------------------------------|-------------------------------|
| Visit Site             | WordPress 5.7 is available! Please update now.                                                         |                                                                                                    | Screen Options 🔻 Help 🔻       |
| Updates 11             | Dashboard                                                                                              |                                                                                                    |                               |
| 📌 Posts                | Site Health Status                                                                                     | Quick Draft ^ V A                                                                                  |                               |
| 91 Media<br>Pages      | Should be improved Your site has critical issues that should be addressed as soon as                   | Title                                                                                              |                               |
| Comments               | possible to improve its performance and security.                                                      | Content                                                                                            | Drag boxes here               |
| W4 Post List           | Take a look at the 8 items on the <u>Site Health screen</u> .                                          | What's on your mind?                                                                               |                               |
| Sontact                | At a Glance                                                                                            |                                                                                                    |                               |
| Appearance             | <ul> <li>★ 250 Posts</li> <li>■ 33 Pages</li> <li>● 9 Comments</li> </ul>                              | Save Draft                                                                                         |                               |
| Plugins 10 Users       | WordPress 5.6.2 running <u>VOOtheme</u> theme. Update to 5.7                                           | WordPress Events and News                                                                          |                               |
| 🖋 Tools                | Search engines discouraged                                                                             | Attend an upcoming event near you. 🖉                                                               |                               |
| Settings               | Activity                                                                                               | Image: WordPress         Thursday, Mar 18, 2021           1:00 am GMT+8         1:00 am GMT+8      |                               |
| 🖗 Duplicator           | Recently Published                                                                                     | Online                                                                                             |                               |
| 🔍 Search & Filter      | Feb 4th, 12:50 pm NATIONALITY OF CORPORATIONS                                                          | WordPress 5.7 "Esperanza"                                                                          |                               |
| Collapse menu          | Jan 28th, 1:05 pm RECENT CTA DECISIONS ON REFUNDS<br>OF ERRONEOUSLY COLLECTED TAXES                    | People of WordPress: Uga Gleckler<br>WPTavern: Google Accuses Microsoft of "Breaking the Open Web" |                               |
| staging.mtfcounsel.com | Jan 21st, 2:12 pm MTF MANAGING PARTNER INDUCTED AS<br>NEW FINEX EXECUTIVE VICE-PRESIDENT AND CORPORATE | WPTavern: Compatibility Is Not Enough: The Eksell WordPress Theme<br>Creates Art With Blocks       |                               |

### Customize

Careers page will be displayed. Click Customize on the toolbar.

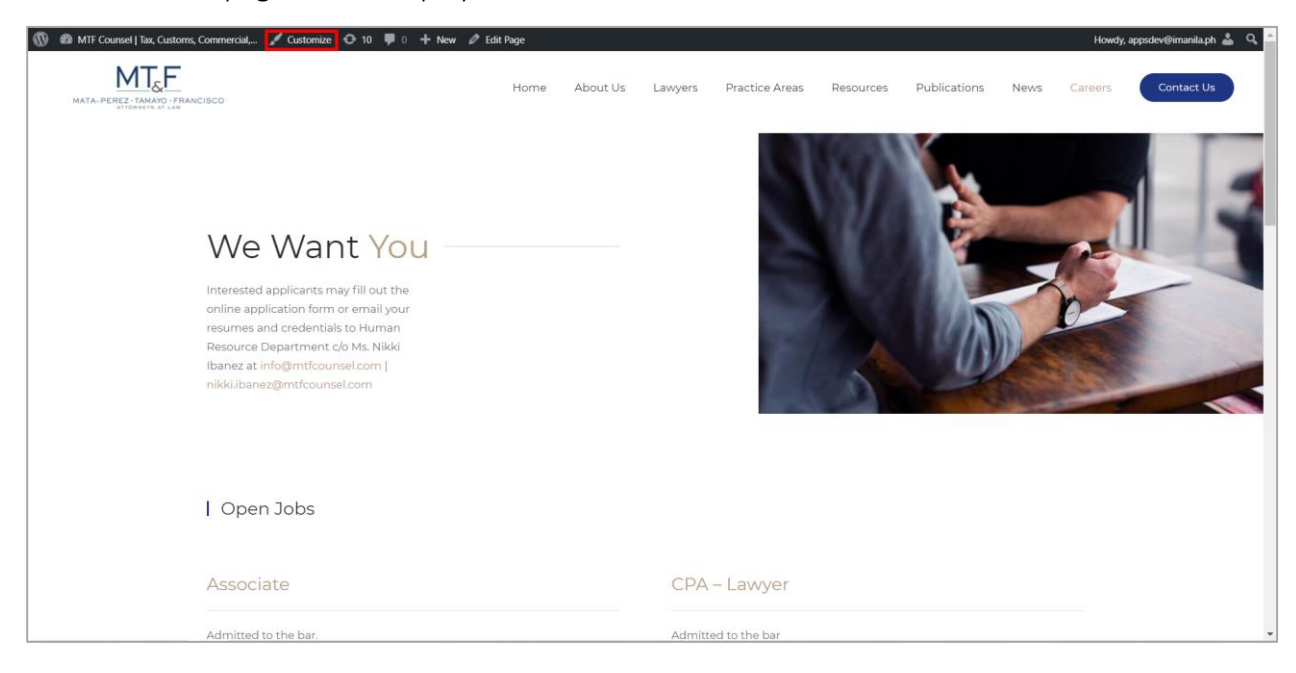

### Builder

| X Publish Ø                                        | MT <sub>&amp;</sub> F                                                     | About Us Lawyers           | Practice Areas Resources | Publications News | Careers Contact Us |
|----------------------------------------------------|---------------------------------------------------------------------------|----------------------------|--------------------------|-------------------|--------------------|
| You are customizing OMTF Counsel   Tax, Customs, C | MATA-PEREZ-TANAYO - FRANCISCO.<br>ATI DRIVETE AL LAW                      | Production Const. Transfer |                          |                   |                    |
| Active theme Change                                |                                                                           |                            | 3.87                     |                   |                    |
| Site Identity                                      |                                                                           |                            | 100.0                    | -                 |                    |
| Menus >                                            | vve vvant you                                                             |                            | 100 C                    | 2                 |                    |
| Widgets >                                          | Interested applicants may fill out the                                    |                            | 100 M                    |                   |                    |
| Homepage Settings >                                | online application form or email your<br>resumes and credentials to Human |                            | Sector Sector            | A                 | 0                  |
| Login Designer >                                   | Resource Department c/o Ms. Nikki                                         |                            |                          |                   |                    |
| Additional CSS                                     | nikki.ibanez@mtfcounsel.com                                               |                            |                          | a de la           |                    |
| Layout >                                           |                                                                           |                            |                          |                   |                    |
| Style >                                            |                                                                           |                            |                          |                   |                    |
| Builder >                                          | l Open John                                                               |                            |                          |                   |                    |
| Templates >                                        | Topensons                                                                 |                            |                          |                   |                    |
| Settings >                                         |                                                                           |                            |                          |                   |                    |
|                                                    | Associate                                                                 |                            | CPA – Lawyer             |                   |                    |
| Hide Controls                                      | Admitted to the bar.                                                      |                            | Admitted to the bar      |                   |                    |

It will redirect to Customize Page. On the side panel, click Builder.

### Customizer (Builder)

Important Note: Clicking on an element will open a sub-panel with all style settings available to customize. To identify the elements within your website, just hover an item in the sidebar, and all its representations in the live preview will be highlighted with a blue border. And hovering any content in the live preview will be highlighted the element/s used in this specific part of the website. This gives you a hint as to which element/s to check in order to customize it.

1. We Want You

| х<br>cutomizing<br>Builder<br>Careers<br>нело<br>+<br>орен зовя<br>= нел | LUBRARY<br>LUBRARY<br>Text                              | Home About Us Lawyers Provide About Us Lawyers Provide About Us Lawyers | ractice Areas Resources Publications News Carters Contact UP |
|--------------------------------------------------------------------------|---------------------------------------------------------|----------------------------------------------------------------------------------------------------|--------------------------------------------------------------|
| Headline<br>Divider<br>Text<br>Accordion<br>Memil                        | Headline<br>Divider<br>Text<br>Accordion<br>Html<br>tml | Open Jobs Associate Admitted to the bar,                                                                                                    | CPA – Lawyer<br>Admitted to the bar                          |
| Hide Controls                                                            |                                                         | Junior Associate: Fresh graduate – 1 year to 5 years work experience     Senior Associate – 5 to 10 years work experience     Requirements +                                                                                                    | Reguirements +                                               |

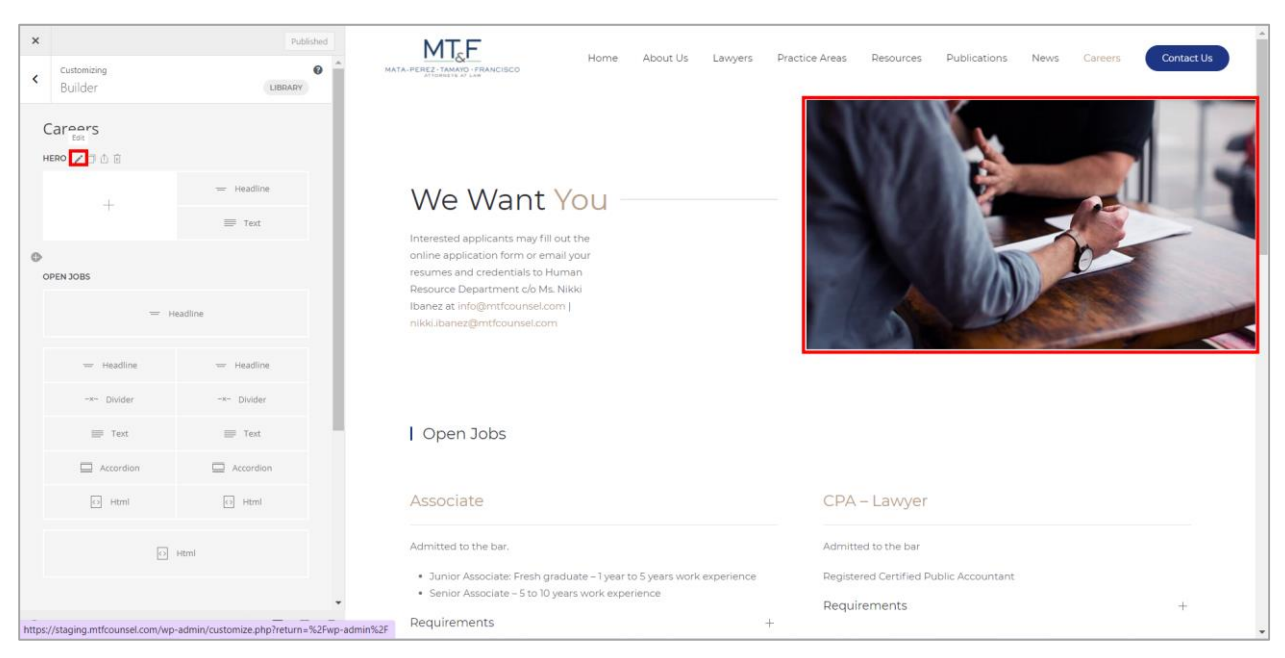

#### To edit the image, hover on the upper left of the element then click Edit icon.

#### Click the image then select an image on the media library.

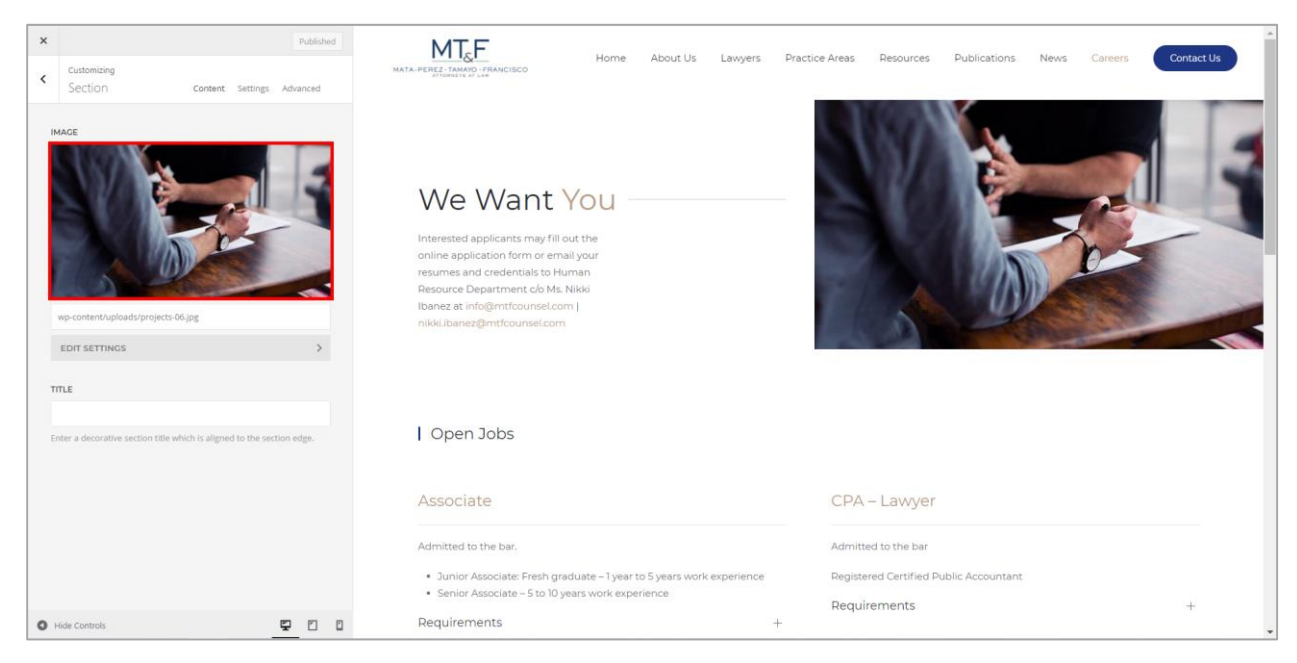

### 2. Open Jobs

| × |                        | Published   | MTEF Harris Abuit I K Laurer Drastice Areas Descurses Dublications Neuro Courses                                                                                                    | Contact lie |
|---|------------------------|-------------|----------------------------------------------------------------------------------------------------|-------------|
| < | customizing<br>Builder | LIBRARY     | MTA-RELET COLOR FRANCISCO NUITIRE AUXILIUS L'ANYEIS FIALULE ALES RESULTES PUBLICADOS CATERIS<br>International des Colores Colores | Contact os  |
| C | areers                 |             |                                                                                                    |             |
| н | ERO                    | - Headline  | I Open John                                                                                                    |             |
|   | +                      | = Test      | T Open boos                                                                                                    |             |
|   |                        | - 164       | Associate CPA – Lawyer                                                                                                    |             |
| 0 | PEN JOBS               |             |                                                                                                    | _           |
|   | =                      | Headline    | Admitted to the Dar           Admitted to the Dar         Admitted to the Dar           Junior Associate Ersch oradiuste - Juaar to Suears work experience         Denistered Certified Dublic Accountant                                                                                                    |             |
|   | - Headline             | - Headline  | Solino Associate – 5 to 10 years work experience     Pequirements  Pequirements                                                                                                    | +           |
|   | -x- Divider            | -x- Divider | Apply for this position                                                                                                    |             |
|   | Text                   | Text        | Apply for this position                                                                                                    |             |
|   | Accordion              | Accordion   |                                                                                                    |             |
| L | (c) Html               | Html        |                                                                                                    | _           |
|   | Ø                      | Html        | Our offices                                                                                                    |             |
| 0 | ide Controls           | <u> </u>    |                                                                                                    |             |

**Note:** If you are editing an HTML code, create a backup first you may copy and paste the code on notepad or word.

### 3. Our Offices

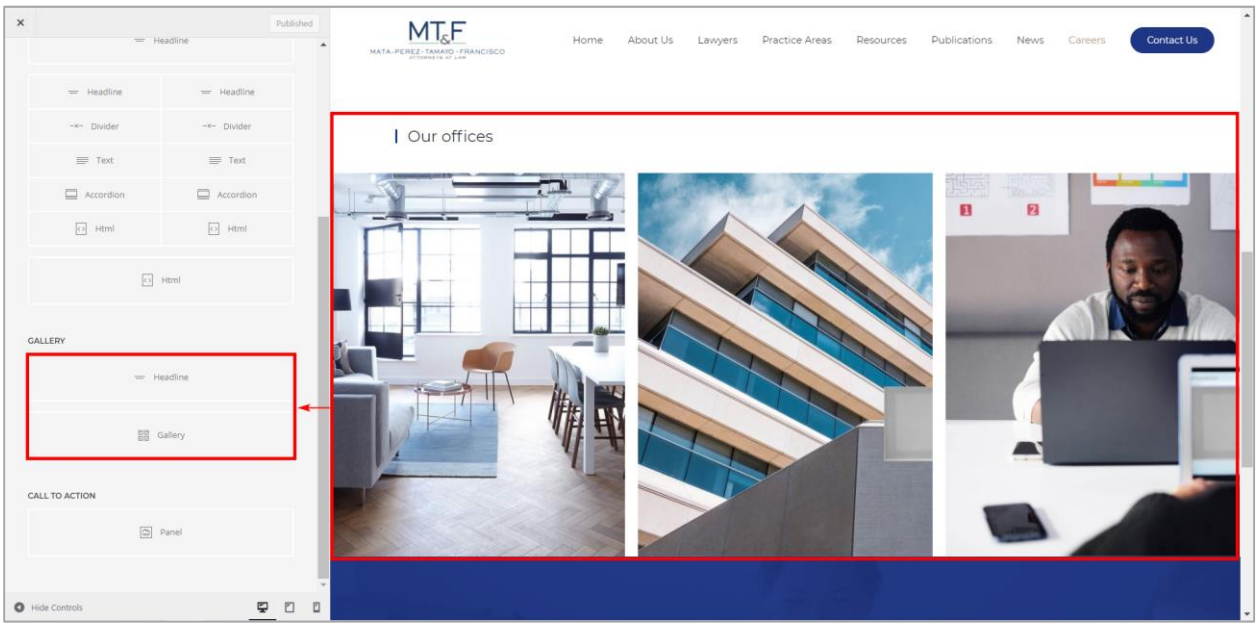

### 4. Know More About MTF Counsel

| × = 1         | leadline    | Published | MATA-PEREZ-TAMANO FRANCISCO                                        | Home                      | About Us | Lawyers | Practice Areas | Resources | Publications | News | Careers | Contact Us | ^  |
|---------------|-------------|-----------|--------------------------------------------------------------------|---------------------------|----------|---------|----------------|-----------|--------------|------|---------|------------|----|
| - Headline    | — Headline  |           |                                                                    | 1 to                      |          |         | 2              |           |              | _    |         | -          | E. |
| -×- Divider   | -x- Divider |           | G CAR                                                              |                           |          |         |                |           |              | -    | 1       |            |    |
| = Text        | ≡ Text      |           |                                                                    |                           |          |         |                |           |              |      |         |            |    |
| Accordion     | Accordion   |           |                                                                    |                           |          |         |                |           |              |      |         |            |    |
| [c] Html      | [c] Html    |           |                                                                    |                           |          |         |                |           |              |      |         |            |    |
| GALLERY       | Hitmi       |           |                                                                    |                           | Kne      | ow More | About MTF      | Counsel   |              |      |         |            |    |
|               | Gallery     |           |                                                                    |                           |          |         |                |           |              |      |         |            |    |
|               | Panel       | ן ב       | Terms of Use Privacy Pol<br>Copyright:@ 2021   MTF Counsel<br>f in | <b>icy</b><br>Powered by: | iManila  |         |                |           |              |      |         |            |    |
| Hide Controls |             | 2 0 0     |                                                                    |                           |          |         |                |           |              |      |         |            | -  |

To edit the image, hover on the upper left of the element then click Edit icon.

| <b>x</b><br>= H                   | eadline                | Published            | TA-PEREZ-TAMANO -FRANCISCO | Home                             | About Us | Lawyers | Practice Areas | Resources | Publications | News | Careers | Contact Us | Î |
|-----------------------------------|------------------------|----------------------|----------------------------|----------------------------------|----------|---------|----------------|-----------|--------------|------|---------|------------|---|
| - Headline                        | - Headline             |                      |                            | No.                              |          |         | -              |           |              | _    |         | -          | 1 |
| -x- Divider                       | -x- Divider            | 50                   |                            |                                  |          |         |                |           |              | -    | 1       |            |   |
| = Text                            | ≡ Text                 |                      |                            |                                  |          |         |                |           |              |      |         |            |   |
| Accordion                         | Accordion              |                      |                            |                                  |          |         |                |           |              |      |         |            |   |
| [2] Html                          | D Html                 |                      |                            |                                  |          |         |                |           |              |      |         |            |   |
| D                                 | Html                   |                      |                            |                                  |          |         |                |           |              |      |         |            |   |
|                                   |                        |                      |                            |                                  | Kno      | ow More | About MIF      | Counsel   |              |      |         |            |   |
| GALLERY                           |                        |                      |                            |                                  |          |         | Learn More     |           |              |      |         |            |   |
| — н                               | eadline                |                      |                            |                                  |          |         |                |           |              |      |         |            | L |
| 50 (                              | Sallery                |                      |                            |                                  |          |         |                |           |              |      |         |            |   |
| Edit                              |                        |                      |                            |                                  |          |         |                |           |              |      |         |            |   |
| ð                                 | Panel                  |                      | Terms of Use Privacy P     | <b>olicy</b><br>el   Powered by: | iManila  |         |                |           |              |      |         |            |   |
| •                                 |                        |                      | (f) in                     |                                  |          |         |                |           |              |      |         |            |   |
| https://staging.mtfcounsel.com/wp | -admin/customize.php?r | eturn=%2Fwp-admin%2F |                            |                                  |          |         |                |           |              |      |         |            | - |

Click the image then select an image on the media library.

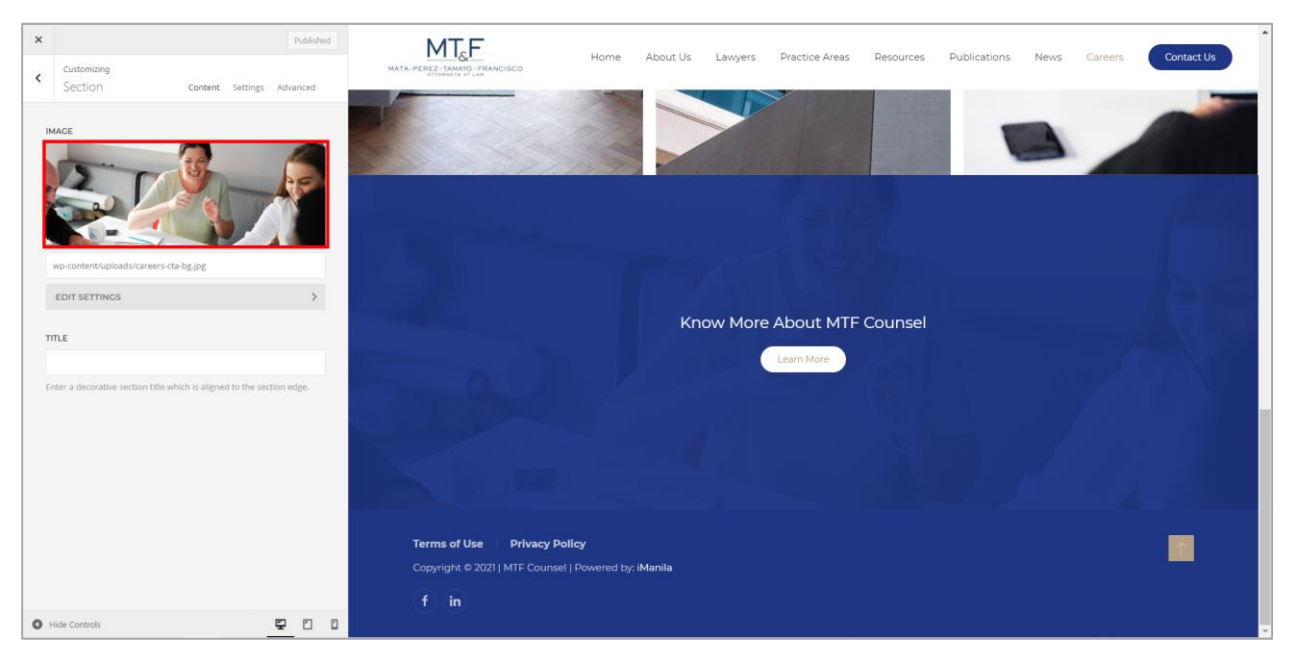

Note: Any changes on the **Customizer**, the **Publish** button will appear. If not sure for the changes made just reload/refresh the page.

## Edit Contact Us Page

### Visit Site

From the dashboard, On the upper-left corner, on-hover of "**MTF Counsel | Tax, Customs, Commercial**", kindly click "**Visit Site**". Then click "**Contact Us**" link.

| 🛞 💣 MTF Counsel   Ta                        | ax, Customs, Commercial, 👁 11 📮 0 🕂 New                                                                                |                                                                                                    | Howdy, appsdev@imanila.ph 👗 着 |
|---------------------------------------------|----------------------------------------------------------------------------------------------------|----------------------------------------------------------------------------------------------------|-------------------------------|
| 😙 Visit Site                                |                                                                                                    |                                                                                                    | Screen Options 🔻 Help 🔻       |
| Home                                        | WordPress 5.7 is available! Please update now.                                                                         |                                                                                                    |                               |
| Updates 🕕                                   | Dashboard                                                                                                    |                                                                                                    |                               |
| 📌 Posts                                     | Site Health Status                                                                                                    | Quick Draft                                                                                                    |                               |
| 🕄 Media                                     | Should be improved                                                                                                    | Title                                                                                                    |                               |
| <ul> <li>Fages</li> <li>Comments</li> </ul> | Your site has critical issues that should be addressed as soon as<br>possible to improve its performance and security. | Content                                                                                                    | Drag boxes here               |
| 📕 W4 Post List                              | Take a look at the 8 items on the <u>Site Health screen</u> .                                                          | What's on your mind?                                                                                                    |                               |
| Contact                                     | At a Glance                                                                                                    |                                                                                                    |                               |
| Appearance                                  | 250 Posts     250 Posts     250 Posts     250 Posts                                                                    | Save Draft                                                                                                    | l                             |
| 😰 Plugins 🔟                                 | WordPress 5.6.2 running <u>YOOtheme</u> theme. Update to 5.7                                                           | WordPress Events and News                                                                                                    |                               |
| <ul><li>Tools</li></ul>                     | Search engines discouraged                                                                                             | Attend an upcoming event near you. 🧷                                                                                                    |                               |
| Settings                                    | Activity                                                                                                    | Image: work of the second second se |                               |
| 🛱 Duplicator                                | Recently Published                                                                                                    | Online                                                                                                    |                               |
| Q Search & Filter                           | Feb 4th, 12:50 pm NATIONALITY OF CORPORATIONS                                                                          | WordPress 5.7 "Esperanza"                                                                                                    |                               |
| Collapse menu                               | Jan 28th, 1:05 pm RECENT CTA DECISIONS ON REFUNDS<br>OF ERRONEOUSLY COLLECTED TAXES                                    | WPTavern: Google Accuses Microsoft of "Breaking the Open Web"                                                                                                    |                               |
| staging.mtfcounsel.com                      | Jan 21st, 2:12 pm MTF MANAGING PARTNER INDUCTED AS<br>NEW FINEX EXECUTIVE VICE-PRESIDENT AND CORPORATE                 | WPTavern: Compatibility Is Not Enough: The Eksell WordPress Theme<br>Creates Art With Blocks                                                                                                    |                               |

### Customize

Contact Us page will be displayed. Click Customize on the toolbar.

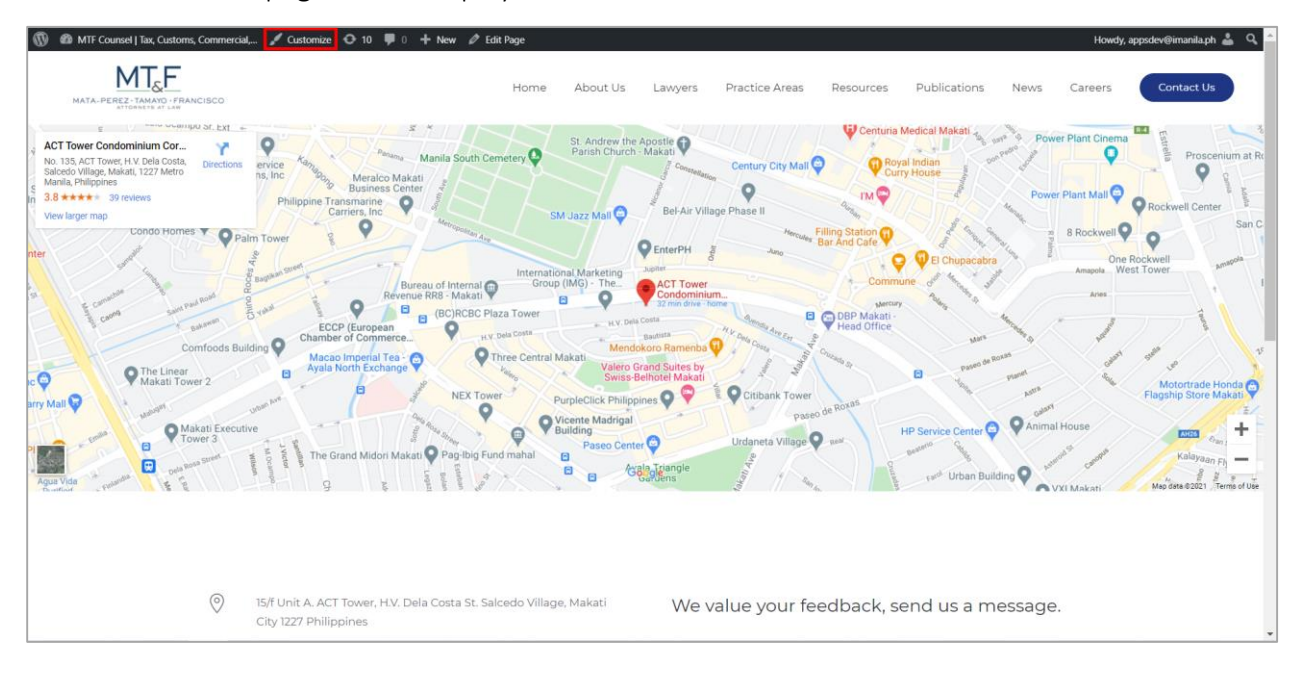

### Builder

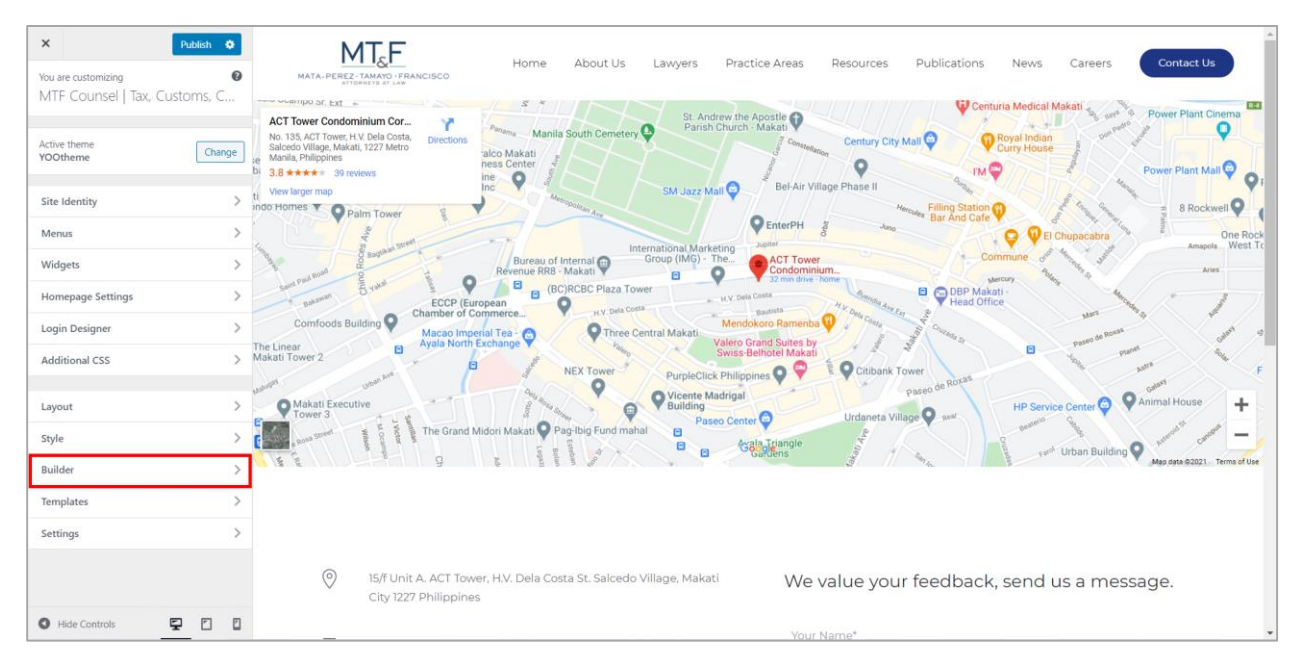

It will redirect to Customize Page. On the side panel, click Builder.

### Customizer (Builder)

Important Note: Clicking on an element will open a sub-panel with all style settings available to customize. To identify the elements within your website, just hover an item in the sidebar, and all its representations in the live preview will be highlighted with a blue border. And hovering any content in the live preview will be highlighted the element/s used in this specific part of the website. This gives you a hint as to which element/s to check in order to customize it.

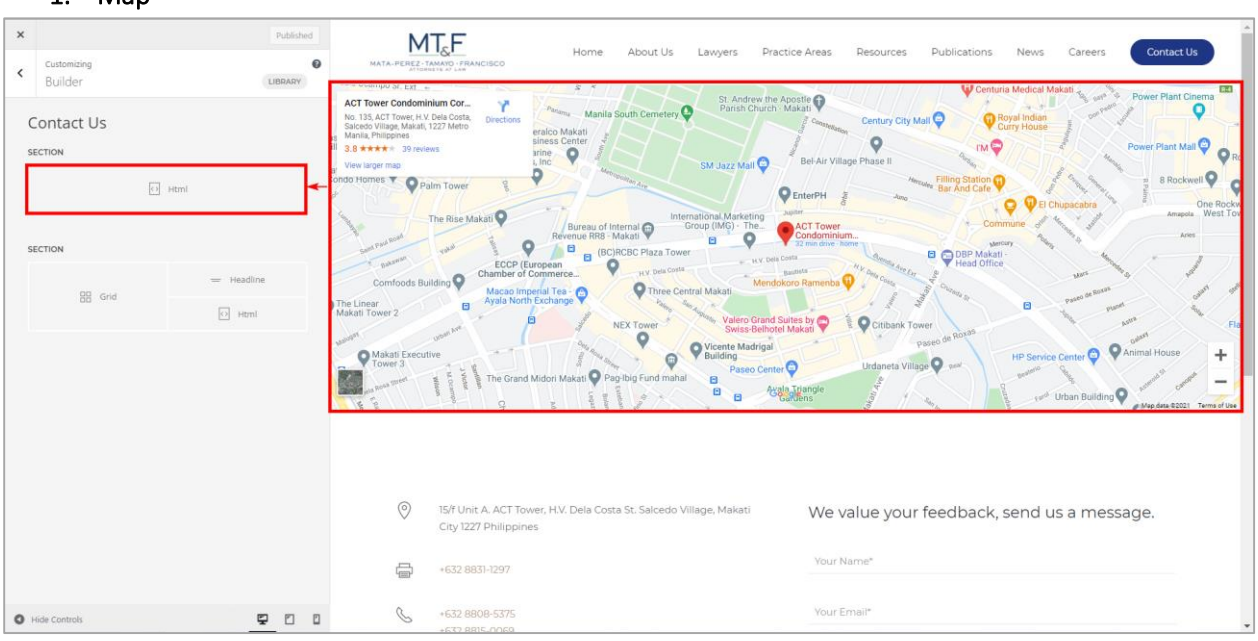

### 1. Map

### 2. Contact Information

| ×   | Published                | MT_6E Home About Us Lawyers Practice Areas Resources Publications News Careers Contact Us                                                                                  |
|-----|--------------------------|----------------------------------------------------------------------------------------------------|
| <   | Builder LIBRARY          | ADA-PERIZ-YRANICI-THANKCISCO                                                                                                    |
| С   | ontact Us                |                                                                                                    |
| SE  | TION                     | <ul> <li>15/f Unit A. ACT Tower, H.V. Dela Costa St. Salcedo Village, Makati</li> <li>City 1227 Philippines</li> <li>We value your feedback, send us a message.</li> </ul> |
|     | <ul> <li>Html</li> </ul> | +632 8851-1297 Your Name*                                                                                                    |
| SE  | TION = Headline          | ♦ +632 8808-5375<br>+632 8815-0069 Your Email*                                                                                                    |
| L   | C Html                   | Info@mtfcounsel.com                                                                                                    |
|     |                          | R         Euney Marie J. Mata-Perez         Your Message"           euney.mata-perez@mtfcounsel.com                                                                        |
|     |                          | Mark Anthony P. Tamayo<br>marktamayo@mtfcounsel.com                                                                                                    |
|     |                          | Cerardo Maximo V. Francisco<br>gary/francisco@mtfcounsel.com                                                                                                    |
|     |                          | Send                                                                                                    |
|     |                          |                                                                                                    |
| 0 8 | de Controls              | Terms of Use   Privacy Policy                                                                                                    |

Note: Any changes on the **Customizer**, the **Publish** button will appear. If not sure for the changes made just reload/refresh the page.

## Manage Blogs

### Add Blog

To add new article, go to **Dashboard > Posts > Add New** 

- 1. Title
- 2. Content
- 3. Category select the appropriate category
- 4. Featured Image
- 5. Publish

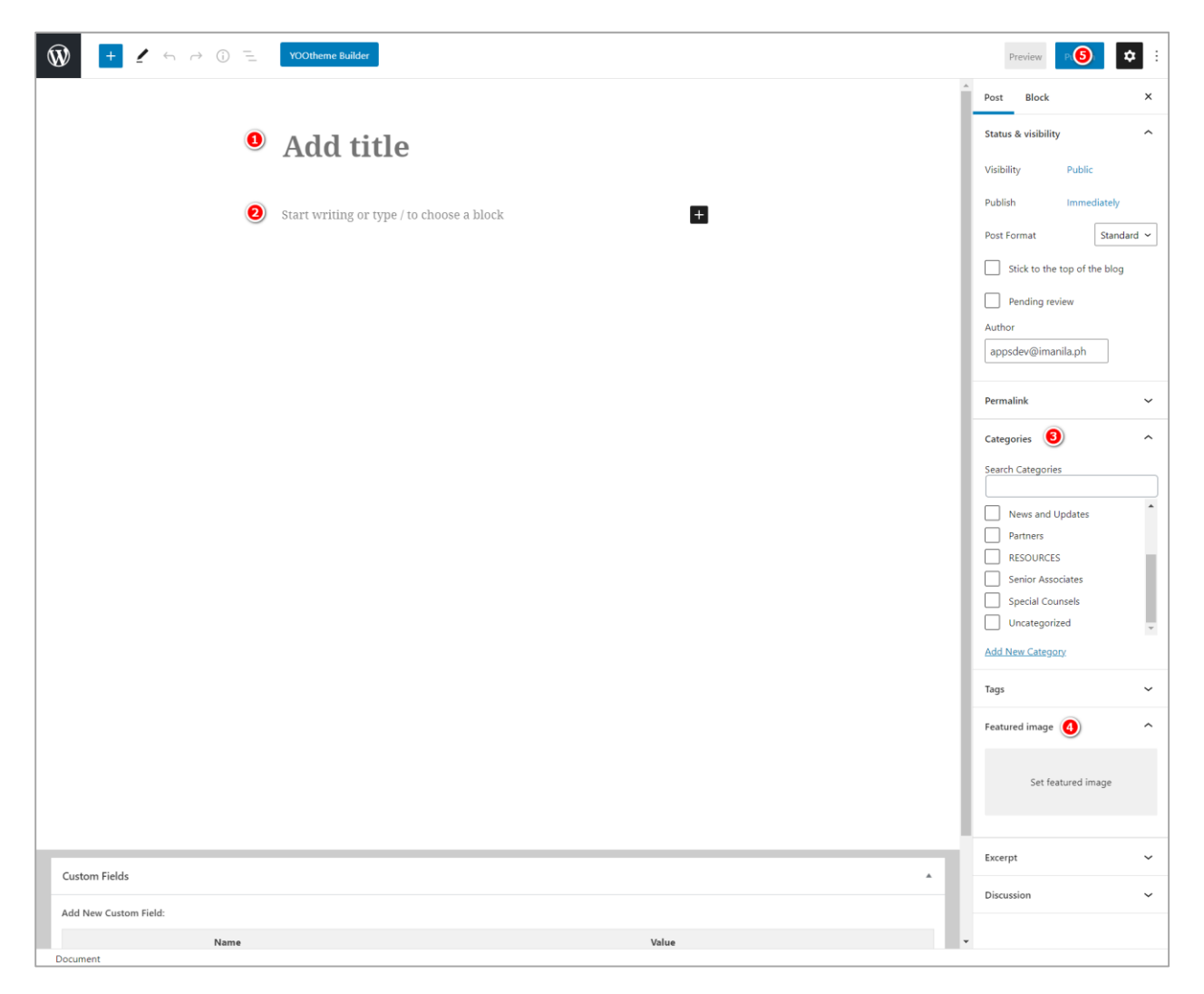

Add Blog Page

### **Edit Blog**

To edit an article, go to Dashboard > Posts > All Posts

- Then select the article that you want to modify.

| 🕅 📸 MTF Counsel J Tax, Customs, Commercial, 📀 11 🛡 0 + New View Posts Howdy, appsdev@imanila.ph 🍰 |                                                                                                    |                          |              |      |   |                                         |  |  |  |  |
|---------------------------------------------------------------------------------------------------|----------------------------------------------------------------------------------------------------|--------------------------|--------------|------|---|-----------------------------------------|--|--|--|--|
| 🍘 Dashboard                                                                                       | d Screen Options * Help *                                                                                                    |                          |              |      |   |                                         |  |  |  |  |
| 📌 Posts 🔸                                                                                         | Posts                                                                                                    |                          |              |      |   |                                         |  |  |  |  |
| All Posts                                                                                         | Posts Add New                                                                                                    |                          |              |      |   |                                         |  |  |  |  |
| Add New                                                                                           | All (258)   Mine (6)   Published (250)   Drafts (8)                                                                                              |                          |              |      |   |                                         |  |  |  |  |
| Categories                                                                                        | Bulk actions V Apply All dates V All Categories V Filter 258 items « < 1 of 13 >                                                                 |                          |              |      |   |                                         |  |  |  |  |
| Tags                                                                                              | Title                                                                                                    | Author                   | Categories   | Tags |   | Date                                    |  |  |  |  |
| 😗 Media<br>📕 Pages                                                                                | D TEST — Draft                                                                                                    | Joyce Bartolata          | MTF Articles | _    | _ | Last Modified<br>2021/02/16 at 12:11 pm |  |  |  |  |
| <ul> <li>Comments</li> <li>W4 Post List</li> </ul>                                                | NATIONALITY OF CORPORATIONS     Edit Quick Edit   Trash   View                                                                                   | appsdev@imanila.<br>ph   | MTF Articles | _    | - | Published<br>2021/02/04 at 12:50 pm     |  |  |  |  |
| ☑ Contact<br>& Widgetkit                                                                          | RECENT CTA DECISIONS ON REFUNDS OF ERRONEOUSLY COLLECTED     TAXES                                                                               | appsdev@imanila.<br>ph   | MTF Articles | -    | - | Published<br>2021/01/28 at 1:05 pm      |  |  |  |  |
| ✤ Appearance № Plugins 100                                                                        | MTF MANAGING PARTNER INDUCTED AS NEW FINEX EXECUTIVE VICE-<br>PRESIDENT AND CORPORATE SECRETARY.                                                 | appsdev@imanila.<br>ph   | News         | _    | - | Published<br>2021/01/21 at 2:12 pm      |  |  |  |  |
| <ul> <li>▲ Users</li> <li>✓ Tools</li> <li>☑ Settings</li> </ul>                                  | THE MANILA TIMES SPECIAL FEATURES ON THE 53RD FINEX FOUNDING<br>ANNIVERSARY ENTITLED "TRANSCENDING THE NEW FRONTIER: LEADING<br>BEYOND RECOVERY" | appsdev@imanila.<br>5 ph | News         | _    | - | Published<br>2021/01/21 at 2:08 pm      |  |  |  |  |
| <ul> <li>Duplicator</li> <li>Search &amp; Filter</li> </ul>                                       | THE STOCKHOLDER'S RIGHT TO INSPECT CORPORATE RECORDS                                                                                             | appsdev@imanila.<br>ph   | MTF Articles | _    | _ | Published<br>2021/01/21 at 1:21 pm      |  |  |  |  |
| https://staging.mtfcounsel.com                                                                    | THE LIMITED LIABILITY OF OPCS IN TAX EVASION CASES //wp-admin/post.php?post=4752&action=edit                                                     | appsdev@imanila.<br>ph   | MTF Articles | -    | _ | Published<br>2021/01/14 at 1:36 pm      |  |  |  |  |

Posts Dashboard

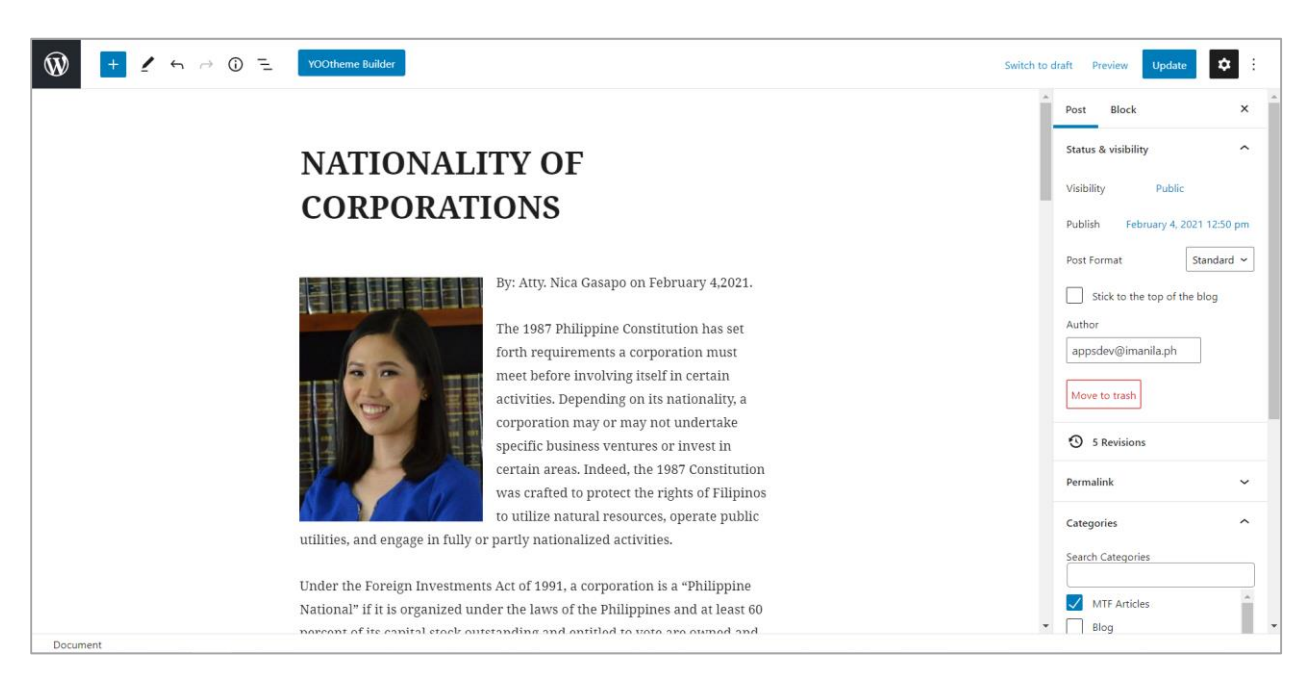

Edit Blog

## Form

### **Contact Form**

To add email recipient in **Contact Forms**, go to **Dashboard > Contact** Select the form that you want to modify (ex: Contact Us - Form)

Click **"Edit"** link below the title of the form.

| 🛞 者 MTF Coursel J Tax, Customs, Commercial 🔿 11 📮 0 🕂 New Howdy, appeder@Hamila.ph 🛓 |                                                                                                    |                                                                                                    |                                                                                                    |                              |  |  |  |  |
|--------------------------------------------------------------------------------------|----------------------------------------------------------------------------------------------------|----------------------------------------------------------------------------------------------------|----------------------------------------------------------------------------------------------------|------------------------------|--|--|--|--|
| Dashboard                                                                            | WordPress 5.7 is available! Please update now.                                                                                                    |                                                                                                    |                                                                                                    | Screen Options  Help         |  |  |  |  |
| Posts                                                                                | Contact Forms Add New                                                                                                    |                                                                                                    |                                                                                                    |                              |  |  |  |  |
| <ul> <li>Pages</li> <li>Comments</li> <li>W4 Post List</li> </ul>                    | Getting spammed? You have protection.                                                                                                    | Before you cry over spilt mail                                                                                                    |                                                                                                    | C Dismiss                    |  |  |  |  |
| Contact                                                                              | Spammers target everything; your contact forms aren't an exception. Before you get spammed, prov<br>with the powerful anti-spam features Contact Form 7 provides.                                                                                                    | tect your contact forms Contact Form 7 doesn't store submitted messages anywhere. Ther<br>mail server has issues or you make a mistake in mail configuration                   | efore, you may lose importa                                                                                                    | ant messages forever if your |  |  |  |  |
| Contact Forms<br>Add New                                                             | Contact Form 7 supports spam-filtering with <b>Akismet</b> . Intelligent reCAPTCHA blocks annoying span<br>disallowed list, you can block messages containing specified keywords or those sent from specified                                                                                                    | mbots. Plus, using Install a message storage plugin before this happens to you. <b>Elam</b><br>I P addresses. database. Flamingo is a free WordPress plugin created by the sam | Install a message storage plugin before this happens to you. Flamingo saves all messages through contact forms i<br>database. Flamingo is a free WordPress plugin created by the same author as Contact Form 7. |                              |  |  |  |  |
| Extensions<br>Leads                                                                  | Rulk actions v Annly                                                                                                    |                                                                                                    |                                                                                                    | Search Contact Forms         |  |  |  |  |
| 🕭 Widgetkit                                                                          | Title                                                                                                    | Shortcode                                                                                                    | Author                                                                                                    | Date                         |  |  |  |  |
| <ul> <li>Appearance</li> <li>Plugins 10</li> <li>Users</li> </ul>                    | Careers - Form  Careers - Form | [contact-form-7 id="4394" title="Careers - Form"]                                                                                                    | appsdev@imanila.ph                                                                                                    | 2021/02/15 at 11:03 am       |  |  |  |  |
| <ul> <li>Users</li> <li>Tools</li> <li>Settings</li> </ul>                           | Contact Us - Form 1 configuration error detected Edit Duplicate                                                                                                    | [contact-form-7 id="269" title="Contact Us - Form"]                                                                                                    | appsdev@imanila.ph                                                                                                    | 2020/12/23 at 11:35 pm       |  |  |  |  |
|                                                                                      | □ Title                                                                                                    | Shortcode                                                                                                    | Author                                                                                                    | Date                         |  |  |  |  |

- Click on the "**Mail**" tab.
- On the "To" field you can type in multiple emails by separating them with a comma.
- Then click "Save" button to update.

| 🔞 🖞 MTF Councel [Tax, Customs, Commercial, 🖸 11 🖡 0 🕂 New Howdy, appsdev@imanila.ph 🕹 |                                     |                                                                                                    |                          |  |  |  |  |  |
|---------------------------------------------------------------------------------------|-------------------------------------|----------------------------------------------------------------------------------------------------|--------------------------|--|--|--|--|--|
| B Dashboard<br>WordPress 5.7 is availablet Please update now.                         |                                     |                                                                                                    |                          |  |  |  |  |  |
| 😋 Media                                                                               | Edit Contact I                      | Form Add New                                                                                                    |                          |  |  |  |  |  |
| Pages                                                                                 | Contact Us -                        | Status                                                                                                    |                          |  |  |  |  |  |
| Comments                                                                              | Copy this shortcode an              | Duplicate                                                                                                    |                          |  |  |  |  |  |
| W4 Post List                                                                          | [contact-form-7 id-                 |                                                                                                    |                          |  |  |  |  |  |
| Contact                                                                               | keys switch panels                  | 1 configuration error detected     How to resolve?                                                                                                    |                          |  |  |  |  |  |
| Contact Forms<br>Add New                                                              | Form Mail                           | Messages Additional Settings Actions Extensions                                                                                                    | Delete Save              |  |  |  |  |  |
| Integration                                                                           | <ol> <li>1 configuration</li> </ol> | error detected in this tab panel                                                                                                    |                          |  |  |  |  |  |
| Extensions<br>Leads                                                                   | Mail                                | Do you need help?                                                                                                    |                          |  |  |  |  |  |
| 💩 Widgetkit                                                                           | In the following field              | solve your problems.                                                                                                    |                          |  |  |  |  |  |
| ✤ Appearance                                                                          |                                     | 1. FAQ and docs<br>2. Support forums                                                                                                    |                          |  |  |  |  |  |
| 🖆 Plugins 🔟                                                                           | То                                  | jen.demeterio@imanila.ph                                                                                                    | 3. Professional services |  |  |  |  |  |
| 🚢 Users                                                                               |                                     | form and down with                                                                                                    |                          |  |  |  |  |  |
| 🖋 Tools                                                                               | From                                | your-manej (your-email)                                                                                                    |                          |  |  |  |  |  |
| 🖪 Settings                                                                            |                                     |                                                                                                    |                          |  |  |  |  |  |
| 🖉 Duplicator                                                                          | Subject                             | MTF Counsel - Inquiry                                                                                                    |                          |  |  |  |  |  |
| Q Search & Filter                                                                     | Additional                          | Recly-To: [vour-email]                                                                                                    |                          |  |  |  |  |  |
| Collapse menu                                                                         | headers                             | control to the second to the second to the s |                          |  |  |  |  |  |
|                                                                                       |                                     |                                                                                                    |                          |  |  |  |  |  |

## Manage User

### Add User

To add new user, go to **Dashboard** > **Users** > **Add New** 

- 1. Username
- 2. Email
- 3. First Name
- 4. Last Name
- 5. Password (Auto-generated or own)
- 6. Role
- 7. Click Add New User

| 🛞 🖄 MTF Counsel J Tax, Customs, Commercial, 🔿 11 🛡 0 + New Howdy, appxdev@imanial |                                                                                                    |                                                                         |               |  |  |  |
|-----------------------------------------------------------------------------------|----------------------------------------------------------------------------------------------------|-------------------------------------------------------------------------|---------------|--|--|--|
| Dashboard                                                                         | WordPress 5.7 is available! Plea                                                                                                    | se undate now.                                                          |               |  |  |  |
| 🖈 Posts                                                                           | The second second secon |                                                                         |               |  |  |  |
| 🞝 Media                                                                           | Add New User                                                                                                    |                                                                         |               |  |  |  |
| 📕 Pages                                                                           | Create a brand new user and add the                                                                                                    | em to this site.                                                        |               |  |  |  |
| <ul> <li>Comments</li> <li>W4 Post List</li> </ul>                                | Username (required)                                                                                                    |                                                                         | 0             |  |  |  |
| Contact                                                                           | Email (required)                                                                                                    |                                                                         | 0             |  |  |  |
| 🔊 Appearance                                                                      | First Name                                                                                                    |                                                                         | 6             |  |  |  |
| Plugins 10 Users                                                                  | Last Name                                                                                                    |                                                                         | 0             |  |  |  |
| All Users                                                                         | Website                                                                                                    |                                                                         |               |  |  |  |
| Add New<br>Profile                                                                | Password                                                                                                    | Generate password (5)                                                   |               |  |  |  |
| 🖋 Tools                                                                           |                                                                                                    |                                                                         | <b>₩</b> Hide |  |  |  |
| Settings                                                                          |                                                                                                    |                                                                         |               |  |  |  |
| <ul> <li>Duplicator</li> <li>Search &amp; Filter</li> </ul>                       | Send User Notification                                                                                                    | $\overline{\checkmark}$ Send the new user an email about their account. |               |  |  |  |
| Collapse menu                                                                     | Role                                                                                                    | Subscriber 🗸 🌀                                                          |               |  |  |  |
|                                                                                   | Add New User                                                                                                    |                                                                         |               |  |  |  |
|                                                                                   |                                                                                                    |                                                                         |               |  |  |  |

### Edit User

To edit a News article, go to Dashboard > Users > All Users

| 🛞 😤 MTF Course   Tax, Customs, Commercial, 🗘 11 🖡 0 🕂 New Howdy, appsdev@imanila.ph 🍰                       |                                                |                 |                                |               |             |  |  |
|----------------------------------------------------------------------------------------------------|------------------------------------------------|-----------------|--------------------------------|---------------|-------------|--|--|
| Dashboard                                                                                                   |                                                |                 |                                | Screen Optio  | ns 🔻 Help 🔻 |  |  |
| 🖈 Posts                                                                                                    | WordPress 5.7 is available! Please update now. |                 |                                |               |             |  |  |
| 😋 Media                                                                                                    | Users Add New                                  |                 |                                |               |             |  |  |
| 📕 Pages                                                                                                    | All (5)   Administrator (2)   Subscriber (3)   |                 |                                |               |             |  |  |
| Comments                                                                                                    | Bulk actions V Apply Change role to V Change   |                 |                                |               | 5 items     |  |  |
| 🔲 W4 Post List                                                                                              | Username                                       | Name            | Email                          | Role          | Posts       |  |  |
| Contact                                                                                                    | aizel.sena@mtfcounsel.com                      | Aizel Sena      | aizel.sena@mtfcounsel.com      | Subscriber    | 139         |  |  |
| db Widgetkit                                                                                                | appsdev@imanila.ph                             | Anns Dev        | appsdev@imanila.ph             | Administrator | 6           |  |  |
| Appearance                                                                                                  | Edit View                                      |                 |                                |               |             |  |  |
| 🖉 Plugins 🔟                                                                                                 | joyce.bartolata@mtfcounsel.com                 | Joyce Bartolata | joyce.bartolata@mtfcounsel.com | Subscriber    | 80          |  |  |
| 📥 Users 🔍                                                                                                   | micastillo@mpfcounsels.com                     | MPF Admin       | micastillo@mpfcounsels.com     | Subscriber    | 25          |  |  |
| All Users                                                                                                   |                                                |                 |                                |               |             |  |  |
| Profile                                                                                                    | projects@imanila.ph                            | PMT iManila     | projects@imanila.ph            | Administrator | 0           |  |  |
| 🖋 Tools                                                                                                    | Username                                       | Name            | Email                          | Role          | Posts       |  |  |
| 5 Settings                                                                                                  | Bulk actions V Apply Change role to V Change   |                 |                                |               | 5 items     |  |  |
| 🔅 Duplicator                                                                                                |                                                |                 |                                |               |             |  |  |
| 🥰 Search & Filter                                                                                           |                                                |                 |                                |               |             |  |  |
| Collapse menu                                                                                               |                                                |                 |                                |               |             |  |  |
|                                                                                                    |                                                |                 |                                |               |             |  |  |
|                                                                                                    |                                                |                 |                                |               |             |  |  |
| https://staging.mt/counsel.com/wp-admin/sprofile.php/wphttp_referer=%2Fwp-admin%2Fusers.php Get Version 5.7 |                                                |                 |                                |               |             |  |  |

- Then select the user that you want to modify.

User Dashboard

| 🛞 🙆 MTF Counsel   Ta | x, Customs, Commercial, 📀 11 🖣 | 0 + New                                                       |                                                                                | Howdy, appsdev@imanila.ph 🚢 📍 |
|----------------------|--------------------------------|---------------------------------------------------------------|--------------------------------------------------------------------------------|-------------------------------|
| 🙆 Dashboard          | Name                           |                                                               |                                                                                |                               |
| 📌 Posts              |                                |                                                               |                                                                                |                               |
| 9 Media              | Username                       | appsdev@imanila.ph                                            | Usernames cannot be changed.                                                   |                               |
| 📕 Pages              |                                |                                                               |                                                                                |                               |
| Comments             | First Name                     | Apps                                                          |                                                                                |                               |
| 目 W4 Post List       | Last Name                      | Dev                                                           |                                                                                |                               |
| Contact              |                                |                                                               |                                                                                |                               |
| 🕹 Widgetkit          | Nickname (required)            | appsdev@imanila.ph                                            |                                                                                |                               |
| Annearance           |                                |                                                               |                                                                                |                               |
| Re plusing (20       | Display name publicly as       | appsdev@imanila.ph 🗸                                          |                                                                                |                               |
|                      | Combook Info                   |                                                               |                                                                                |                               |
| 🛎 Users 🔹            | Contact Info                   |                                                               |                                                                                |                               |
| All Users            | Email (required)               | appsdev@imanila.ph                                            |                                                                                |                               |
| Add New              |                                | If you change this, we will send you an email at your new     | address to confirm it. The new address will not become active until confirmed. |                               |
| Profile              |                                |                                                               |                                                                                |                               |
| 🔑 Tools              | Website                        | http://Morgan%20Consulting%20Demo%20Package                   |                                                                                |                               |
| 🖬 Settings           | A.L                            |                                                               |                                                                                |                               |
| ②: Duplicator        | About Yourself                 |                                                               |                                                                                |                               |
| Q Search & Filter    | Biographical Info              |                                                               |                                                                                |                               |
| Collapse menu        |                                |                                                               |                                                                                |                               |
|                      |                                |                                                               |                                                                                |                               |
|                      |                                | Share a little biographical information to fill out your prof | file. This may be shown publicly.                                              |                               |
|                      |                                |                                                               |                                                                                |                               |
|                      | Account Management             |                                                               |                                                                                | •                             |

Edit User